# 快速启动

## 初始化Nacos

在官网下载稳定版本后快速启动,具体参考<u>https://nacos.io/zh-cn/docs/v2/quickstart/quick-star</u> <u>t.html</u>

启动完成后打开本地nacos地址http://localhost:8848/nacos/

| NACOS.           |                                         |                                      |      |     | 文档 博客 社区        | Nacos企业版 |       |
|------------------|-----------------------------------------|--------------------------------------|------|-----|-----------------|----------|-------|
| NACOS 2.2.3      | <ul> <li>当前集群没有开启盗权,请参考文档开启器</li> </ul> | <b>鉴</b> 权~                          |      |     |                 |          | Î.    |
| 配置管理 ~           | 命名空间                                    |                                      |      |     |                 |          |       |
| 配置列表             |                                         |                                      |      |     | 9773 <u>8</u> : | 命名空间     | BI WI |
| 历史版本             | 命名空间名称                                  | 命名空间D                                | 描述   | 配置数 | 操作              |          |       |
| 监听责任             | public(保留空间)                            |                                      |      | 0   | 详情 删除 编辑        |          |       |
| and of the large | dev                                     | c357abdf-1ef1-4c4c-960c-5f7baaa2c1b9 | 开发空间 | 0   | 详情 删除 编辑        |          |       |
| 服务管理 ~           | 4                                       |                                      |      |     |                 |          | ÷     |
| 命名空间             |                                         |                                      |      |     |                 |          |       |
| 集群管理 ~           |                                         |                                      |      |     |                 |          |       |
|                  |                                         |                                      |      |     |                 |          |       |
|                  |                                         |                                      |      |     |                 |          |       |
|                  |                                         |                                      |      |     |                 |          |       |
|                  |                                         |                                      |      |     |                 |          |       |
|                  |                                         |                                      |      |     |                 |          |       |
|                  |                                         |                                      |      |     |                 |          |       |
|                  |                                         |                                      |      |     |                 |          |       |
|                  |                                         |                                      |      |     |                 |          |       |
|                  |                                         |                                      |      |     |                 |          |       |
|                  |                                         |                                      |      |     |                 |          | -     |
|                  |                                         |                                      |      |     |                 |          |       |

如上图所示新建命名空间,将命名空间ID复制到微服务工程bootstrap-local.yaml文件中

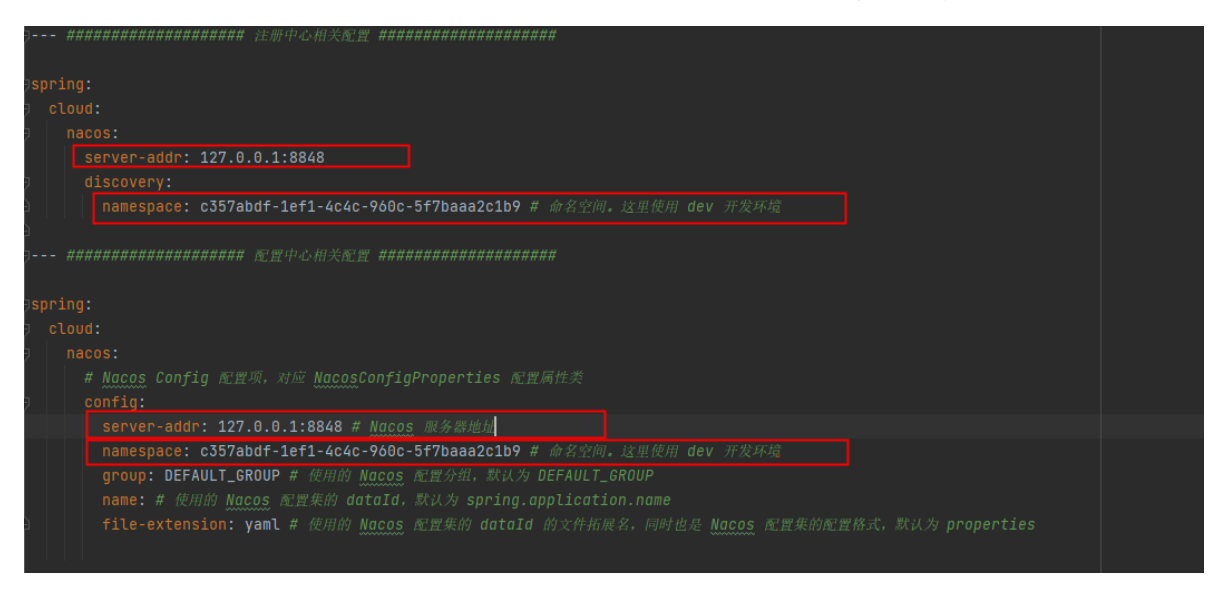

## 启动后端服务

### 启动gateway服务

启动完成后,使用浏览器访问 <u>http://127.0.0.1:48080 (opens new window</u>)地址,返回如下 JSON 字符串,说明成功。

友情提示:注意,默认配置下,网关启动在48080端口。

### 启动system服务

启动完成后,使用浏览器访问 <u>http://127.0.0.1:48081/admin-api/system/ (opens new window)</u>和 <u>http://127.0.0.1:48080/admin-api/system/ (opens new window</u>)地址,都返回如下 JSON 字符 串,说明成功。

友情提示:注意,默认配置下, zjugis-module-system 服务启动在 48081 端口。

```
{"code":401,"data":null,"msg":"账号未登录"}
```

### 启动infra服务

启动完成后,使用浏览器访问 <u>http://127.0.0.1:48082/admin-api/infra/ (opens new window</u>)和 <u>http://127.0.0.1:48080/admin-api/infra/ (opens new window</u>)地址,都返回如下 JSON 字符串,说明 成功。

友情提示:注意,默认配置下, zjugis-module-infra 服务启动在 48081 端口。

{"code":401,"data":null,"msg":"账号未登录"}

## 启动前端服务

```
# 安装 pnpm,提升依赖的安装速度
npm config set registry https://registry.npmjs.org
npm install -g pnpm
# 安装依赖
pnpm install
```

# 启动服务 npm run dev

# 项目结构

## 后端结构

后端采用模块化的架构,按照功能拆分成多个 Maven Module,提升开发与研发的效率,带来更好的可维护性。

一共有四类 Maven Module:

| Maven Module        | 作用                |
|---------------------|-------------------|
| zjugis-dependencies | Maven 依赖版本管理      |
| zjugis-framework    | Java 框架拓展         |
| zjugis-module-xxx   | XXX 功能的 Module 模块 |

## zjugis-dependencies

该模块是一个 Maven Bom,只有一个 pom.xml 文件,定义项目中所有 Maven 依赖的**版本号**,解决依赖冲突问题。

从定位上来说,它和 Spring Boot的 <u>spring-boot-starter-parent</u> (<u>opens new window</u>)和 Spring Cloud 的 <u>spring-cloud-dependencies</u> (<u>opens new window</u>)是一致的。

实际上,本质上还是个**单体**项目,直接在根目录 pom.xml 管理依赖版本会更加方便,也符合绝大 多数程序员的认知。但是要额外考虑一个场景,如果每个 zjugis-module-xxx 模块都维护在一个独立 的 Git 仓库,那么 zjugis-dependencies 就可以在多个 zjugis-module-xxx 模块下复用。

### zjugis-framework

该模块下每个每个 Maven Module 都是一个组件,分成两种类型:

① 技术组件: 技术相关的组件封装, 例如说 MyBatis、Redis 等等。

| Maven Module                               | 作用                                                        |
|--------------------------------------------|-----------------------------------------------------------|
| zjugis-common                              | 定义基础 pojo 类、枚举、工具类等                                       |
| zjugis-spring-boot-<br>starter-web         | Web 封装,提供全局异常、访问日志等                                       |
| zjugis-spring-boot-<br>starter-security    | 认证授权,基于 Spring Security 实现                                |
| zjugis-spring-boot-<br>starter-mybatis     | 数据库操作,基于 MyBatis Plus 实现                                  |
| zjugis-spring-boot-<br>starter-redis       | 缓存操作,基于 Spring Data Redis + Redisson 实现                   |
| zjugis-spring-boot-<br>starter-rpc         | 服务调用,基于 Feign 实现                                          |
| zjugis-spring-boot-<br>starter-mq          | 消息队列,基于 RocketMQ 实现,支持集群消费和广播消费                           |
| zjugis-spring-boot-<br>starter-job         | 定时任务,基于 XXL Job 实现,支持集群模式                                 |
| zjugis-spring-boot-<br>starter-env         | 多环境, 实现类似阿里的特性环境的能力                                       |
| zjugis-spring-boot-<br>starter-flowable    | 工作流,基于 Flowable 实现                                        |
| zjugis-spring-boot-<br>starter-protection  | 服务保障,基于 Sentinel 实现,提供幂等、分布式锁、限流、熔断<br>等功能                |
| zjugis-spring-boot-<br>starter-file        | 文件客户端,支持将文件存储到 S3(MinIO、阿里云、腾讯云、七牛<br>云)、本地、FTP、SFTP、数据库等 |
| zjugis-spring-boot-<br>starter-excel       | Excel 导入导出,基于 EasyExcel 实现                                |
| zjugis-spring-boot-<br>starter-monitor     | 服务监控,提供链路追踪、日志服务、指标收集等功能                                  |
| zjugis-spring-boot-<br>starter-captcha     | 验证码 Captcha,提供滑块验证码                                       |
| zjugis-spring-boot-<br>starter-test        | 单元测试,基于 Junit + Mockito 实现                                |
| zjugis-spring-boot-<br>starter-banner      | 控制台 Banner,启动打印各种提示                                       |
| zjugis-spring-boot-<br>starter-desensitize | 脱敏组件:支持 JSON 返回数据时,将邮箱、手机等字段进行脱敏                          |

② 业务组件:业务相关的组件封装,例如说数据字典、操作日志等等。如果是业务组件,名字会 包含 biz 关键字。

| Maven Module                                        | 作用                                   |
|-----------------------------------------------------|--------------------------------------|
| zjugis-spring-boot-starter-biz-<br>tenant           | SaaS 多租户                             |
| zjugis-spring-boot-starter-biz-data-<br>permissionn | 数据权限                                 |
| zjugis-spring-boot-starter-biz-dict                 | 数据字典                                 |
| zjugis-spring-boot-starter-biz-<br>operatelog       | 操作日志                                 |
| zjugis-spring-boot-starter-biz-pay                  | 支付客户端,对接微信支付、支付宝等支付平台                |
| zjugis-spring-boot-starter-biz-sms                  | 短信客户端,对接阿里云、腾讯云等短信服务                 |
| zjugis-spring-boot-starter-biz-social               | 社交客户端,对接微信公众号、小程序、企业微信、钉<br>钉等三方授权平台 |
| zjugis-spring-boot-starter-biz-<br>weixin           | 微信客户端,对接微信的公众号、开放平台等                 |
| zjugis-spring-boot-starter-biz-error-<br>code       | 全局错误码                                |
| zjugis-spring-boot-starter-biz-ip                   | 地区 & IP 库                            |

每个组件,包含两部分:

1. core 包:组件的核心封装,拓展相关的功能。

2. config 包: 组件的 Spring Boot 自动配置。

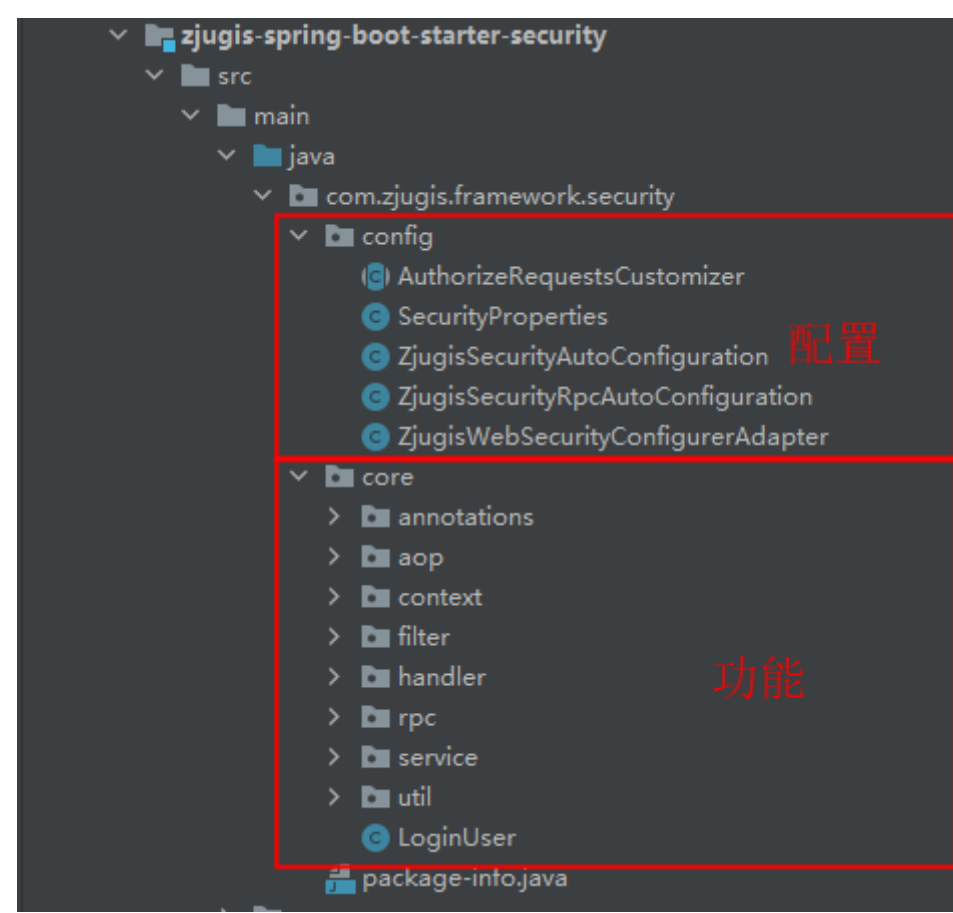

## zjugis-module-xxx

该模块是 XXX 功能的 Module 模块,目前内置了 2 个模块。后续增加功能后新增对应模块。

| 项目                   | 说明   | 是否必须         |
|----------------------|------|--------------|
| zjugis-module-system | 系统功能 | $\checkmark$ |
| zjugis-module-infra  | 基础设施 | $\checkmark$ |

每个模块包含两个 Maven Module, 分别是:

| Maven Module          | 作用              |
|-----------------------|-----------------|
| zjugis-module-xxx-api | 提供给其它模块的 API 定义 |
| zjugis-module-xxx-biz | 模块的功能的具体实现      |

例如说, zjugis-module-infra 想要访问 zjugis-module-system 的用户、部门等数据, 需要引入 zjugis-module-system-api 子模块。示例如下:

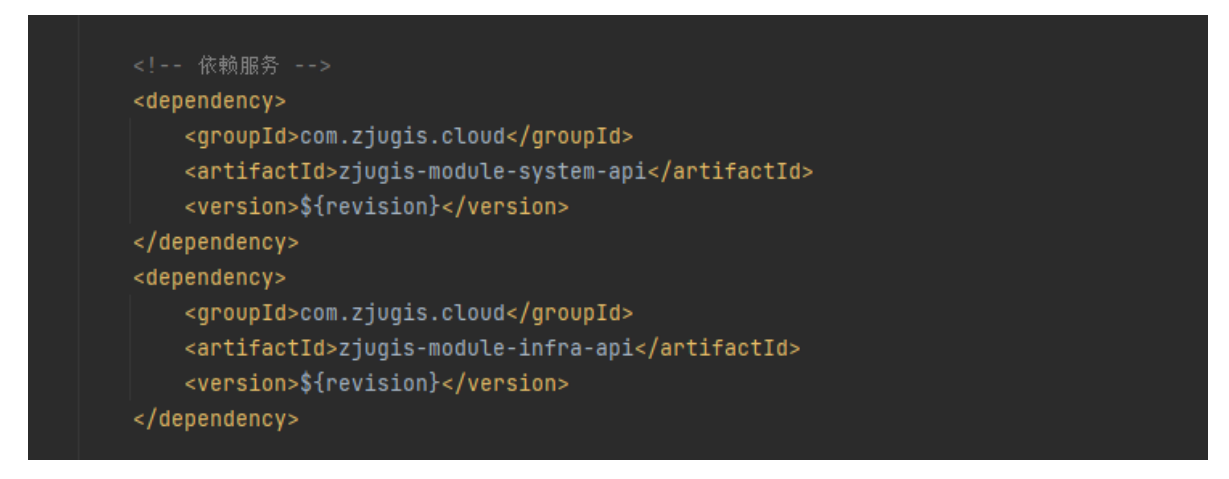

## 前端结构

基于 Vue3 + element-plus 实现的管理后台

├── .github # github workflows 相关 ├── .husky # husky 配置 └── .vscode # vscode 配置 ├── mock # 自定义 mock 数据及配置 ├-- public # 静态资源 ├── src # 项目代码 ├── api # api接口管理 ├── assets # 静态资源 └── components # 公用组件 ├── hooks # 常用hooks ├── layout # 布局组件 ├── locales # 语言文件 ├── plugins # 外部插件 ├── router # 路由配置 ├── store # 状态管理

| │                                            |
|----------------------------------------------|
|                                              |
| │ └── permission.ts # 路由拦截                   |
| ┝━ types # 全局类型                              |
| ├── .env.base # 本地开发环境 环境变量配置                |
| ├── .env.dev # 打包到开发环境 环境变量配置                |
| ┝━ .env.gitee # 针对 gitee 的环境变量 可忽略           |
| ┝━━ .env.pro # 打包到生产环境 环境变量配置                |
| ┝━ .env.test # 打包到测试环境 环境变量配置                |
| ├── .eslintignore # eslint 跳过检测配置            |
| ┝eslintrc.js # eslint 配置                     |
| ┝━ .gitignore # git 跳过配置                     |
| ┝━ .prettierignore # prettier 跳过检测配置         |
| ├── .stylelintignore # stylelint 跳过检测配置      |
| ┝━ .versionrc 自动生成版本号及更新记录配置                 |
| ┝── CHANGELOG.md # 更新记录                      |
| ├── commitlint.config.js # git commit 提交规范配置 |
| ├── index.html # 入口页面                        |
| ├── package.json                             |
| ├── .postcssrc.js # postcss 配置               |
| ├── prettier.config.js # prettier 配置         |
| ├── README.md # 英文 README                    |
| ├── README.zh-CN.md # 中文 README              |
| ├── stylelint.config.js # stylelint 配置       |
| ├── tscontig.json # typescript 配置            |
| ├── vite.config.ts # vite 配置                 |
| └── windi.config.ts # windicss 配置            |

# 后端手册

## 新建服务

## 新建demo模块

① 选择 File -> New -> Module 菜单,如下图所示:

| Ś  | IntelliJ IDEA                                                                                                    | File                  | Edit                                       | View                    | Navigate            | Code                 | Refactor                                                                 | Build      | Run    | Tools | Git | Window | Help | ₩ | 67°C | ↑ 2.0 K/s<br>+ 0.5 K/s |
|----|----------------------------------------------------------------------------------------------------|-----------------------|--------------------------------------------|-------------------------|---------------------|----------------------|--------------------------------------------------------------------------|------------|--------|-------|-----|--------|------|---|------|------------------------|
| •  | 🔵 🔵 yudao-clo                                                                                                    | Ne<br>Op              | ew<br>ben                                  |                         |                     | P<br>P               | Project<br>Project from                                                  | Existina   | Source | s     |     |        |      |   |      |                        |
|    | Project ~                                                                                                    | Re<br>Ck              | cent Pro                                   | ojects<br>ject          |                     | P                    | Project from                                                             | Version    | Contro | l     |     |        |      |   |      |                        |
| 80 | Yudao-clo Image: Second state Image: Second state I | Ck                    | ose All<br>ose Oth                         | projects<br>ner Proje   | ects                | N                    | Nodule from                                                              | Existing   | Source | es    |     |        |      |   |      |                        |
|    | > 🗋 .github                                                                                                    | Re                    | mote D                                     | evelopr                 | nent                | J                    | ava Class                                                                | -110       |        |       |     |        |      |   |      |                        |
|    | > Co yudao-<br>> Co yudao-                                                                                                    | Pro<br>File           | oject St<br>e Prope                        | tructure<br>erties      | ¥                   | s; F<br>► S          | ile<br>Gcratch File                                                      | -lie       |        | ^     |     |        |      |   |      |                        |
|    | > Cayudao-                                                                                                    | Lo                    | cal Hist                                   | tory                    |                     | ► _ D                | Directory                                                                |            |        |       |     |        |      |   |      |                        |
|    | > C₀ yudao-<br>> C₀ yudao-<br>> C₀ yudao-<br>⊗ .editoro<br>≣ .gitattri                                                                                                    | Sa<br>Re<br>Re<br>Inv | ve All<br>Ioad All<br>pair IDB<br>validate | l from D<br>E<br>Caches | ਖ਼<br>Þisk てਖ਼<br>s | S H<br>Y S<br>K<br>K | ITML File<br>Stylesheet<br>Sotlin Script<br>Sotlin Works<br>avaScript Fi | neet<br>le |        |       |     |        |      |   |      |                        |

② 选择 Maven 类型,选择父模块为 yudao,输入名字为 yudao-module-demo,并点击 Create 按钮,如下图所示:

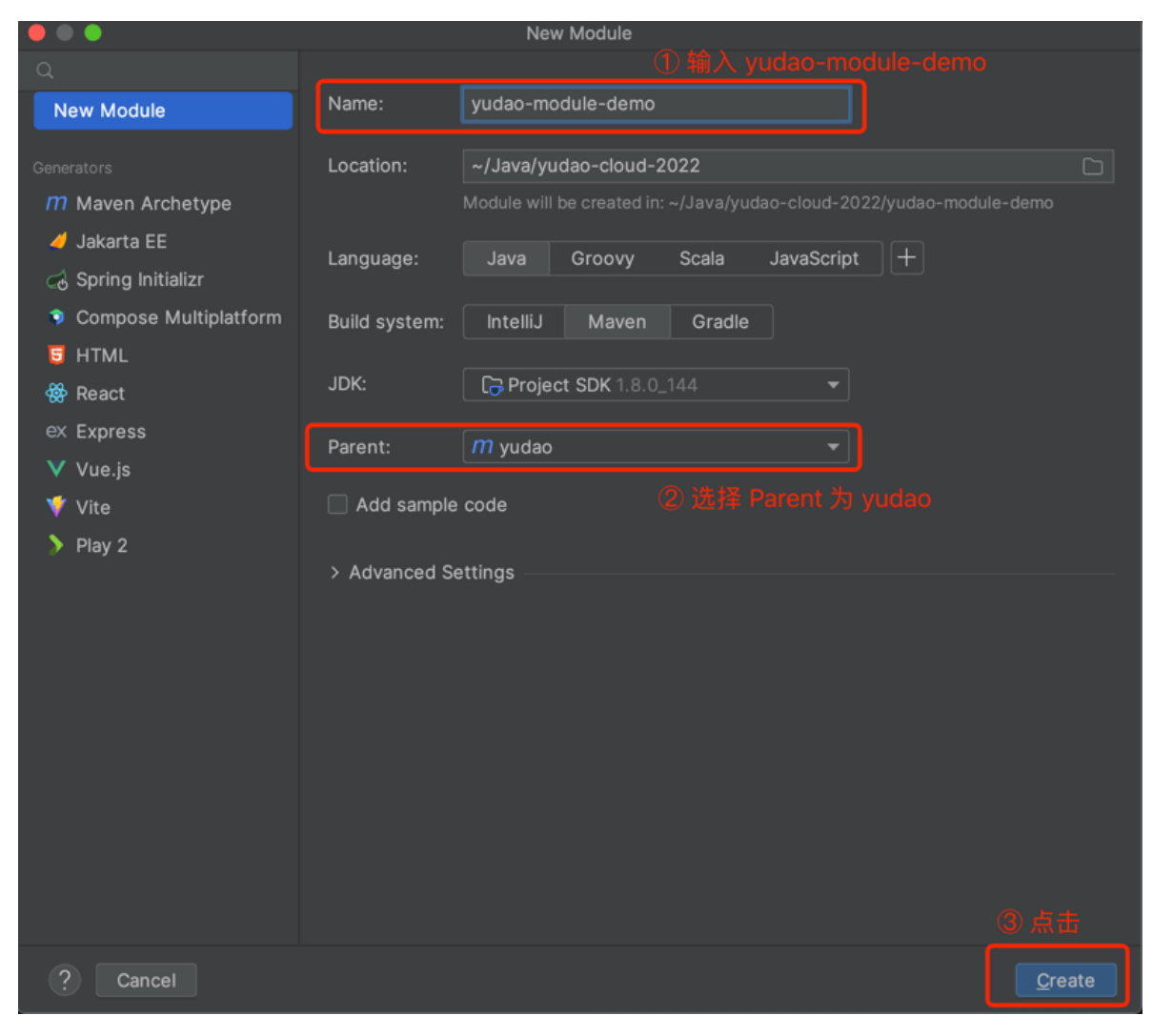

③ 打开 yudao-module-demo 模块, 删除 src 文件, 如下图所示:

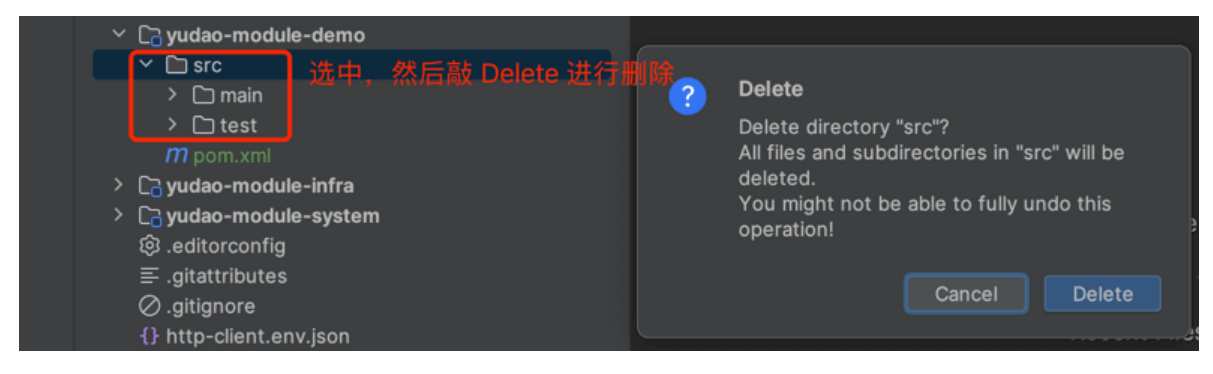

④ 打开 yudao-module-demo 模块的 pom.xml 文件, 修改内容如下:

提示

部分,只是注释,不需要写到 XML 中。

```
<artifactId>yudao-module-demo</artifactId>
<packaging>pom</packaging> <!-- 2. 新增 packaging 为 pom -->
<antifactId}</name> <!-- 3. 新增 name 为 ${project.artifactId}
</section> <!-- 4. 新增 description 为该模块的描述 -->
    demo 模块, 主要实现 XXX、YYY、ZZZ 等功能。
</description>
</project>
```

## 新建demo-api模块

① 新建 yudao-module-demo-api 子模块,整个过程和"新建 demo 模块"是一致的,如下图所示:

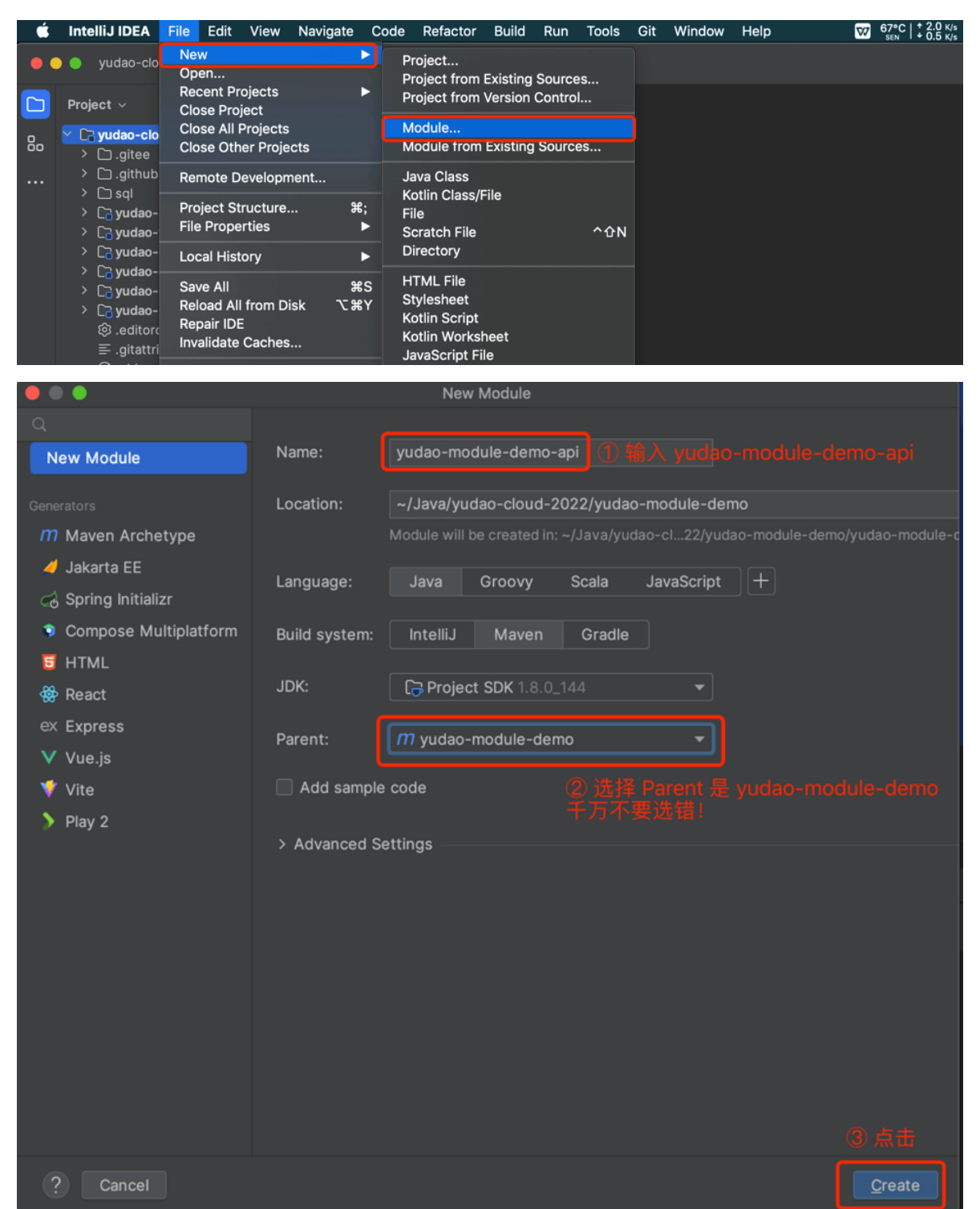

② 打开 yudao-module-demo-api 模块的 pom.xml 文件, 修改内容如下:

```
<?xml version="1.0" encoding="UTF-8"?>
<project xmlns="http://maven.apache.org/POM/4.0.0"</pre>
         xmlns:xsi="http://www.w3.org/2001/XMLSchema-instance"
         xsi:schemaLocation="http://maven.apache.org/POM/4.0.0
http://maven.apache.org/xsd/maven-4.0.0.xsd">
    <parent>
        <artifactId>yudao-module-demo</artifactId>
        <groupId>cn.iocoder.cloud</groupId>
        <version>${revision}-> 1. 修改 version 为 ${revision} -->
    </parent>
    <modelversion>4.0.0</modelversion>
    <artifactId>yudao-module-demo-api</artifactId>
    <packaging>jar</packaging> <!-- 2. 新增 packaging 为 jar -->
    <name>${project.artifactId}</name> <!-- 3. 新增 name 为 ${project.artifactId}</pre>
-->
    <description> <!-- 4. 新增 description 为该模块的描述 -->
        demo 模块 API,暴露给其它模块调用
    </description>
    <dependencies> <!-- 5. 新增 yudao-common 依赖 -->
        <dependency>
            <groupId>cn.iocoder.cloud</groupId>
            <artifactId>yudao-common</artifactId>
        </dependency>
    </dependencies>
</project>
```

③ 【可选】新建 cn.iocoder.yudao.module.demo 基础包,其中 demo 为模块名。之后,新建 api 和 enums 包。如下图所示:

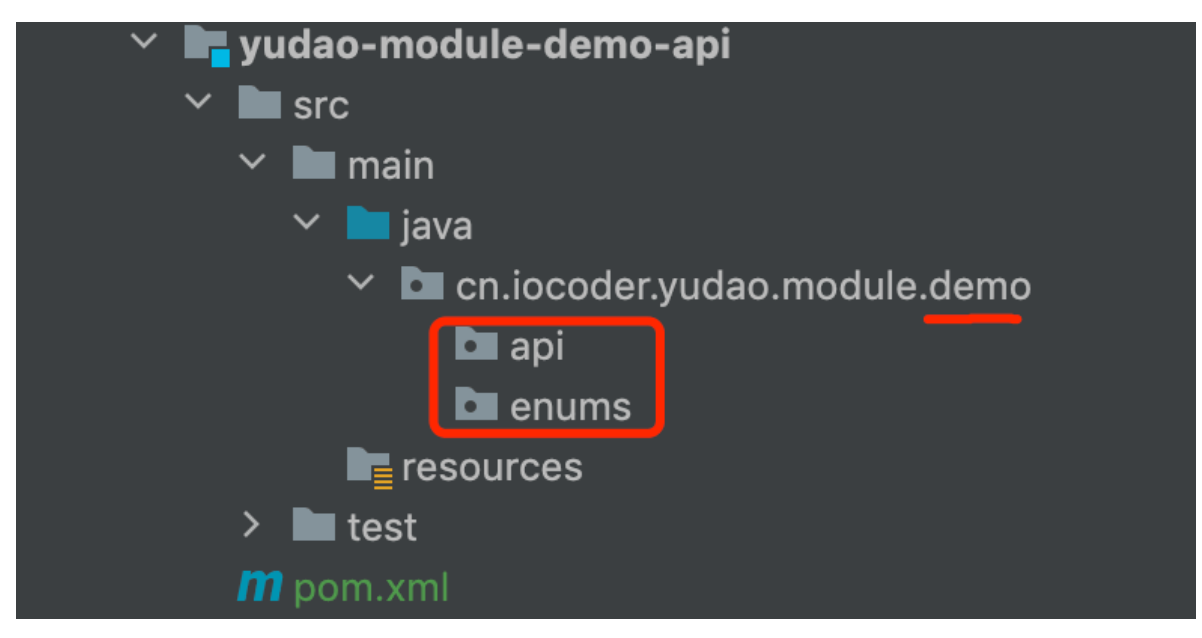

### 新建demo-biz模块

① 新建 yudao-module-demo-biz 子模块,整个过程和"新建 demo 模块"也是一致的,如下图所示:

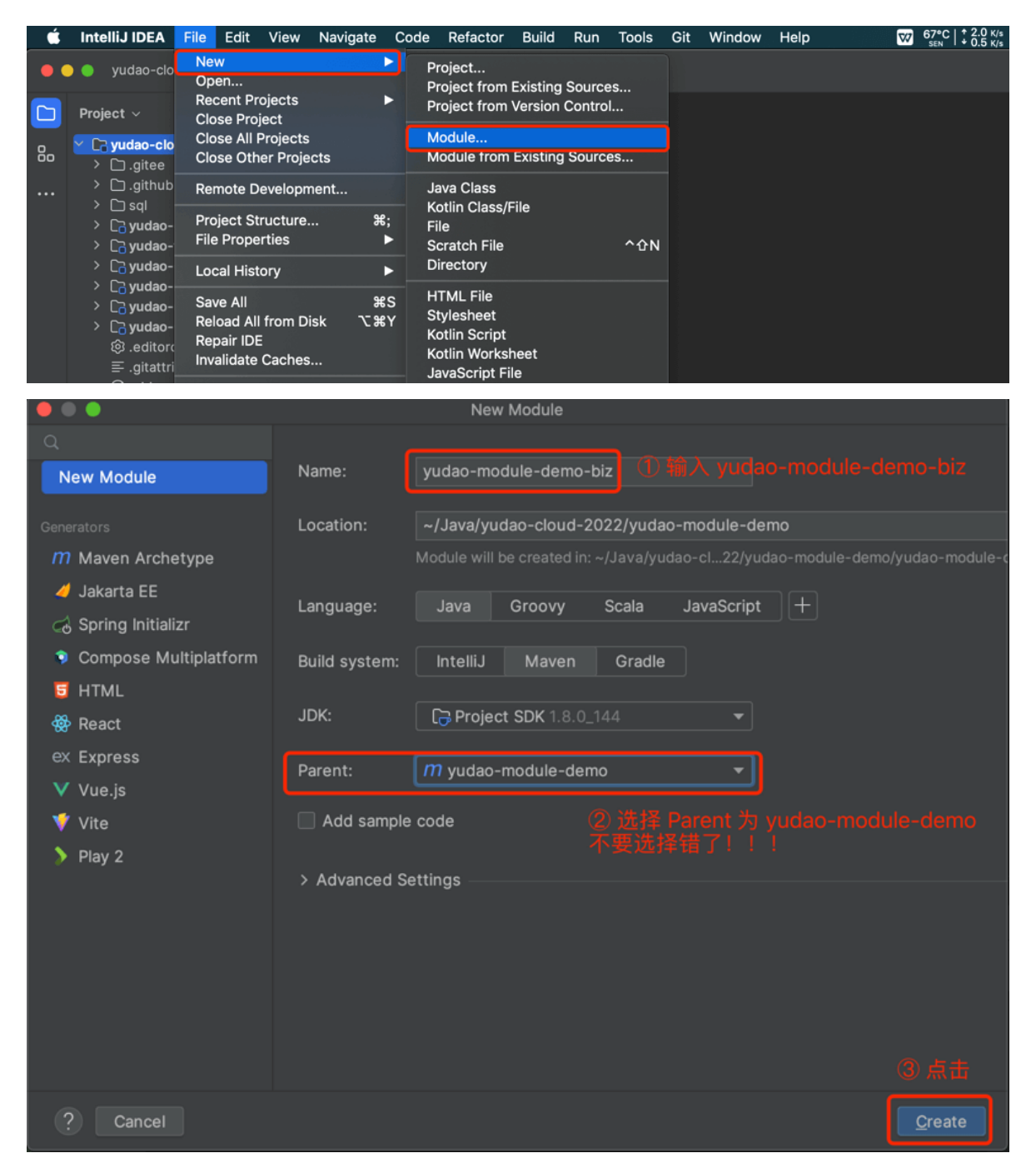

② 打开 yudao-module-demo-biz 模块的 pom.xml 文件, 修改成内容如下:

```
<description> <!-- 4. 新增 description 为该模块的描述 -->
        demo 模块, 主要实现 XXX、YYY、ZZZ 等功能。
   </description>
   <dependencies> <!-- 5. 新增依赖,这里引入的都是比较常用的业务组件、技术组件 -->
        <!-- Spring Cloud 基础 -->
        <dependency>
            <groupId>org.springframework.cloud</groupId>
            <artifactId>spring-cloud-starter-bootstrap</artifactId>
        </dependency>
        <dependency>
            <groupId>cn.iocoder.cloud</groupId>
            <artifactId>yudao-spring-boot-starter-env</artifactId>
        </dependency>
        <!-- 依赖服务 -->
        <dependency>
            <groupId>cn.iocoder.cloud</groupId>
            <artifactId>yudao-module-system-api</artifactId>
            <version>${revision}</version>
        </dependency>
        <dependency>
            <groupId>cn.iocoder.cloud</groupId>
            <artifactId>yudao-module-infra-api</artifactId>
            <version>${revision}</version>
        </dependency>
        <dependency>
            <groupId>cn.iocoder.cloud</groupId>
            <artifactId>yudao-module-demo-api</artifactId>
            <version>${revision}</version>
        </dependency>
        <!-- 业务组件 -->
        <dependency>
            <groupId>cn.iocoder.cloud</groupId>
            <artifactId>yudao-spring-boot-starter-banner</artifactId>
        </dependency>
        <dependency>
            <groupId>cn.iocoder.cloud</groupId>
            <artifactId>yudao-spring-boot-starter-biz-operatelog</artifactId>
        </dependency>
        <dependency>
            <groupId>cn.iocoder.cloud</groupId>
            <artifactId>yudao-spring-boot-starter-biz-dict</artifactId>
        </dependency>
        <dependency>
            <proupId>cn.iocoder.cloud</proupId>
            <artifactId>yudao-spring-boot-starter-biz-data-
permission</artifactId>
        </dependency>
        <dependency>
            <groupId>cn.iocoder.cloud</groupId>
            <artifactId>yudao-spring-boot-starter-biz-tenant</artifactId>
        </dependency>
        <dependency>
            <groupId>cn.iocoder.cloud</groupId>
```

```
<artifactId>yudao-spring-boot-starter-biz-error-code</artifactId>
        </dependency>
        <!-- Web 相关 -->
        <dependency>
            <groupId>cn.iocoder.cloud</groupId>
            <artifactId>yudao-spring-boot-starter-web</artifactId>
        </dependency>
        <dependency>
            <groupId>cn.iocoder.cloud</groupId>
            <artifactId>yudao-spring-boot-starter-security</artifactId>
        </dependency>
        <!-- DB 相关 -->
        <dependency>
            <groupId>cn.iocoder.cloud</groupId>
            <artifactId>yudao-spring-boot-starter-mybatis</artifactId>
        </dependency>
        <dependency>
            <groupId>cn.iocoder.cloud</groupId>
            <artifactId>yudao-spring-boot-starter-redis</artifactId>
        </dependency>
        <!-- RPC 远程调用相关 -->
        <dependency>
            <proupId>cn.iocoder.cloud</proupId>
            <artifactId>yudao-spring-boot-starter-rpc</artifactId>
        </dependency>
        <!-- Registry 注册中心相关 -->
        <dependency>
            <proupId>com.alibaba.cloud</proupId>
            <artifactId>spring-cloud-starter-alibaba-nacos-
discovery</artifactId>
        </dependency>
        <!-- Config 配置中心相关 -->
        <dependency>
            <groupId>com.alibaba.cloud</groupId>
            <artifactId>spring-cloud-starter-alibaba-nacos-config</artifactId>
        </dependency>
        <!-- Job 定时任务相关 -->
        <dependency>
            <groupId>cn.iocoder.cloud</groupId>
            <artifactId>yudao-spring-boot-starter-job</artifactId>
        </dependency>
        <!-- 消息队列相关 -->
        <dependency>
            <groupId>cn.iocoder.cloud</groupId>
            <artifactId>yudao-spring-boot-starter-mq</artifactId>
        </dependency>
        <!-- Test 测试相关 -->
        <dependency>
```

```
<groupId>cn.iocoder.cloud</groupId>
            <artifactId>yudao-spring-boot-starter-test</artifactId>
        </dependency>
        <!-- 工具类相关 -->
        <dependency>
            <proupId>cn.iocoder.cloud</proupId>
            <artifactId>yudao-spring-boot-starter-excel</artifactId>
        </dependency>
        <!-- 监控相关 -->
        <dependency>
            <groupId>cn.iocoder.cloud</groupId>
            <artifactId>yudao-spring-boot-starter-monitor</artifactId>
        </dependency>
   </dependencies>
   <build>
       <!-- 设置构建的 jar 包名 -->
        <finalName>${project.artifactId}</finalName>
        <plugins>
            <!-- 打包 -->
            <plugin>
               <groupId>org.springframework.boot</groupId>
                <artifactId>spring-boot-maven-plugin</artifactId>
               <version>${spring.boot.version}</version>
               <configuration>
                    <fork>true</fork>
               </configuration>
                <executions>
                    <execution>
                        <goals>
                            <goal>repackage</goal> <!-- 将引入的 jar 打入其中 -->
                        </goals>
                    </execution>
                </executions>
            </plugin>
       </plugins>
   </build>
</project>
```

③【必选】新建 cn.iocoder.yudao.module.demo 基础包, 其中 demo 为模块名。之后, 新建 controller.admin 和 controller.user 等包。如下图所示:

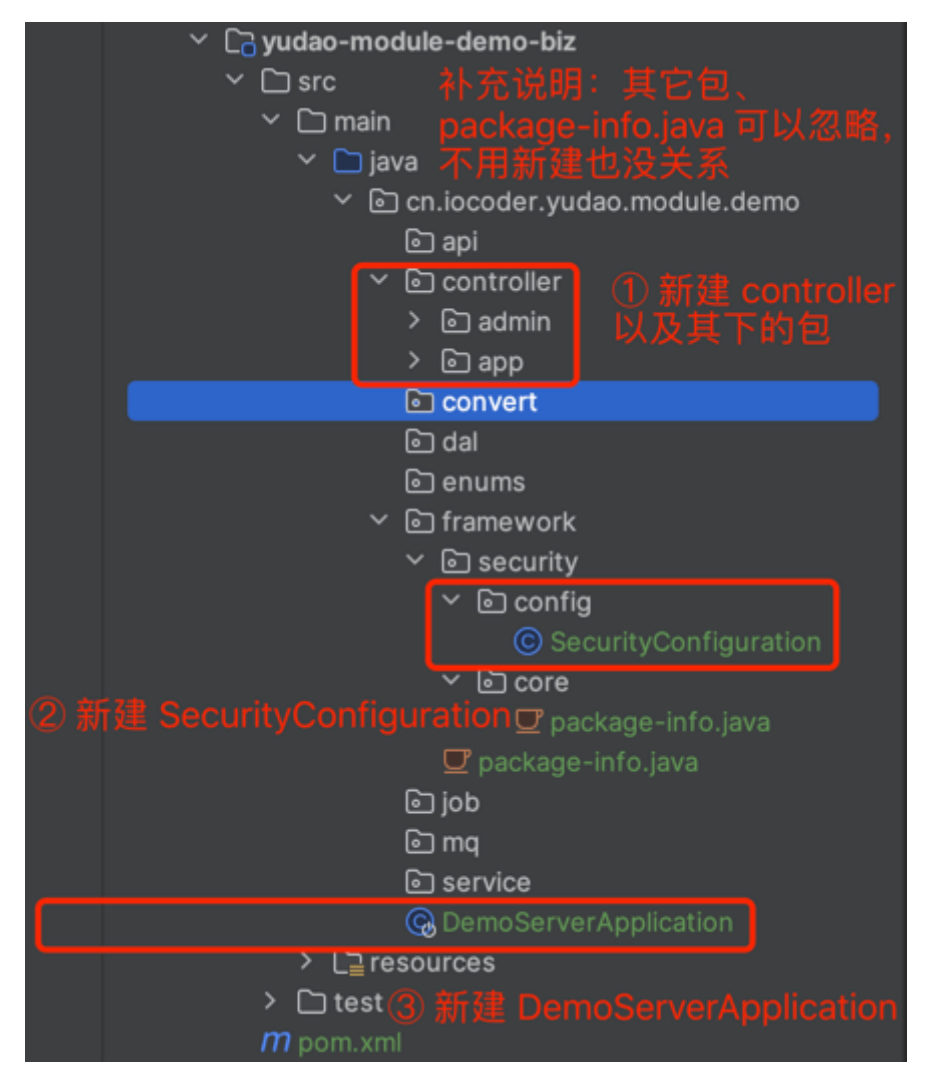

其中 SecurityConfiguration 的 Java 代码如下:

```
package cn.iocoder.yudao.module.demo.framework.security.config;
import cn.iocoder.yudao.framework.security.config.AuthorizeRequestsCustomizer;
import cn.iocoder.yudao.module.system.enums.ApiConstants;
import org.springframework.context.annotation.Bean;
import org.springframework.context.annotation.Configuration;
import org.springframework.security.config.annotation.web.builders.HttpSecurity;
import
org.springframework.security.config.annotation.web.configurers.ExpressionUrlAuth
orizationConfigurer;
/**
* Demo 模块的 Security 配置
 */
@Configuration(proxyBeanMethods = false)
public class SecurityConfiguration {
    @Bean
    public AuthorizeRequestsCustomizer authorizeRequestsCustomizer() {
        return new AuthorizeRequestsCustomizer() {
            @Override
            public void
customize(ExpressionUrlAuthorizationConfigurer<HttpSecurity>.ExpressionIntercept
UrlRegistry registry) {
                // Swagger 接口文档
```

```
registry.antMatchers("/v3/api-docs/**").permitAll() // 元数据
                                .antMatchers("/swagger-ui.html").permitAll(); // Swagger
UI
// Druid 监控
registry.antMatchers("/druid/**").anonymous();
// Spring Boot Actuator 的安全配置
registry.antMatchers("/actuator").anonymous()
                    .antMatchers("/actuator/**").anonymous();
// RPC 服务的安全配置
registry.antMatchers(ApiConstants.PREFIX + "/**").permitAll();
}
};
}
```

其中 DemoServerApplication 的 Java 代码如下:

```
package cn.iocoder.yudao.module.demo;
import org.springframework.boot.SpringApplication;
import org.springframework.boot.autoconfigure.SpringBootApplication;
/**
 * 项目的启动类
 *
 * @author 芋道源码
 */
@SpringBootApplication
public class DemoServerApplication {
    public static void main(String[] args) {
        SpringApplication.run(DemoServerApplication.class, args);
    }
}
```

④ 打开 Maven 菜单,点击刷新按钮,让引入的 Maven 依赖生效。如下图所示:

| Maven                       | \$<br>- 🛪 |
|-----------------------------|-----------|
| S 🔩 土   +   > m 🕂 🤣 표 초   🍂 | Key F     |
|                             | rom       |
| > 🔓 Lifecy                  | oter      |
| > 📑 Plugins                 | ×         |
| > 🖬 yudao-dependencies      | _         |
| > 🖬 yudao-framework         |           |
| > 👘 yudao-module-bpm        | atar      |
| > 👘 yudao-module-demo       | ase       |
| > 👘 yudao-module-infra      |           |
| > 👘 yudao-module-member     | n         |
| > 👘 yudao-module-pay        | Mav       |
| > 👘 yudao-module-system     | en        |
| > 👘 yudao-module-tool       |           |
| > 扰 yudao-server            |           |

#### ⑤ 在 resources 目录下,新建配置文件。如下图所示:

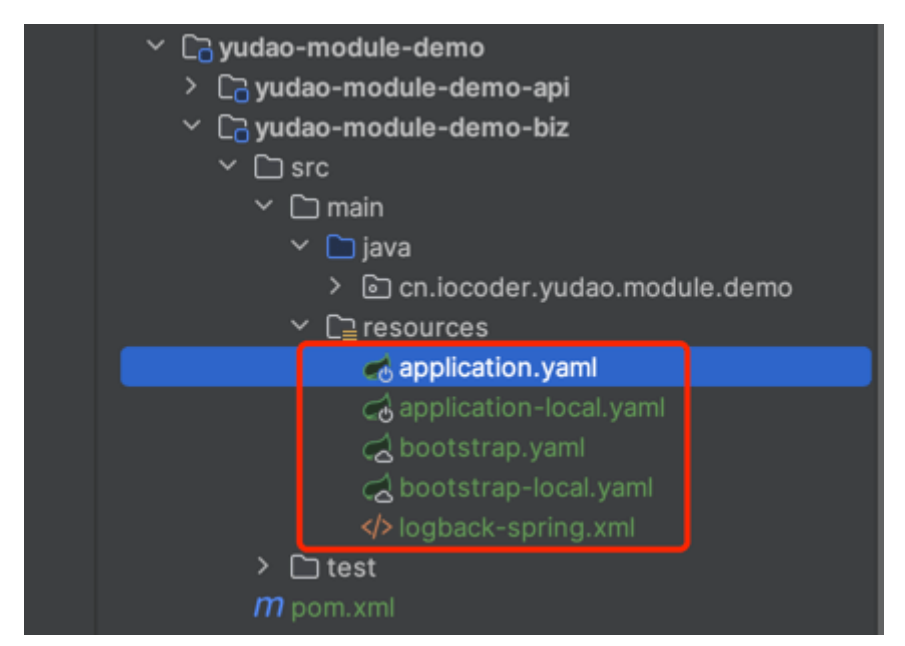

其中 application.yml 的配置如下:

```
spring:
    main:
    allow-circular-references: true # 允许循环依赖, 因为项目是三层架构, 无法避免这个情况。
    allow-bean-definition-overriding: true # 允许 Bean 覆盖, 例如说 Feign 等会存在重
复定义的服务
# Servlet 配置
servlet:
    # 文件上传相关配置项
    multipart:
    max-file-size: 16MB # 单个文件大小
    max-request-size: 32MB # 设置总上传的文件大小
mvc:
    pathmatch:
```

```
matching-strategy: ANT_PATH_MATCHER # 解決 SpringFox 与 SpringBoot 2.6.x 不
兼容的问题,参见 SpringFoxHandlerProviderBeanPostProcessor 类
 # Jackson 配置项
 jackson:
   serialization:
     write-dates-as-timestamps: true # 设置 LocalDateTime 的格式,使用时间戳
     write-date-timestamps-as-nanoseconds: false # 设置不使用 nanoseconds 的格式。
例如说 1611460870.401, 而是直接 1611460870401
     write-durations-as-timestamps: true # 设置 Duration 的格式,使用时间戳
     fail-on-empty-beans: false # 允许序列化无属性的 Bean
 # Cache 配置项
  cache:
   type: REDIS
   redis:
     time-to-live: 1h # 设置过期时间为 1 小时
springdoc:
 api-docs:
   enabled: true # 1. 是否开启 Swagger 接文档的元数据
   path: /v3/api-docs
  swagger-ui:
   enabled: true # 2.1 是否开启 Swagger 文档的官方 UI 界面
   path: /swagger-ui.html
  default-flat-param-object: true # 参见
https://doc.xiaominfo.com/docs/faq/v4/knife4j-parameterobject-flat-param 文档
knife4j:
 enable: true # 2.2 是否开启 Swagger 文档的 Knife4j UI 界面
 setting:
   language: zh_cn
# MyBatis Plus 的配置项
mybatis-plus:
  configuration:
   map-underscore-to-camel-case: true # 虽然默认为 true , 但是还是显示去指定下。
 global-config:
   db-config:
     id-type: NONE # "智能"模式, 基于 IdTypeEnvironmentPostProcessor + 数据源的类
型,自动适配成 AUTO、INPUT 模式。
     #
          id-type: AUTO # 自增 ID, 适合 MySQL 等直接自增的数据库
     #
           id-type: INPUT # 用户输入 ID, 适合 Oracle、PostgreSQL、Kingbase、DB2、
H2 数据库
           id-type: ASSIGN_ID # 分配 ID, 默认使用雪花算法。注意, Oracle、
     #
PostgreSQL、Kingbase、DB2、H2 数据库时,需要去除实体类上的 @KeySequence 注解
     logic-delete-value: 1 # 逻辑已删除值(默认为 1)
     logic-not-delete-value: 0 # 逻辑未删除值(默认为 0)
   banner: false # 关闭控制台的 Banner 打印
  type-aliases-package: ${yudao.info.base-package}.module.*.dal.dataobject
  encryptor:
   password: XDV71a+xqStEA3WH # 加解密的秘钥,可使用
https://www.imaegoo.com/2020/aes-key-generator/ 网站生成
mybatis-plus-join:
  banner: false # 关闭控制台的 Banner 打印
```

```
xx1:
 job:
  executor:
   appname: ${spring.application.name} # 执行器 AppName
   logpath: ${user.home}/logs/xxl-job/${spring.application.name} # 执行器运行日
志文件存储磁盘路径
  accessToken: default_token # 执行器通讯TOKEN
yudao:
 info:
  version: 1.0.0
  base-package: cn.iocoder.yudao.module.demo
 web:
  admin-ui:
   url: http://dashboard.yudao.iocoder.cn # Admin 管理后台 UI 的地址
 swagger:
  title: 管理后台
  description: 提供管理员管理的所有功能
  version: ${yudao.info.version}
  base-package: ${yudao.info.base-package}
 tenant: # 多租户相关配置项
  enable: true
debug: false
```

• yudao.info.version.base-package 配置项:可以改成你的项目的基准包名。

其中 application-local.yml 的配置如下:

```
spring:
 # 数据源配置项
 autoconfigure:
   exclude:
     - com.alibaba.druid.spring.boot.autoconfigure.DruidDataSourceAutoConfigure
# 排除 Druid 的自动配置,使用 dynamic-datasource-spring-boot-starter 配置多数据源
de.codecentric.boot.admin.client.config.SpringBootAdminClientAutoConfiguration #
禁用 Spring Boot Admin 的 Client 的自动配置
 datasource:
   druid: # Druid 【监控】相关的全局配置
    web-stat-filter:
      enabled: true
    stat-view-servlet:
      enabled: true
      allow: # 设置白名单,不填则允许所有访问
      url-pattern: /druid/*
      login-username: # 控制台管理用户名和密码
```

```
login-password:
     filter:
       stat:
         enabled: true
         log-slow-sql: true # 慢 SQL 记录
         slow-sql-millis: 100
         merge-sql: true
       wall:
         config:
           multi-statement-allow: true
   dynamic: # 多数据源配置
     druid: # Druid 【连接池】相关的全局配置
       initial-size: 1 # 初始连接数
       min-idle: 1 # 最小连接池数量
       max-active: 20 # 最大连接池数量
       max-wait: 600000 # 配置获取连接等待超时的时间,单位: 毫秒
       time-between-eviction-runs-millis: 60000 # 配置间隔多久才进行一次检测,检测需
要关闭的空闲连接,单位:毫秒
       min-evictable-idle-time-millis: 300000 # 配置一个连接在池中最小生存的时间,单
位: 毫秒
       max-evictable-idle-time-millis: 900000 # 配置一个连接在池中最大生存的时间,单
位: 毫秒
       validation-query: SELECT 1 FROM DUAL # 配置检测连接是否有效
       test-while-idle: true
       test-on-borrow: false
       test-on-return: false
     primary: master
     datasource:
       master:
         name: ruoyi-vue-pro
         url:
jdbc:mysql://127.0.0.1:3306/${spring.datasource.dynamic.datasource.master.name}?
allowMultiQueries=true&useUnicode=true&useSSL=false&characterEncoding=UTF-
8&serverTimezone=Asia/Shanghai&autoReconnect=true&nullCatalogMeansCurrent=true #
MySQL Connector/J 8.X 连接的示例
#
          url:
jdbc:mysql://127.0.0.1:3306/${spring.datasource.dynamic.datasource.master.name}?
useSSL=false&allowPublicKeyRetrieval=true&useUnicode=true&characterEncoding=UTF-
8&serverTimezone=CTT # MySQL Connector/J 5.X 连接的示例
#
          url:
jdbc:postgresql://127.0.0.1:5432/${spring.datasource.dynamic.datasource.slave.na
me} # PostgreSQL 连接的示例
#
          url: jdbc:oracle:thin:@127.0.0.1:1521:xe # Oracle 连接的示例
#
          url:
jdbc:sqlserver://127.0.0.1:1433;DatabaseName=${spring.datasource.dynamic.datasou
rce.master.name} # SQLServer 连接的示例
         username: root
         password: 123456
#
          username: sa
#
          password: JSm:g(*%]U4ZAkz06cd52KqT3)i1?H7W
       slave: # 模拟从库,可根据自己需要修改
         name: ruoyi-vue-pro
         url:
jdbc:mysql://127.0.0.1:3306/${spring.datasource.dynamic.datasource.slave.name}?
allowMultiQueries=true&useUnicode=true&useSSL=false&characterEncoding=UTF-
8&serverTimezone=Asia/Shanghai&autoReconnect=true&nullCatalogMeansCurrent=true #
MySQL Connector/J 8.X 连接的示例
```

```
# url:
jdbc:mysql://127.0.0.1:3306/${spring.datasource.dynamic.datasource.slave.name}?
useSSL=false&allowPublicKeyRetrieval=true&useUnicode=true&characterEncoding=UTF-
8&serverTimezone=CTT # MySQL Connector/J 5.X 连接的示例
#
        url:
jdbc:postgresql://127.0.0.1:5432/${spring.datasource.dynamic.datasource.slave.na
me} # PostgreSQL 连接的示例
#
        url: jdbc:oracle:thin:@127.0.0.1:1521:xe # Oracle 连接的示例
        url:
#
jdbc:sqlserver://127.0.0.1:1433;DatabaseName=${spring.datasource.dynamic.datasou
rce.slave.name} # SQLServer 连接的示例
       username: root
       password: 123456
#
        username: sa
#
        password: JSm:g(*%]U4ZAkz06cd52KqT3)i1?H7W
 # Redis 配置。Redisson 默认的配置足够使用,一般不需要进行调优
 redis:
   host: 127.0.0.1 # 地址
   port: 6379 # 端口
   database: 0 # 数据库索引
   password: 123456 # 密码, 建议生产环境开启
#
spring:
 cloud:
   stream:
    rocketmq:
      # RocketMQ Binder 配置项, 对应 RocketMQBinderConfigurationProperties 类
      binder:
       name-server: 127.0.0.1:9876 # RocketMQ Namesrv 地址
xx1:
 job:
   admin:
    addresses: http://127.0.0.1:9090/xx1-job-admin # 调度中心部署跟地址
# Lock4j 配置项
lock4j:
 acquire-timeout: 3000 # 获取分布式锁超时时间, 默认为 3000 毫秒
 expire: 30000 # 分布式锁的超时时间, 默认为 30 毫秒
# Actuator 监控端点的配置项
management:
 endpoints:
   web:
    base-path: /actuator # Actuator 提供的 API 接口的根目录。默认为 /actuator
    exposure:
      include: '*' # 需要开放的端点。默认值只打开 health 和 info 两个端点。通过设置 *
,可以开放所有端点。
```

# Spring Boot Admin 配置项

```
spring:
 boot:
   admin:
     # Spring Boot Admin Client 客户端的相关配置
     client:
      instance:
        service-host-type: IP # 注册实例时,优先使用 IP [IP, HOST_NAME,
CANONICAL_HOST_NAME]
# 日志文件配置
logging:
 level:
   # 配置自己写的 MyBatis Mapper 打印日志
   cn.iocoder.yudao.module.demo.dal.mysql: debug
# 芋道配置项,设置当前项目所有自定义的配置
yudao:
 env: # 多环境的配置项
   tag: ${HOSTNAME}
 security:
   mock-enable: true
 xss:
   enable: false
   exclude-urls: # 如下两个 url, 仅仅是为了演示, 去掉配置也没关系
     - ${spring.boot.admin.context-path}/** # 不处理 Spring Boot Admin 的请求
     - ${management.endpoints.web.base-path}/** # 不处理 Actuator 的请求
 access-log: # 访问日志的配置项
   enable: false
 error-code: # 错误码相关配置项
   enable: false
 demo: false # 关闭演示模式
```

• logging.level.cn.iocoder.yudao.module.demo.dal.mysql 配置项: 可以改成你的项目 的基准包名。

其中 bootstrap.yml 的配置如下:

```
spring:
    application:
    name: demo-server
    profiles:
    active: local
server:
    port: 48099
# 日志文件配置。注意,如果 logging.file.name 不放在 bootstrap.yaml 配置文件,而是放在
    application.yaml 中,会导致出现 LOG_FILE_IS_UNDEFINED 文件
logging:
    file:
    name: ${user.home}/logs/${spring.application.name}.log # 日志文件名,全路径
```

• spring.application.name 配置项:可以改成你想要的服务名。

• server.port 配置项:可以改成你想要的端口号。

其中 bootstrap-local.yml 的配置如下:

```
spring:
 cloud:
   nacos:
    server-addr: 127.0.0.1:8848
    discovery:
      namespace: dev # 命名空间。这里使用 dev 开发环境
     metadata:
       version: 1.0.0 # 服务实例的版本号,可用于灰度发布
spring:
 cloud:
   nacos:
    # Nacos Config 配置项,对应 NacosConfigProperties 配置属性类
    config:
     server-addr: 127.0.0.1:8848 # Nacos 服务器地址
      namespace: dev # 命名空间。这里使用 dev 开发环境
      group: DEFAULT_GROUP # 使用的 Nacos 配置分组,默认为 DEFAULT_GROUP
      name: # 使用的 Nacos 配置集的 dataId, 默认为 spring.application.name
     file-extension: yaml # 使用的 Nacos 配置集的 dataId 的文件拓展名,同时也是
Nacos 配置集的配置格式, 默认为 properties
```

其中 logback-spring.xml 的配置如下:

```
<configuration>
    <!-- 引用 Spring Boot 的 logback 基础配置 -->
    <include resource="org/springframework/boot/logging/logback/defaults.xml" />
    <!-- 变量 yudao.info.base-package, 基础业务包 -->
    <springProperty scope="context" name="yudao.info.base-package"</pre>
source="yudao.info.base-package"/>
    <!-- 格式化输出: %d 表示日期, %X{tid} Skwalking 链路追踪编号, %thread 表示线程名,
%-51evel:级别从左显示 5 个字符宽度,%msg: 日志消息,%n是换行符 -->
    <property name="PATTERN_DEFAULT" value="%d{${LOG_DATEFORMAT_PATTERN:-yyyy-</pre>
MM-dd HH:mm:ss.SSS}} ${LOG_LEVEL_PATTERN:-%5p} ${PID:- } --- [%thread] [%tid]
%-40.40logger{39} : %m%n${LOG_EXCEPTION_CONVERSION_WORD:-%wEx}"/>
    <!-- 控制台 Appender -->
    <appender name="STDOUT" class="ch.qos.logback.core.ConsoleAppender">
        <encoder class="ch.qos.logback.core.encoder.LayoutWrappingEncoder">
            <layout
class="org.apache.skywalking.apm.toolkit.log.logback.v1.x.TraceIdPatternLogbackL
ayout">
               <pattern>${PATTERN_DEFAULT}</pattern>
            </layout>
        </encoder>
    </appender>
    <!-- 文件 Appender -->
    <!-- 参考 Spring Boot 的 file-appender.xml 编写 -->
```

```
<appender name="FILE"
 class="ch.qos.logback.core.rolling.RollingFileAppender">
        <encoder class="ch.qos.logback.core.encoder.LayoutWrappingEncoder">
           <layout
class="org.apache.skywalking.apm.toolkit.log.logback.v1.x.TraceIdPatternLogbackL
ayout">
               <pattern>${PATTERN_DEFAULT}</pattern>
           </layout>
       </encoder>
        <!-- 日志文件名 -->
       <file>${LOG_FILE}</file>
       <rollingPolicy
class="ch.qos.logback.core.rolling.SizeAndTimeBasedRollingPolicy">
           <!-- 滚动后的日志文件名 -->
 <fileNamePattern>${LOGBACK_ROLLINGPOLICY_FILE_NAME_PATTERN:-${LOG_FILE}.%d{yyyy
-MM-dd}.%i.gz}</fileNamePattern>
           <!-- 启动服务时,是否清理历史日志,一般不建议清理 -->
 <cleanHistoryOnStart>${LOGBACK_ROLLINGPOLICY_CLEAN_HISTORY_ON_START:-false}
</cleanHistoryOnStart>
           <!-- 日志文件, 到达多少容量, 进行滚动 -->
           <maxFileSize>${LOGBACK_ROLLINGPOLICY_MAX_FILE_SIZE:-10MB}
</maxFileSize>
           <!-- 日志文件的总大小,0 表示不限制 -->
           <totalSizeCap>${LOGBACK_ROLLINGPOLICY_TOTAL_SIZE_CAP:-0}
</totalSizeCap>
           <!-- 日志文件的保留天数 -->
           <maxHistory>${LOGBACK_ROLLINGPOLICY_MAX_HISTORY:-30}</maxHistory>
       </rollingPolicy>
   </appender>
   <!-- 异步写入日志,提升性能 -->
   <appender name="ASYNC" class="ch.qos.logback.classic.AsyncAppender">
       <!-- 不丢失日志。默认的,如果队列的 80% 已满,则会丢弃 TRACT、DEBUG、INFO 级别的日
志 -->
       <discardingThreshold>0</discardingThreshold>
       <!-- 更改默认的队列的深度,该值会影响性能。默认值为 256 -->
       <queueSize>256</queueSize>
       <appender-ref ref="FILE"/>
   </appender>
   <!-- Skywalking GRPC 日志收集,实现日志中心。注意: Skywalking 8.4.0 版本开始支持 --
>
   <appender name="GRPC"
class="org.apache.skywalking.apm.toolkit.log.logback.v1.x.log.GRPCLogClientAppen
der">
       <encoder class="ch.qos.logback.core.encoder.LayoutWrappingEncoder">
           <layout
class="org.apache.skywalking.apm.toolkit.log.logback.v1.x.TraceIdPatternLogbackL
ayout">
               <pattern>${PATTERN_DEFAULT}</pattern>
           </layout>
       </encoder>
   </appender>
   <!-- 本地环境 -->
   <springProfile name="local">
       <root level="INFO">
```

```
<appender-ref ref="STDOUT"/>
           <appender-ref ref="GRPC"/> <!-- 本地环境下,如果不想接入 Skywalking 日志
服务,可以注释掉本行 -->
           <appender-ref ref="ASYNC"/> <!-- 本地环境下,如果不想打印日志,可以注释掉
本行 -->
       </root>
   </springProfile>
   <!-- 其它环境 -->
   <springProfile name="dev,test,stage,prod,default">
       <root level="INFO">
           <appender-ref ref="STDOUT"/>
           <appender-ref ref="ASYNC"/>
           <appender-ref ref="GRPC"/>
       </root>
   </springProfile>
</configuration>
```

### 新建Restful API 接口

① 在 controller.admin 包, 新建一个 DemoTestController 类, 并新建一个 /demo/test/get 接口。代码如下:

```
package cn.iocoder.yudao.module.demo.controller.admin;
import cn.iocoder.yudao.framework.common.pojo.CommonResult;
import io.swagger.annotations.Api;
import io.swagger.annotations.ApiOperation;
import org.springframework.validation.annotation.Validated;
import org.springframework.web.bind.annotation.GetMapping;
import org.springframework.web.bind.annotation.RequestMapping;
import org.springframework.web.bind.annotation.RestController;
import static cn.iocoder.yudao.framework.common.pojo.CommonResult.success;
@Tag(name = "管理后台 - Test")
@RestController
@RequestMapping("/demo/test")
@validated
public class DemoTestController {
    @GetMapping("/get")
    @Operation(summary = "获取 test 信息")
    public CommonResult<String> get() {
        return success("true");
    }
}
```

注意, /demo 是该模块所有 RESTful API 的基础路径, /test 是 Test 功能的基础路径。

① 在 controller.app 包,新建一个 AppDemoTestController 类,并新建一个 /demo/test/get 接口。代码如下:

package cn.iocoder.yudao.module.demo.controller.app;

```
import cn.iocoder.yudao.framework.common.pojo.CommonResult;
import io.swagger.annotations.Api;
import io.swagger.annotations.ApiOperation;
import org.springframework.validation.annotation.Validated;
import org.springframework.web.bind.annotation.GetMapping;
import org.springframework.web.bind.annotation.RequestMapping;
import org.springframework.web.bind.annotation.RestController;
import static cn.iocoder.yudao.framework.common.pojo.CommonResult.success;
@Tag(name = "用户 App - Test")
@RestController
@RequestMapping("/demo/test")
@validated
public class AppDemoTestController {
    @GetMapping("/get")
    @Operation(summary = "获取 test 信息")
    public CommonResult<String> get() {
        return success("true");
    }
}
```

在 Controller 的命名上,额外增加 **App** 作为前缀,一方面区分是管理后台还是用户 App 的 Controller,另一方面避免 Spring Bean 的名字冲突。

可能你会奇怪,这里我们定义了两个 /demo/test/get 接口,会不会存在重复导致冲突呢?答案,当然是并不会。原因是:

- controller.admin 包下的接口, 默认会增加 /admin-api, 即最终的访问地址是 /admin-api/demo/test/get
- controller.app 包下的接口,默认会增加 /app-api,即最终的访问地址是 /app-api/demo/test/get

### 启动demo服务

① 运行 SystemServerApplication 类, 将 system 服务启动。运行 InfraServerApplication 类, 将 infra 服务启动。

② 运行 DemoServerApplication 类,将新建的 demo 服务进行启动。启动完成后,使用浏览器打 开 <u>http://127.0.0.1:48099/doc.html (opens new window</u>)地址,进入该服务的 Swagger 接口文档。

| ← → C ☆ ③ 127.0.0.1:48        | 3099/doc.html#/de | fault/管理后台%20-%           | 20Test/getUsingGET                         | _1            |                 |        |               |         | ☆        | ) 📫 📍   | ی 💿 😒               | *       | 🛛 🔒 🗄    |
|-------------------------------|-------------------|---------------------------|--------------------------------------------|---------------|-----------------|--------|---------------|---------|----------|---------|---------------------|---------|----------|
| ★ Bookmarks 📄 运营 🛅 近期需要       | <b>镁的文章 🛅 搜索</b>  | 🗎 Java 🗎 Linux            | □ DB □ 前端                                  | □ 游戏 □ 软件/硬件  | <b>自设计 自</b> 10 | E 🛅 项目 | 回 网站/博客/文章/工具 | □ 资讯未整理 | 🛅 其他语言   | 🛅 РНР 🗎 | <b>三 文件服务器</b>      |         | 🗎 其他书签   |
| default                       | v E               | 管理后台                      |                                            |               |                 |        |               |         |          | 输入文档    | 关键字搜索               |         | Q p      |
| 會 主页                          | 主页                | 获取 test 信息 ×              |                                            |               |                 |        |               |         |          |         | 点击!                 | !!      | _        |
| <ul> <li>Authorize</li> </ul> |                   | 文档<br>日 GE                | T /admin-api/dem                           | o/test/get    |                 |        |               |         |          |         | -7                  | 发送      |          |
|                               |                   | Mit) 2 #                  | <b>求头部</b> 请求参                             | 数 AfterScript |                 |        |               |         |          |         |                     |         |          |
| D: 文档管理                       | × 🖻               | Open                      | 请求头                                        | 内容            |                 |        |               |         |          |         |                     | 操作      |          |
|                               | •                 |                           | Authorization                              | Bea           | rer test1 模拟    | 用户编号   | 1             |         |          |         |                     | 删       | 8        |
| 管理后台 - Test                   | •                 |                           | tenant-id                                  | 1             | 模拟              | 租户 1   |               |         |          |         |                     | 删       | 8        |
| GET 获取 test 信息                |                   | 响应内容                      | Raw                                        | Headers Cur   |                 |        |               |         | <b>V</b> | 显示说明 响应 | 2 <b>60: 200</b> 耗时 | : 455ms | 大小: 33 B |
|                               |                   | 1 * 4<br>2<br>3<br>4<br>5 | "code": 0,<br>"data": "true",<br>"msg": "" |               |                 |        |               |         |          |         |                     |         |          |

③ 打开"管理后台 - Test"接口,进行 /admin-api/demo/test/get 接口的调试,如下图所示:

④ 打开"用户 App - Test"接口,进行 /app-api/demo/test/get 接口的调试,如下图所示:

| ← → C ☆ ① 127.0.0.1:48099/doc.html#/default/用 | 中%20App%20-%20Test/getUsingGET                                              | 0 🖈 🏭 🕈 象 🕘 🤌 🗯 🖬 😛 E             |
|-----------------------------------------------|-----------------------------------------------------------------------------|-----------------------------------|
| ★ Bookmarks 📄 运营 📄 近期需要读的文章 📄 提索 🛅            | vva 📄 Linux 📄 DB 📄 前端 📄 游戏 📄 软件/硬件 📄 设计 📄 IDE 📄 项目 📄 网站/博客/文章/工具 📄 资讯未整理    | 旨 其他语言 □ PHP □ 文件服务器 » □ 其他书签     |
| default 🗸 🖻                                   | 后台                                                                          | 输入文档关键字搜索 Q 中                     |
| ★ 主页                                          | 取 test 信息 × 获取 test 信息 ×                                                    | 点击!!!                             |
| ③ 文档                                          | GET /app-api/demo/test/get                                                  | 发送                                |
| 儆 Swagger Models 養 調減                         | 请求失調 请求导数 AfterScript                                                       |                                   |
| C 文档管理 ✓ Dopen                                | ☑ 请求头 内容                                                                    | 操作                                |
| △ 用户 App - Test                               | tenant-id                                                                   | <del>10</del> 153:                |
| GET 获取 test 信息                                | /app-api/* 下的 API 接口,默认无需登录,直接删除 Authentication 即可<br>喻应内容 Raw Headers Curl | ✔ 显示说明 响应码: 200 耗时: 39ms 大小: 33 B |
| △ 管理后台 - Test ● ✓                             | 1 * 4<br>2 "code": 0,<br>3 "dota": 'true",<br>4 "msg": "*                   |                                   |

### 网关配置

① 打开 yudao-gateway 网关项目的 application.yml 配置文件, 增加 demo 服务的路由配置。 代码如下:

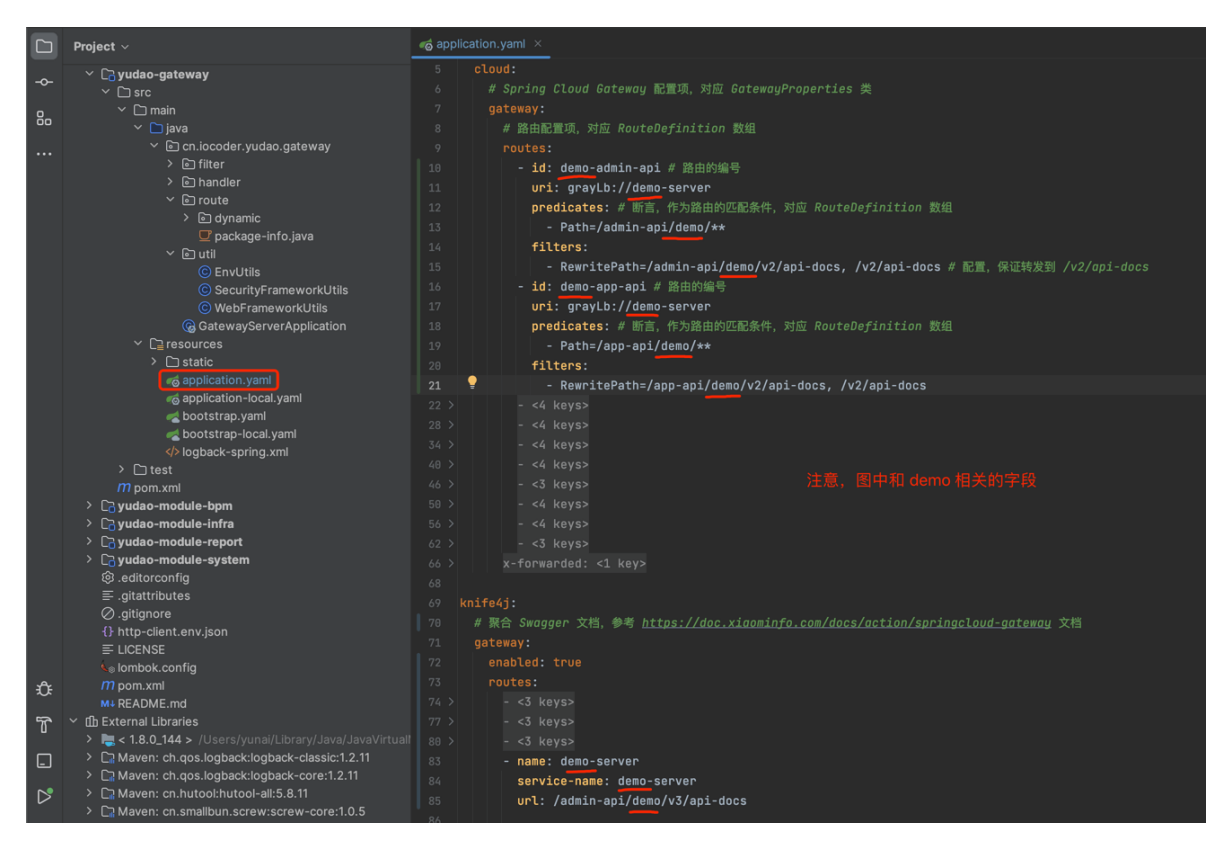

友情提示:图中的 /v2/ 都改成 /v3/,或者以下面的文字为准!!!

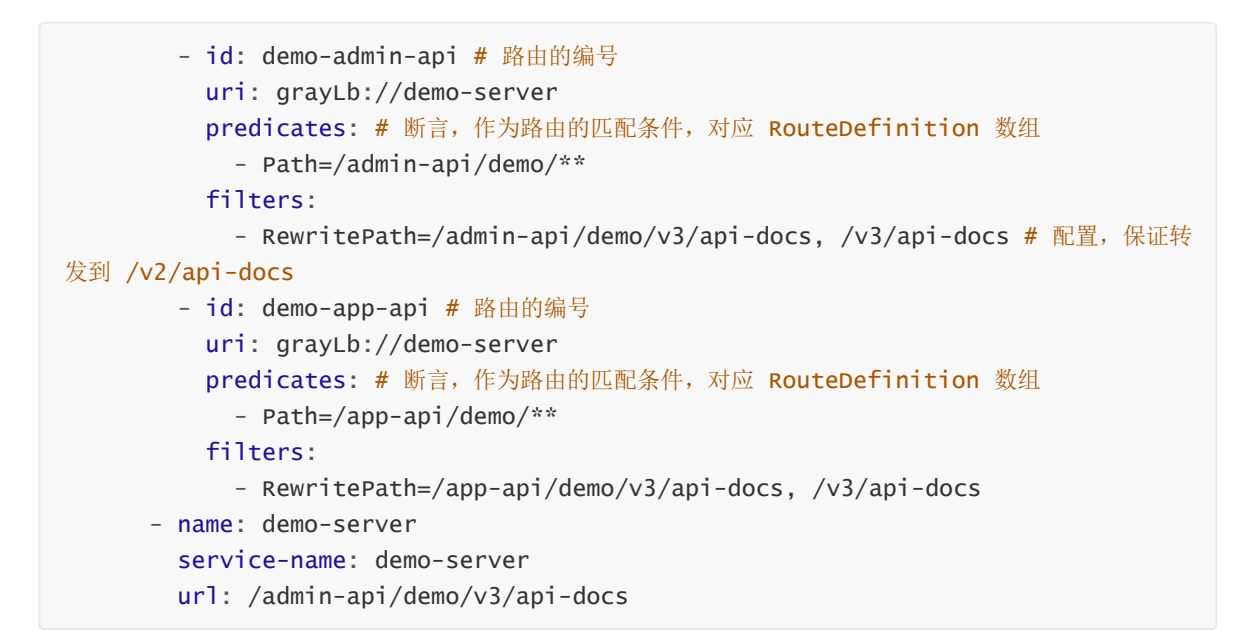

②运行 GatewayServerApplication 类,将 gateway 网关服务启动。

③ 使用浏览器打开 <u>http://127.0.0.1:48080/doc.html (opens new window)</u>地址,进入网关的 Swagger 接口文档。然后,选择 demo-server 服务,即可进行 /admin-api/demo/test/get 和 /app-api/demo/test/get 接口的调试,如下图所示:

| ← → C ☆ ① 127.0.0.1:48080/doc.                    |             |        |         |         |         |                 |             |             |              |           |          |       | 💿 💿 🦊  | * 🗆   | i 😑 i  |
|---------------------------------------------------|-------------|--------|---------|---------|---------|-----------------|-------------|-------------|--------------|-----------|----------|-------|--------|-------|--------|
| ★ Bookmarks 📄 运营 📄 近期需要读的文章                       | <b>自 投索</b> | 🛅 Java | 🛅 Linux | Ê≣ DB È | 目前端 🛅 游 | 戏 🗎 软件/硬件       | <b>目</b> 设计 | <b>目</b> 項目 | 回 网站/博客/文章/工 | 具 🛅 资讯未整理 | 1 三 其他语言 | 🛅 РНР | 文件服务器  | »   E | ■ 其他书3 |
| demo-server A                                     | ⊡           | 管理后    | 台       |         |         |                 |             |             |              |           |          | 输入文   | 档关键字搜索 |       | Q #    |
| system-server                                     | 主页          |        |         |         |         |                 |             |             |              |           |          |       |        |       |        |
| infra-server                                      |             |        |         |         |         |                 |             | 60 × 100 ×  | - /.         |           |          |       |        |       |        |
| bpm-server                                        |             |        |         |         |         |                 |             | 官埋)         | 百台           |           |          |       |        |       |        |
| demo-server                                       |             | 简介     |         |         | 提供管     | 理员管理的所有功        | り能          |             |              |           |          |       |        |       |        |
| <br>Bì 文档管理 · · · · · · · · · · · · · · · · · · · |             | 作者     |         |         |         |                 |             |             |              |           |          |       |        |       |        |
|                                                   |             | 版本     |         |         | 1.0.0   |                 |             |             |              |           |          |       |        |       |        |
| l 一 用户 App - Test 🛛 🕚 🗸                           |             | host   |         |         | 127.0.0 | 0.1:48080       |             |             |              |           |          |       |        |       |        |
| ④ 管理后台 - Test                                     |             | basePa | ath     |         | /       |                 |             |             |              |           |          |       |        |       |        |
|                                                   |             | 服务Ur   | ł       |         |         |                 |             |             |              |           |          |       |        |       |        |
|                                                   |             | 分组名    | 称       |         | demo-   | server          |             |             |              |           |          |       |        |       |        |
|                                                   |             | 分组Ur   | ·I      |         | /admin  | -api/demo/v2/ap | i-docs      |             |              |           |          |       |        |       |        |
|                                                   |             | 分组lo   | cation  |         | /admin  | -api/demo/v2/ap | i-docs      |             |              |           |          |       |        |       |        |
|                                                   |             | 接口统    | 计信息     |         | GET     | 2               |             |             |              |           |          |       |        |       |        |

## 代码生成

大部分项目里,其实有很多代码是重复的,几乎每个模块都有 CRUD 增删改查的功能,而这些功能 的实现代码往往是大同小异的。如果这些功能都要自己去手写,非常无聊枯燥,浪费时间且效率很低, 还可能会写错。

所以这种重复性的代码,项目提供了 <u>codegen (opens new window</u>)代码生成器,只需要在数据库 中设计好表结构,就可以一键生成前后端代码 + 单元测试 + Swagger 接口文档 + Validator 参数校验。

下面,我们使用代码生成器,在 zjugis-module-system 模块中,开发一个【用户组】的功能。

#### 1. 数据库表结构设计

设计用户组的数据库表名为 system\_group, 其建表语句如下:

```
CREATE TABLE `system_group` (
    `id` bigint NOT NULL AUTO_INCREMENT COMMENT '编号',
    `name` varchar(255) COLLATE utf8mb4_unicode_ci NOT NULL COMMENT '名字',
    `description` varchar(512) COLLATE utf8mb4_unicode_ci DEFAULT NULL COMMENT
'描述'.
    `status` tinyint NOT NULL COMMENT '状态',
    `creator` varchar(64) CHARACTER SET utf8mb4 COLLATE utf8mb4_unicode_ci
DEFAULT '' COMMENT '创建者',
    `create_time` datetime NOT NULL DEFAULT CURRENT_TIMESTAMP COMMENT '创建时间',
    `updater` varchar(64) CHARACTER SET utf8mb4 COLLATE utf8mb4_unicode_ci
DEFAULT '' COMMENT '更新者',
    `update_time` datetime NOT NULL DEFAULT CURRENT_TIMESTAMP ON UPDATE
CURRENT_TIMESTAMP COMMENT '更新时间',
    `deleted` bit(1) NOT NULL DEFAULT b'0' COMMENT '是否删除',
    `tenant_id` bigint NOT NULL DEFAULT '0' COMMENT '租户编号',
    PRIMARY KEY (`id`) USING BTREE
) ENGINE=InnoDB DEFAULT CHARSET=utf8mb4 COLLATE=utf8mb4_unicode_ci COMMENT='用户
组';
```

| 对象 🐺        | system_group@ru | oyi-vu |        |              |     |      |
|-------------|-----------------|--------|--------|--------------|-----|------|
|             | Ē⊖              |        |        |              |     |      |
|             |                 | 字段 索引  | 外键 触发器 | 选项 注释 SQL 预览 |     |      |
| 名           | 类型              | 长度     | 小数点    | 不是 null 虚拟   | 键   | 注释   |
| id          | bigint 🗘        | 0      | 0      |              | ۹ 🔑 | 编号   |
| name        | varchar 🗘       | 255    | 0      | ✓            |     | 名字   |
| description | varchar 🗘       | 512    | 0      |              |     | 描述   |
| status      | tinyint 🗘       | 0      | 0      | ✓            |     | 状态   |
| creator     | varchar 🗘       | 64     | 0      |              |     | 创建者  |
| create_time | datetime 🗘      | 0      | 0      |              |     | 创建时间 |
| updater     | varchar 🗘       | 64     | 0      |              |     | 更新者  |
| update_time | datetime 🗘 🗘    | 0      | 0      |              |     | 更新时间 |
| deleted     | bit 🗘           | 1      | 0      |              |     | 是否删除 |
| tenant_id   | bigint 🗘        | 0      | 0      | <b>V</b>     |     | 租户编号 |

① 表名的前缀,要和 Maven Module 的模块名保持一致。例如说,用户组在 yudao-modulesystem 模块,所以表名的前缀是 system\_。

疑问:为什么要保持一致?

代码生成器会自动解析表名的前缀,获得其所属的 Maven Module 模块,简化配置过程。

② 设置 ID 主键, 一般推荐使用 bigint 长整形, 并设置自增长。

③ 正确设置每个字段是否允许空,代码生成器会根据它生成参数是否允许空的校验规则。

④ 正确设置注释,代码生成器会根据它生成字段名与提示等信息。

⑤ 添加 creator 、 create\_time 、 updater 、 update\_time 、 deleted 是必须设置的系统字 段; 如果开启多租户的功能, 并且该表需要多租户的隔离, 则需要添加 tenant\_id 字段。

#### 2. 代码生成

① 点击 [基础设施 -> 代码生成] 菜单,点击 [基于 DB 导入] 按钮,选择 system\_group 表,后点击 [确认] 按钮。

| ÷           | $\rightarrow$ C D | ③ 127. | 0.0.1:1024/infra/codegen         |        |               |                   |        |                     | Û |
|-------------|-------------------|--------|----------------------------------|--------|---------------|-------------------|--------|---------------------|---|
|             | 学道管理              | 系统     | ➡ ◆系统管理 ¥支付                      | 管理 🛛 🖳 | 基础设施 🖻 工作流程   | ▲ 统计报表            |        |                     |   |
| <>>         |                   |        | 首页 ● 代码生成 ×                      | 导入表    |               |                   |        |                     | × |
| ()<br>()    |                   |        | <b>表名称</b><br>▲ 基于 DB 导入<br>▲ 基于 | 表名称    | 请输入表名称        | <b>表描述</b> 请输入表描述 | Q搜索    | 置重ご                 |   |
| ~           |                   |        | 表名称                              |        | 数据库           | 表名称               | 表描述    | 创建时间                |   |
| 1<br>1<br>1 | 系统接口              |        | infra_test_demo                  |        | ruoyi-vue-pro | system_dict_type  | 字典类型表  | 2022-03-10 15:56:18 | > |
|             |                   |        | system dent                      |        | Juoyi-vue-pro | system_error_code | 错误码表   | 2022-03-10 15:56:18 |   |
| \$          |                   |        |                                  |        | ruoyi-vue-pro | system_group      | 用户组    | 2022-03-11 16:04:17 |   |
| Ľ           | 配置管理              |        | system_tenant_package            |        | ruoyi-vue-pro | system_login_log  | 系统访问记录 | 2022-03-10 15:56:18 |   |
|             |                   |        |                                  |        | ruoyi-vue-pro | system_menu       | 菜单权限表  | 2022-03-10 15:56:18 |   |
| 2           |                   |        |                                  |        |               |                   |        | 确定取消                |   |

#### 代码实现?

可见 <u>CodegenBuilder (opens new window</u>)类,自动解析数据库的表结构,生成默认的配置。

② 点击 system\_group 所在行的 [编辑] 按钮,修改生成配置。后操作如下:

| 首页 代码      | 码生成 × | ● 修改生成配置 × |              |         |             |          |                                                                                                    |          |       |       |     |     |         |   |         |   |       |
|------------|-------|------------|--------------|---------|-------------|----------|----------------------------------------------------------------------------------------------------|----------|-------|-------|-----|-----|---------|---|---------|---|-------|
| 基本信息       | 字段信   | 息 生成信题     | Ĵ.           |         |             |          |                                                                                                    |          |       |       |     |     |         |   |         |   |       |
|            | * 表名称 | system_gro | up           |         |             |          |                                                                                                    |          | • 表描i | 土 用月  | ョ組  |     |         |   |         |   |       |
|            | 实体类名称 | Group      |              |         |             |          |                                                                                                    |          | * 作言  | 者 芋油  | 道源码 |     |         |   |         |   |       |
|            | 备注    |            |              |         |             |          |                                                                                                    |          |       |       |     |     |         |   |         |   |       |
|            |       |            |              |         |             |          |                                                                                                    |          |       |       |     |     |         |   |         |   |       |
|            |       |            |              |         |             | 提交       | 5                                                                                                    | 返回       |       |       |     |     |         |   |         |   |       |
|            |       |            |              |         |             |          |                                                                                                    |          |       |       |     |     |         |   |         |   |       |
| 首页 代码      | 住成 ×  | ● 修改生成配置 × |              |         |             |          |                                                                                                    |          |       |       |     |     |         |   |         |   |       |
| 基本信息       | 字段信息  | 息 生成信息     | <u>,</u>     |         |             |          |                                                                                                    |          |       |       |     |     |         |   |         |   |       |
| 字段列名       | 字     | P段描述       | 物理类型         | Java类型  | java属性      | 插入       | 编辑                                                                                                    | 列表       | 查询 音  | 查询方式  |     | 允许空 | 显示类型    |   | 字典类型    |   | 示例    |
| id         |       | 编号         | bigint       | Long    | id          |          | <ul> <li>Image: A start of the start of the start of</li></ul> | <b>~</b> |       | =     |     |     | 文本框     |   | 请选择     |   | 1024  |
| name       |       | 名字         | varchar(255) | String  | name        |          | <ul> <li>Image: A start of the start of the start of</li></ul> | <b>~</b> |       | LIKE  |     |     | 文本框     |   | 请选择     |   | 芋道    |
| descriptio | in    | 描述         | varchar(512) | String  | descriptior | <b>~</b> | <ul> <li></li> </ul>                                                                                                    | <b>~</b> |       | =     |     |     | 文本框     |   | 请选择     |   | 我是个小组 |
| status     |       | 状态         | tinyint      | Integer | status      | <b>~</b> |                                                                                                    | <b>~</b> |       | =     |     |     | 下拉框     | ~ | 系统状态    | ~ | 0     |
| creator    |       | 创建者        | varchar(64)  | String  | creator     |          |                                                                                                    |          |       | =     |     |     | 文本框     | ~ | 请选择     | ~ |       |
| create_tim | ne    | 创建时间       | datetime     | Date    | createTime  |          |                                                                                                    | <b>~</b> |       | BETWE | E ~ |     | 日期控件    |   | 请选择     |   |       |
| updater    |       | 更新者        | varchar(64)  | String  | updater     |          |                                                                                                    |          |       | =     |     |     | 文本框     |   | 请选择     |   |       |
| update_tir | ne    | 更新时间       | datetime     | Date    | updateTim   |          |                                                                                                    |          |       | BETWE | E ~ |     | 日期控件    |   | 请选择     |   |       |
| deleted    |       | 是否删除       | bit(1)       | Boolean | deleted     |          |                                                                                                    |          |       | =     |     |     | 单选框     |   | 请选择     |   |       |
| tenant id  |       | 租户编号       | bigint       | Long    | tenantld    |          |                                                                                                    |          |       | =     |     |     | 文本框     |   | 请选择     |   |       |
|            |       |            |              |         |             |          |                                                                                                    |          |       |       |     |     | 25.1.18 |   | ( maast |   |       |

- 将 status 字段的显示类型为【下拉框】,字典类型为【系统状态】。
- 将 description 字段的【查询】取消。
- 将 id、 name、 description、 status 字段的【示例】填写上。

#### 字段信息

- 插入:新增时,是否传递该字段。
- 编辑:修改时,是否传递该字段。
- 列表: Table 表格, 是否展示该字段。
- 查询: 搜索框, 是否支持该字段查询, 查询的条件是什么。
- 允许空:新增或修改时,是否必须传递该字段,用于 Validator 参数校验。
- 字典类型:在显示类型是下拉框、单选框、复选框时,选择使用的字典。
- 示例:参数示例,用于 Swagger 接口文档的 example 示例。

| 首页 代码生成 × ●修 | ☆[system.group]生成配置 → |    |        |                            |
|--------------|-----------------------|----|--------|----------------------------|
| 基本信息 字段信息    | 生成信息                  |    |        |                            |
| * 生成模板       | 单表 (増删改查) 🛛 🗸         | C  | • 前端类型 | Vue3 Element Plus Sch \vee |
| * 生成场景       | 管理后台 🗸                |    | 上级菜单 🛛 | 系统管理 × マ                   |
| * 模块名 ❷      | system                | •  | 业务名 🛿  | group                      |
| • 类名称 🕑      | Group                 | ]• | 类描述 ❷  | 用户组                        |
|              | 提交                    | 返回 |        |                            |

• 将【前端类型】设置为【Vue2 Element UI 标准模版】或【Vue3 Element Plus 标准模版】, 具体根据你使用哪种管理后台。

- 生成场景:分成管理后台、用户 App 两种,用于生成 Controller 放在 admin 还是 app 包。
- 上级菜单: 生成场景是管理后台时, 需要设置其所属的上级菜单。
- 前端类型: 提供多种 UI 模版。
  - 【Vue3 Element Plus Schema 模版】,对应<u>《前端手册 Vue 3.X —— CRUD 组</u>
     件》说明。
  - 后端的 application.yaml 配置文件中的 yudao.codegen.front-type 配置项,
     设置默认的 UI 模版,避免每次都需要设置。

完成后,点击[提交]按钮,保存生成配置。

③ 点击 system\_group 所在行的 [预览] 按钮,在线预览生成的代码,检查是否符合预期。

| 代码预览                                               |                      |                                   |                                                                                                    |                                 |                   |                      | ×   |
|----------------------------------------------------|----------------------|-----------------------------------|----------------------------------------------------------------------------------------------------|---------------------------------|-------------------|----------------------|-----|
| <ul> <li>yudao-module-system</li> </ul>            | < VO.java            | GroupRespVO.java                  | GroupUpdateReqVO.java                                                                                                    | GroupExportReqVO.java           | GroupExcelVO.java | GroupController.java | >   |
| <ul> <li>yudao-module-system-impl</li> </ul>       | import jours         | validation to                     |                                                                                                    |                                 |                   |                      |     |
| ✓ SIC                                              | import javax         | .servlet.http.*;                  |                                                                                                    |                                 |                   | =                    | 』复制 |
| ✓ main                                             | import java.         | util.*;                           |                                                                                                    |                                 |                   |                      |     |
| ⇒ java                                             | import java.         | io.IOException;                   |                                                                                                    |                                 |                   |                      |     |
| <ul> <li>cn.iocoder.yudao.module.system</li> </ul> | import cn.ic         | coder.yudao.framew                | ork.common.pojo.PageResu                                                                                                    | alt;                            |                   | I                    |     |
| <ul> <li>controller</li> </ul>                     | import cn.ic         | coder.yudao.framew                | ork.common.pojo.CommonRe                                                                                                    | esult;<br>commonResult.success: |                   | I                    |     |
| ⊤ admin                                            |                      |                                   | ·                                                                                                    | ,                               |                   | I                    |     |
| ✓ group                                            | import cn.ic         | coder.yudao.framew                | ork.excel.core.util.Exce                                                                                                    | elUtils;                        |                   | I                    |     |
| - VO                                               | import cn.ic         | coder.yudao.framew                | ork.operatelog.core.anno                                                                                                    | otations.OperateLog;            |                   | I                    |     |
| GroupBaseVO.java                                   | import stati         | c cn.iocoder.yudao                | .framework.operatelog.co                                                                                                    | re.enums.OperateTypeEnu         | m.*;              | I                    |     |
| GroupCreateReqVO.java                              | import cn.ic         | coder.yudao.module                | .system.controller.admin                                                                                                    | .group.vo.*;                    |                   | I                    |     |
| GroupPageReqVO.java                                | import cn.ic         | coder.yudao.module                | .system.dal.dataobject.g                                                                                                    | roup.GroupDO;                   |                   | I                    |     |
| GroupRespVO.java                                   | import cn.ic         | coder.yudao.module                | .system.service.group.Gr                                                                                                    | oupService;                     |                   | I                    |     |
| GroupUpdateReqVO.java                              | Otoi (terre -        | "筋頂后台 用白细"、                       |                                                                                                    |                                 |                   | I                    |     |
| GroupExportReqVO.java                              | @RestControl         | 官理/ロロ - 用/知)<br>ler               |                                                                                                    |                                 |                   | I                    |     |
| GroupExcelVO.java                                  | @RequestMapp         | ing("/system/group")              |                                                                                                    |                                 |                   |                      |     |
| GroupController.java                               | public class         | GroupController {                 |                                                                                                    |                                 |                   |                      |     |
|                                                    |                      |                                   |                                                                                                    |                                 |                   |                      |     |
|                                                    | private              | GroupService group                | Service;                                                                                                    |                                 |                   |                      |     |
| GroupConvert.java                                  |                      |                                   |                                                                                                    |                                 |                   |                      |     |
| v dal                                              | @PostMap<br>@AniOner | ping("/create")<br>ation("创建用户组") |                                                                                                    |                                 |                   |                      |     |
| <ul> <li>dataobiect</li> </ul>                     | @PreAuth             | orize("@ss.hasPermis              | sion('system:group:create                                                                                                    | ")")                            |                   |                      |     |
|                                                    | public C             | CommonResult <long> cr</long>     | <pre>reateGroup(@Valid @Request(<br/>ruise areatoCroup(areatoCroup)</pre>                                                                                                    | Body GroupCreateReqVO crea      | ateReqVO) {       |                      |     |
| GroupDO.java                                       | }                    | an aucceas(groupse                | rest and a second second s | seed.0111                       |                   |                      |     |

④ 点击 system\_group 所在行的 [生成代码] 按钮,下载生成代码的压缩包,双击进行解压。

| 🔹 〉Macintosh HD 〉用户 〉yunai 〉下载 〉codegen-systeup (2).zip Folder 〉 |              |     |
|------------------------------------------------------------------|--------------|-----|
| 名称                                                               | ∧ 修改日期       | 种类  |
| 🔻 🚞 sql                                                          | 💿 今天, 下午3:12 | 文件夹 |
| h2.sql                                                           | 💿 今天, 下午3:12 | SQL |
| sql.sql                                                          | 💿 今天, 下午3:12 | SQL |
| ▼ 🖿 yudao-module-system 后端代码                                     | 💿 今天, 下午3:12 | 文件夹 |
| 🕨 🚞 yudao-module-system-api                                      | 💿 今天, 下午3:12 | 文件夹 |
| 🕨 🚞 yudao-module-system-impl                                     | 💿 今天, 下午3:12 | 文件夹 |
| ▶ 🖿 yudao-ui-admin 前端代码                                          | 🔮 今天, 下午3:12 | 文件夹 |

代码实现?

可见 <u>CodegenEngine (opens new window</u>)类,基于 Velocity 模板引擎,生成具体代码。模板文件,可见 <u>resources/codegen (opens new window)</u>目录。

### 3. 代码运行

本小节,我们将生成的代码,复制到项目中,并进行运行。

#### 3.1 后端运行

① 将生成的后端代码,复制到项目中。操作如下图所示:

| • • • ruoyi-vue-p                                          | pro-2022                                 |   |              | 🖿 codegen-system        | _group (2).zip Folder | l . |
|------------------------------------------------------------|------------------------------------------|---|--------------|-------------------------|-----------------------|-----|
| 🐂 ruoyi- 🔨 🛛 🦽 YudaoServerApplication 🔻 🕨 🙇 🕼 🗣 🔹          | 🖡 🔩 JRebel 💌 🚄 📕 Git: 🖌 🗸 🔇              |   |              |                         |                       |     |
| 🖞 🚍 Broject 👻 💮 🚊 🐥 🔶 👘 —                                  |                                          |   |              | 名称                      | ∧ 修改日期                | 种类  |
| 💡 🛩 🖿 ruoyi-vue-pro-2022 [yudao] ~/Java/ruoyi-vue-pro-2022 | ② 选中该文件, ctrl + v 粘贴                     |   | O 下载         | 🕨 🖿 sal                 |                       |     |
| 🖬 🗸 🖬 .gitnub                                              |                                          |   | Java         | 🕨 🖿 yudao-module-system |                       |     |
| , > 🖿 bin                                                  |                                          |   |              | Vudao-ui-admin          | 今天下午3:12              |     |
| is > ■ sql                                                 |                                          |   |              |                         |                       |     |
| yudao-dependencies                                         |                                          |   | ≁ 应用程序       |                         |                       |     |
| yudao-framework                                            |                                          |   | 🛅 百度云同步盘     |                         |                       |     |
| h Viral yudao-module-bpm                                   |                                          |   | iCloud       |                         |                       |     |
| > yudao-module-inira                                       |                                          |   | iCloud ∓#    |                         |                       |     |
| > vudao-module-nav                                         |                                          |   | ell auto     |                         |                       |     |
| > vudao-module-system                                      |                                          | m | ■1 又橋        |                         |                       |     |
| > k vudao-server                                           |                                          |   | 🛄 桌面         |                         |                       |     |
| > 🖿 yudao-ui-admin                                         |                                          |   | 位置           |                         |                       |     |
| > 🖿 yudao-ui-app-tmp                                       |                                          |   | Macintosh HD |                         |                       |     |
| > 🖿 yudao-ui-app-v1                                        |                                          |   |              |                         |                       |     |
| 🖆 .gitattributes                                           | ire Double ①                             |   | ●処性元品        |                         |                       |     |
| :gitignore                                                 |                                          |   | (1) 网络       |                         |                       |     |
| Kor 🗧 Cop                                                  |                                          |   |              |                         |                       |     |
| Copy directory /Users/yunai/Downln-system_                 | group (2).zip Folder/yudao-module-system |   | ● 绿色         |                         |                       |     |
|                                                            |                                          |   | ▲ 标告         |                         |                       |     |
| New name: yudao-module-system                              |                                          |   |              |                         |                       |     |
| To directory: // Isers//upai/ Java/rupyi-vue-pro-20        |                                          |   |              |                         |                       |     |
| > Illi Exto                                                |                                          |   | ● 黄色         |                         |                       |     |
| > Scra                                                     |                                          |   |              |                         |                       |     |
| ? 🗹 Open in editor                                         |                                          |   |              |                         |                       |     |
|                                                            |                                          |   |              |                         |                       |     |

② 将 ErrorCodeConstants.java\_<sup>手动操作</sup> 文件的错误码,复制到该模块 ErrorCodeConstants 类中,并设置对应的错误码编号,之后进行删除。操作如下图所示:

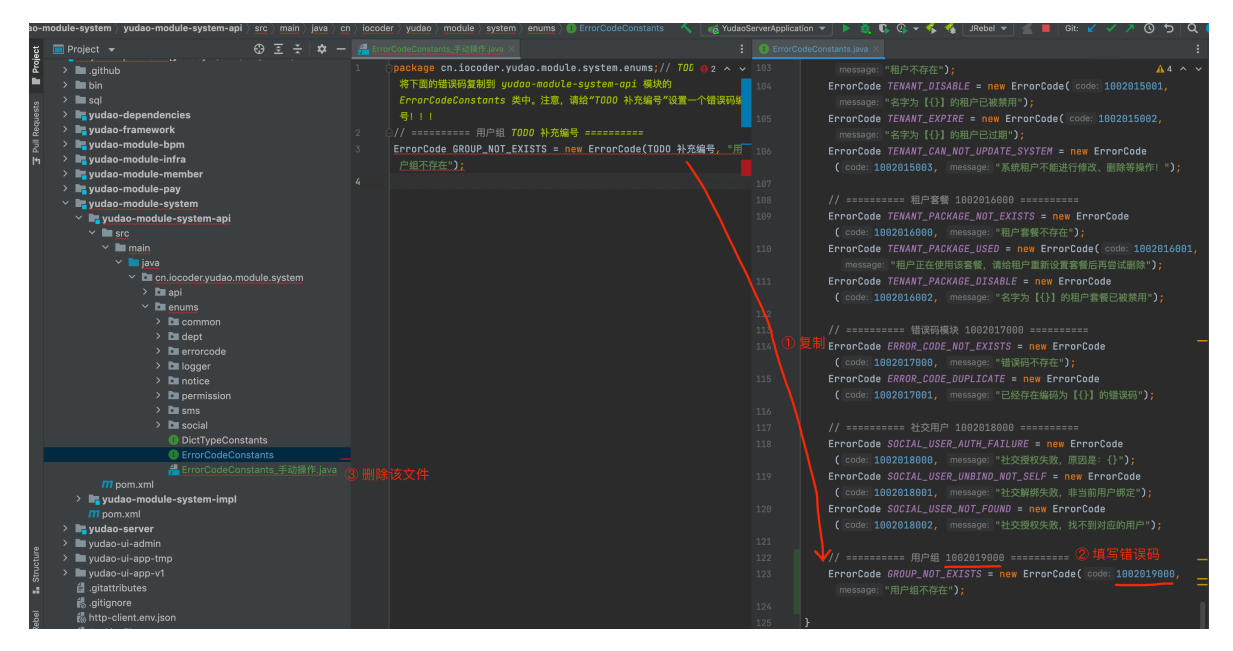

③ 将 h2.sq1 的 CREATE 语句复制到该模块的 create\_tables.sq1 文件, DELETE 语句复制到 该模块的 clean.sq1。操作如下图:

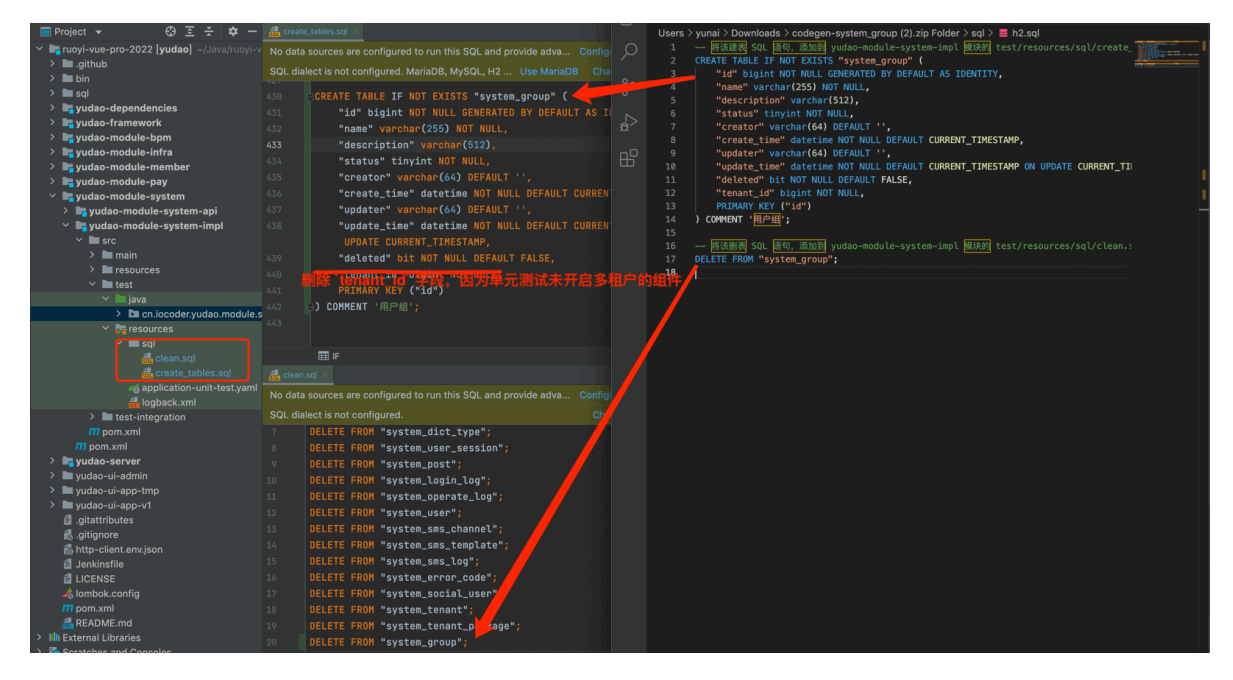

疑问: create\_tables.sql 和 clean.sql 文件的作用是什么?

项目的单元测试,需要使用到 H2 内存数据库, create\_tables.sq1 用于创建所有的表结构, clean.sq1 用于每个单元测试的方法跑完后清理数据。

然后,运行 GroupServiceImplTest 单元测试,执行通过。

④ 打开数据库工具,运行代码生成的 sq1/sq1.sq1 文件,用于菜单的初始化。

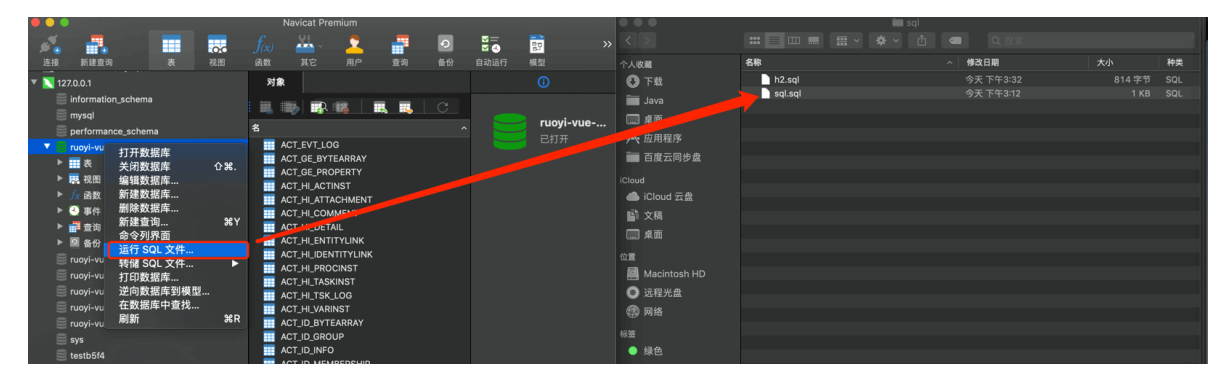

⑤ Debug 运行 YudaoServerApplication 类,启动后端项目。通过 IDEA 的 [Actuator -> Mappings] 菜单,可以看到代码生成的 GroupController 的 RESTful API 接口已经生效。

| Dek |   | ✓ YudaoServerApplication →                    | ♥ -                                  |
|-----|---|-----------------------------------------------|--------------------------------------|
| ¢   |   | bugger Console 🔥 Actuator 😑 📉 또 또 🏝 🏝 🏦 🖅 🗐 🚝 | Ξ.                                   |
| ¥   |   | Beans 😻 Health 🖓 Mappings                     |                                      |
| G   | 0 |                                               |                                      |
|     |   | /admin-api/system/error-code/page [GET]       | ErrorCodeController#getErrorCodePage |
| 112 |   |                                               |                                      |
| ш   |   |                                               | AuthController#getPermissionInfo     |
| -   |   | /admin-api/system/group/create [POST]         | GroupController#createGroup          |
| •   |   | /admin-api/system/group/delete [DELETE]       |                                      |
| 1/2 |   | /admin-api/system/group/export-excel [GET]    | GroupController#exportGroupExcel     |
| -   |   | /admin-api/system/group/get [GET]             | GroupController#getGroup             |
|     |   | /admin-api/system/group/list [GET]            | GroupController#getGroupList         |
| \$  |   | /admin-api/system/group/page [GET]            | GroupController#getGroupPage         |
| *   |   | /admin-api/system/group/update [PUT]          | GroupController#updateGroup          |
|     |   |                                               |                                      |

#### 3.2 前端运行

① 将生成的前端代码,复制到项目中。操作如下图所示:

| ■ giftub 《 go YudeoServerksplation * ▶ Q C Q + \$ \$ Rebel * 2 O C V * ○ 5 Q 6 \$ \$ \$ \$ \$ \$ \$ \$ \$ \$ \$ \$ \$ \$ \$ \$ \$ \$                                                                                                    |
|----------------------------------------------------------------------------------------------------|
| Project *     の正・・・・・・・・・・・・・・・・・・・・・・・・・・・・・・・・・・・・                                                                                                    |
| 2         でしかいたのこの22 (yuda) -/Jawhtwy/wwerp         ・ 次件用         ・ 次件用         ・ 次用用         ・ 次用用         ・ 次用用         ・ 次用用         ・ 次用用         ・ ○         ・ ○         ・ ○         ・ ○         ・ ○         ・ ○         ・ ○         ・ ○         ・ ○         ・ ○         ・ ○         ・ ○         ・ ○         ・ ○         ・ ○         ・ ○         ・ ○         ・ ○         ・ ○         ・ ○         ・ ○         ・ ○         ・ ○         ・ ○         ・ ○         ・ ○         ・ ○         ・ ○         ・ ○         ・ ○         ・ ○         ・ ○         ・ ○         ・ ○         ・ ○         ・ ○         ・ ○         ・ ○         ・ ○         ・ ○         ・ ○         ・ ○         ・ ○         ・ ○         ・ ○         ・ ○         ・ ○         ・ ○                                                                                                    |
| ■ ● ■ othub<br>> ■ bin<br>> ■ bin<br>> ■ bin<br>> ■ yudao-dependencies<br>> ■ yudao-dependencies<br>> ■ yudao-dependencies<br>> ■ yudao-module-bpm<br>> ■ yudao-module-bpm<br>> ■ yudao-module-pay<br>> ■ yudao-module-pay<br>> ■ yudao-module-pay                                                                                                    |
| >> bb bin 今天下年418 文件利<br>> bb bin 今天下年418 文件利<br>> bb yudao-dependencies<br>> bb yudao-framework<br>> bb yudao-framework<br>> bb yudao-framework<br>> bb yudao-framework<br>> bb yudao-module-bpm<br>> bb yudao-module-bpm<br>> bb yudao-module-bpm<br>> bb yudao-module-bpm<br>> bb yudao-module-bpm<br>> bb yudao-module-pay<br>> bb yudao-module-pay<br>> bb yudao-module-pay<br>> bb yudao-module-pay<br>> bb yudao-module-pay<br>> bb yudao-module-pay<br>> bb yudao-module-pay<br>> bb yudao-framework<br>= Cloud<br>= Cloud |
|                                                                                                    |
| g     > bit yudao-dependencies     人 应用算序     〇 和 No Chini South South Sout                                                                                                    |
| ≥ big yudao-framework > big yudao-module-pam > big yudao-module-pam > big yudao-module-pam > big yudao-module-paw > big yudao-module-pay > big yudao-module-paytem > big yudao-module-paytem > big yudao-module-paytem                                                                                                    |
| ト     」 #g yuda-module-phm     With yuda-module-phm       > bit yuda-module-member     ● Cloud 云盘       > bit yuda-module-pay     m 副文橋       > bit yuda-module-system     F m 國文橋                                                                                                    |
| > hg yuda-module-mmber<br>> hg yuda-module-member<br>> hg yuda-module-pay<br>> hg yuda-module-paytem m 許文稱                                                                                                    |
| > Ing yudao-module-system 8 百 百 百 百 百 百 百 百 百 百 百 百 百 百 百 百 百 百                                                                                                    |
| > millit Zimi<br>> millit Zimi                                                                                                    |
|                                                                                                    |
| > 🐂 yudao-server                                                                                                    |
| > 🖿 yudao-ui-admin                                                                                                    |
| > 🖿 yudao-ui-app-tmp 📓 Macintosh HD                                                                                                    |
| > Myudao-ui-app-v1                                                                                                    |
| al_gitattributes /erywhere Double û                                                                                                    |
| g gitignore to the second second se                                                                                                    |
| 能 h • Copy                                                                                                    |
| 📑 Copy directory /Users/yunai/Downlodegen-system_group (2).zip Folder/yudao-ui-admin 🛛 💿 線色                                                                                                    |
|                                                                                                    |
| Wew name: yudao-ui-admin                                                                                                    |
| Ar To directory: /Users/yunai/Java/ruoyi-vue-pro-2022                                                                                                    |
| → Illi Exte Use *Space for path completion ③ 借以                                                                                                    |
| ◇ <sup>1</sup> 6 Scrc                                                                                                    |
| ?     ✓     Open in editor     Cancel     OK                                                                                                    |

② **重新**执行 npm run dev 命令,启动前端项目。点击 [系统管理 -> 用户组管理] 菜单,就可以看 到用户组的 UI 界面。

| $\leftarrow$ $\rightarrow$ C $\triangle$ $\odot$ loca | lhost:1024/system/group |                 |        |           | 🗅 🖈 📸 🎙 🤿 | 🍖 🥑 🧧 🤞 🛪 😨 麗 🗄 |
|-------------------------------------------------------|-------------------------|-----------------|--------|-----------|-----------|-----------------|
| 🚰 芋道管理系统                                              | 首页 / 系统管理 / 用户组管理       |                 |        |           |           | ৭০ 🛛 🛛 न 🚺 ,    |
| 489. 首页                                               | 首页 菜单管理 × ● 用户组管理 ×     |                 |        |           |           |                 |
| ✿ 系统管理 ^                                              | <b>名字</b> 请输入名字         | <b>状态</b> 请选择状态 | → 创建时间 | 日期 Q 搜索 ロ | 重置        |                 |
| ▲ 租户管理 ~                                              | + 新増 生 号出               |                 |        |           |           | 00              |
|                                                       | 编号                      | 名字              | 描述     | 状态        | 创建时间      | 操作              |
| 用户组管理                                                 |                         |                 | 暂无数据   |           |           |                 |
| <b>业</b> 角色管理                                         |                         |                 |        |           |           |                 |

至此,我们已经完成了【**用户组**】功能的代码生成,基本节省了你 80% 左右的开发任务,后续可以根据自己的需求,进行剩余的 20% 的开发!

# 微服务手册

#### 微服务调试

#### 1. 多环境 env 组件

在微服务架构下,多服务的调试是个非常大的痛点:在大家使用 **同一个** 注册中心时,如果多个人 在本地启动 **相同** 服务,可能需要调试的一个请求会打到其他开发的本地服务,实际是期望达到自己本 地的服务。

一般的解决方案是,使用**不同**注册中心,避免出现这个情况。但是,服务一多之后,就会产生新的痛点,同时本地启动所有服务很占用电脑内存。

因此,我们实现了 yudao-spring-boot-starter-env (opens new window)组件,通过 Tag 给服务打标,实现在使用 同一个 注册中心的情况下,本地只需要启动需要调试的服务,并且保证自己的请求,必须达到自己本地的服务。如下图所示:

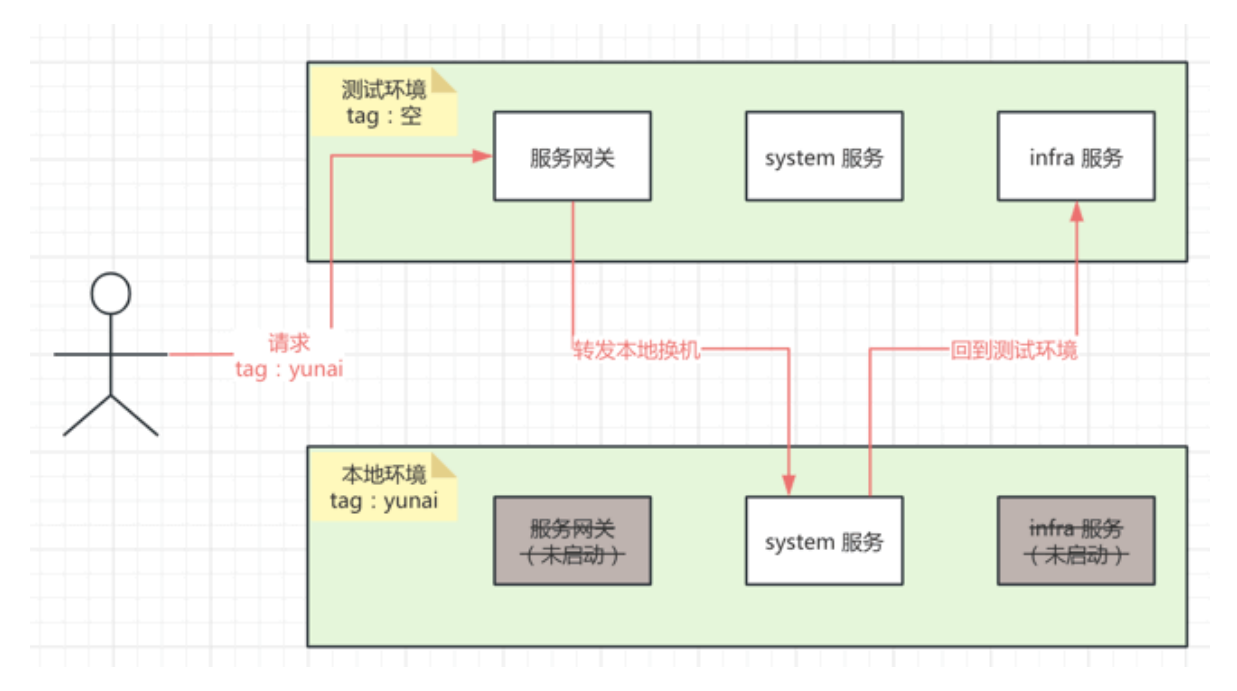

- 测试环境:启动了 gateway、system、infra 服务;本地环境:只启动了 system 服务
- 请求时,带上

tag = yunai

,优先请求本地环境+

tag = yunai

的服务:

• ① 由于本地未启动 gateway 服务,所以请求打到测试环境的 gateway 服务

- ② 由于请求 tag = yunai, 所以转发到本地环境的 system 服务
- ③ 由于本地未启动 infra 服务,所以转发回测试环境的 infra 服务

#### 2. 功能演示

在本地模拟, 启动三个进程, 如下图所示:

- tag 为空的 gateway、system 服务
- tag 为本机 hostname (例如说我本地是 Yunai.local)的 system 服务

注意!!!

hostname 是你的主机名:

- Windows 在 cmd 里输入 hostname
- MacOS 在 terminal 里输入 hostname

#### 第一步, 启动 gateway 服务

直接运行 GatewayServerApplication 类, 启动 gateway 服务。此时,我们可以在 Nacos 看到该 实例,它是没 tag 属性。如下图所示:

| NACOS. |                                |                         |       |    |        |                                                     | 首页 | 文档 | 博客 | Nacos企业版         | En      |    |
|--------|--------------------------------|-------------------------|-------|----|--------|-----------------------------------------------------|----|----|----|------------------|---------|----|
| <      | <ul> <li>当前集群没有开启鉴权</li> </ul> | 、请参考 <mark>文档</mark> 开/ | 启鉴权~  |    |        |                                                     |    |    |    |                  |         |    |
|        | 服务详情                           |                         |       |    |        |                                                     |    |    |    | 编辑服              | 谤       | 返回 |
|        | 服务                             | 名 gateway-se            | rver  |    |        |                                                     |    |    |    |                  |         |    |
|        | 分                              | 组 DEFAULT_G             | ROUP  |    |        |                                                     |    |    |    |                  |         |    |
|        | 保护阈                            | 値 0                     |       |    |        |                                                     |    |    |    |                  |         |    |
|        | 元数                             | 据 1                     |       |    |        |                                                     |    |    |    |                  |         |    |
|        | 服务路由类                          | 型 none                  |       |    |        |                                                     |    |    |    |                  |         |    |
|        | 集群 DEFAULT                     |                         |       |    |        |                                                     |    |    |    |                  | 集群      | 記置 |
|        | 元数据过滤 key                      | 7                       | value | 湖加 | Dizizi |                                                     |    |    |    |                  |         |    |
|        | IP                             | 端口                      | 临时实例  | 权重 | 健康状态   | 元数据                                                 |    |    |    | 操作               |         |    |
|        | 172.20.10.2                    | 48080                   | true  | 1  | true   | preserved.register.source=SPRING_CLOUD<br>没有 tag 属性 |    |    |    | 编<br>年<br>下<br>年 | il<br>L |    |

#### 第二步, 启动 system 服务【有 tag】

运行 SystemServerApplication 类, 启动 system 服务。此时, 我们可以在 Nacos 看到该实例, 它是有 tag 属性。如下图所示:

| NACOS. |                                 |            |        |    |      |                                                         | 首页     | 文档    | 博客     | 社区      | Nacos企业版          | En | nacos |
|--------|---------------------------------|------------|--------|----|------|---------------------------------------------------------|--------|-------|--------|---------|-------------------|----|-------|
| <      | <ul> <li>当前集群没有开启鉴权,</li> </ul> | ,请参考文档     | 开启鉴权~  |    |      |                                                         |        |       |        |         |                   |    |       |
|        | 服务详情                            |            |        |    |      |                                                         |        |       |        |         | 编辑服               | 诱  | 返回    |
|        | 服务4                             | 名 system-s | server |    |      |                                                         |        |       |        |         |                   |    |       |
|        | 分송                              | 组 DEFAULT  | _GROUP |    |      |                                                         |        |       |        |         |                   |    |       |
|        | 保护阈值                            | 0<br>1     |        |    |      |                                                         |        |       |        |         |                   |    |       |
|        | 元数据                             | 居          |        |    |      |                                                         |        |       |        |         |                   |    |       |
|        |                                 |            |        |    |      |                                                         |        |       |        |         |                   |    |       |
|        |                                 |            |        |    |      |                                                         |        |       |        |         |                   |    |       |
|        |                                 |            |        |    |      |                                                         |        |       |        |         |                   |    |       |
|        | 服务路由类型                          | 型 none     |        |    |      |                                                         |        |       |        |         |                   |    |       |
|        | 集群 DEFAULT                      |            |        |    |      |                                                         |        |       |        |         |                   | 集群 | 記置    |
|        |                                 |            |        |    |      |                                                         |        |       |        |         |                   |    |       |
|        | 元数据过滤 key                       |            | value  | 添加 | 1过滤  |                                                         |        |       |        |         |                   |    |       |
|        | ID                              | WF IT      | 此时亦而   | 初重 | 故事得太 | 一教保                                                     |        |       |        |         | 18.0 <del>0</del> |    |       |
|        | 11*                             | Mt Li      | 加时关例   | 权里 | 建原机芯 | 元政府                                                     | tuator |       |        |         | DRTF              |    |       |
|        | 172.20.10.2                     | 48081      | true   | 1  | true | tag=Yunai.local 有 tag 属性。注意                             | 1111   | 『的肯定』 | 是你的 ho | ostname | 编                 | 識  |       |
|        |                                 |            |        |    |      | preserved.register.source=SPRING_CLOUD<br>version=1.0.0 |        |       |        |         | <u>ا</u> ح        | 戋  |       |

因为我们默认在 application-local.yaml 配置文件里, 添加了 yudao.env.tag 配置项为 \${HOSTNAME}。如下图所示:

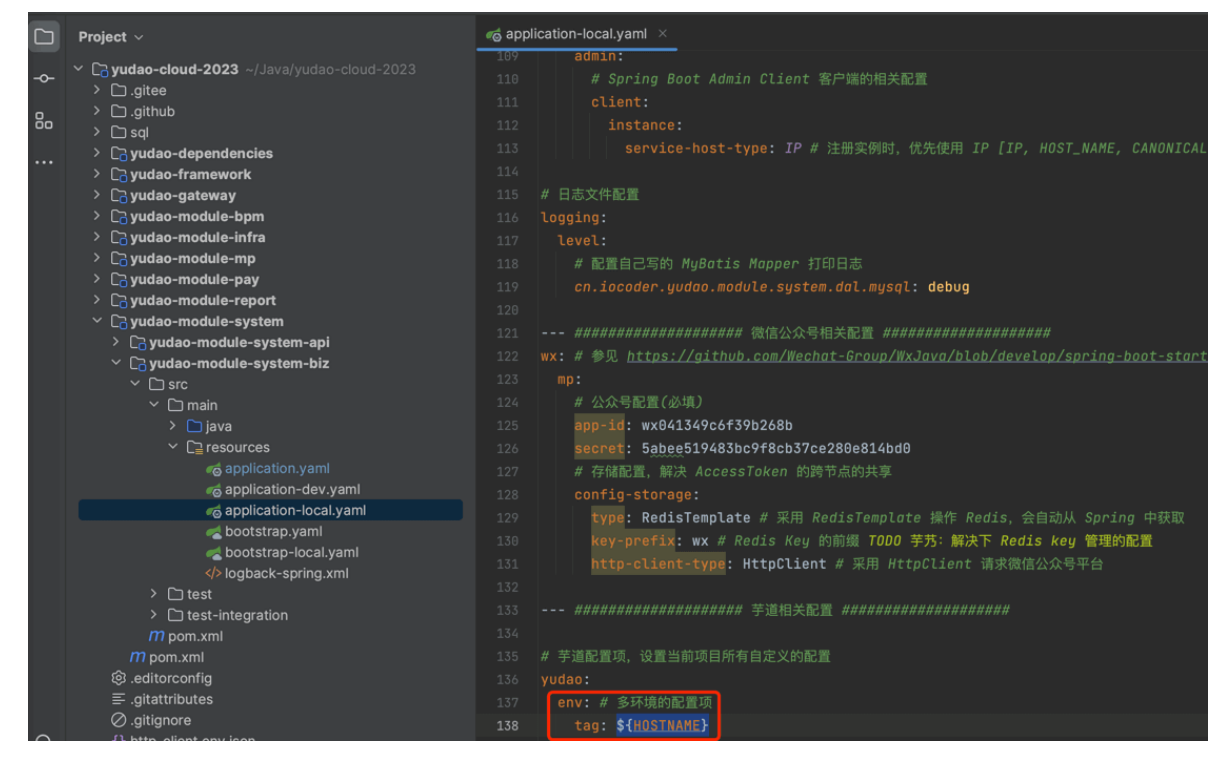

第三步,启动 system 服务【无 tag】

① 修改 system 服务的端口为 28081, yudao.env.tag 配置项为空。如下图所示:
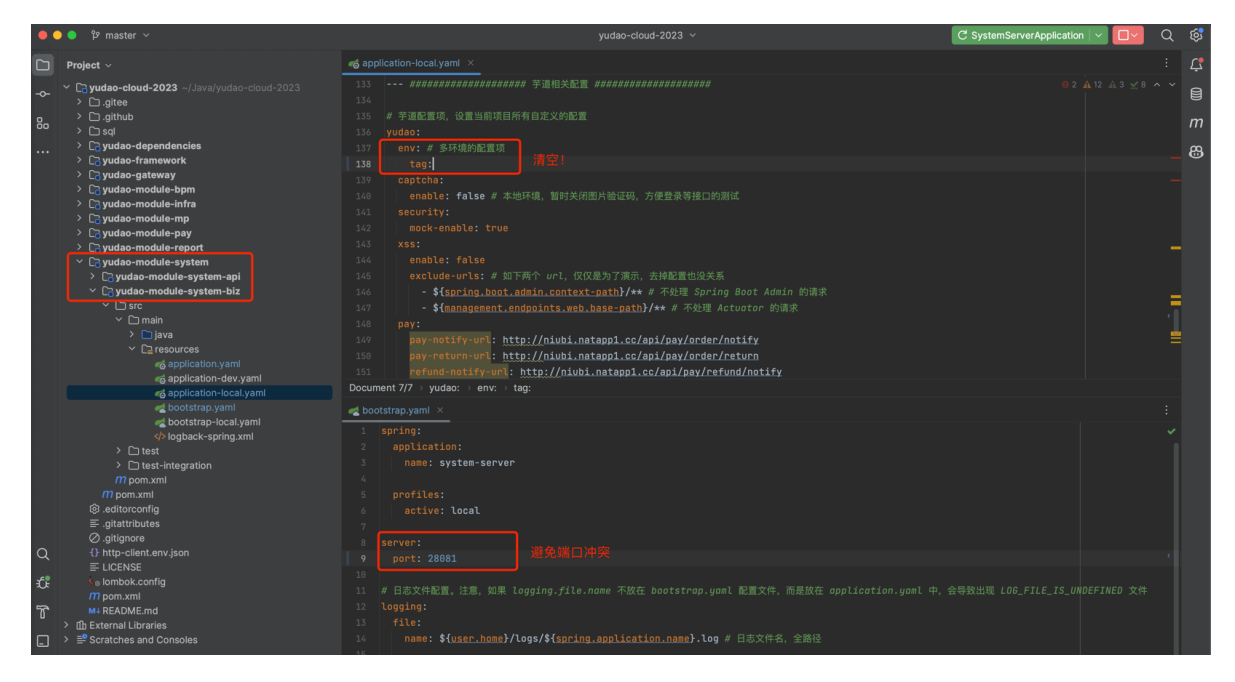

② 再一个 SystemServerApplication, **额外**启动 system 服务。此时,我们可以在 Nacos 看到该 实例,它是没 tag 属性。如下图所示:

| < | 服           | 务名 system- | server |    |        |                                                                                                    |           |       |                 |
|---|-------------|------------|--------|----|--------|----------------------------------------------------------------------------------------------------|-----------|-------|-----------------|
|   | :           | 分组 DEFAULT | _GROUP |    |        |                                                                                                    |           |       |                 |
|   | 保护          | 阈值 0       |        |    |        |                                                                                                    |           |       |                 |
|   | π           | 〕<br>数据    |        |    |        |                                                                                                    | -         |       |                 |
|   | 服务路由        | 类型 none    |        |    |        |                                                                                                    |           |       |                 |
|   | 集群 DEFAULT  |            |        |    |        |                                                                                                    |           |       | 集群配置            |
|   | 元数据过滤 key   |            | value  | 添加 | Diziat |                                                                                                    |           |       |                 |
|   | IP          | 端口         | 临时实例   | 权重 | 健康状态   | 元数据                                                                                                    |           |       | 操作              |
|   | 172.20.10.2 | 28081      | true   | 1  | true   | management.endpoints.web.base-path=/actuator<br>preserved.register.source=SPRING_CLOUD<br>version=1.0.0                    | 28081这个   | 设 tag | 编辑<br>下线        |
|   | 172.20.10.2 | 48081      | true   | 1  | true   | management.endpoints.web.base-path=/actuator<br>tag=*unai.local<br>preserved.register.source=SPRING_CLOUD<br>version=1.0.0 | 48081 这个利 | ī tag | <u>编辑</u><br>下线 |

#### 第四步,请求测试

① 打开 AuthController.http 文件,设置第一个请求的 tag 为 Yunai.local (要替换成你的 hostname),如下图所示:

| •    | ●                                                  |              | yudao-cloud-2023 $ 	imes $                 |
|------|----------------------------------------------------|--------------|--------------------------------------------|
|      | Project $\sim$ $\bigoplus$ $\diamond$ $\times$ : - | 뤮 AuthContro | oller.http ×                               |
| -0-  | > 🕞 yudao-module-system-api                        | + 🕑 🗊 เ      | ビ │ ▶ Run with: gateway ▼ 这里要换成 gateway 噢! |
|      |                                                    |              | ### 请求 /login 接口 => 成功                     |
| 8.   | ✓ ☐ src                                            | 2 🗅 🗸 🖡      | POST <u>{{baseUrl}}/system/auth/login</u>  |
| 00   | ∽ C main                                           |              | Content-Type: application/json             |
| •••• | ✓ ☐ java                                           | 4 <b>t</b>   | tenant-id: {{adminTenentId}}               |
|      | ✓ ויין cn.iocoder.yudao.module.system              | 5 t          | tag: Yunai.local 请求头 tag 为你的 hostname      |
|      | ∕ ⊚ api<br>X lo⊐ controller                        | 6            |                                            |
|      | <ul> <li>✓ li admin</li> </ul>                     |              | (                                          |
|      | ר פון אוויי<br>ר פו auth                           |              |                                            |
|      | > © vo                                             |              |                                            |
|      | © AuthController                                   |              |                                            |
|      | 📇 AuthController.http                              |              |                                            |
|      | > 🖻 captcha                                        | 12 }         |                                            |
|      | trab آھا <                                         |              |                                            |

② 点击前面的绿色小箭头,发起请求。从 IDEA 控制台的日志可以看到,只有有 tag 的 system 服务才会被调用。

你可以多点几次,依然是这样的情况噢!

#### 3. 实现原理

① 在服务注册时, 会将 yudao.env.tag 配置项, 写到 Nacos 服务实例的元数据, 通过 EnvEnvironmentPostProcessor (opens new window)类实现。

② 在服务调用时,通过 <u>EnvLoadBalancerClient (opens new window</u>)类,筛选服务实例,通过服务实例的 tag 元数据,匹配请求的 tag 请求头。

③ 在网关转发时,通过 <u>GrayLoadBalancer (opens new window</u>)类,效果和 EnvLoadBalancerClient 一致。

## 服务网关 Spring Cloud Gateway

zjugis-gateway 模块,基于 Spring Cloud Gateway 构建 API 服务网关,提供用户认证、服务路由、灰度发布、访问日志、异常处理等功能。

#### 1. 服务路由

新建服务后,在 <u>application.yaml</u> (opens new window)配置文件中,需要添加该服务的路由配置。示例如下图:

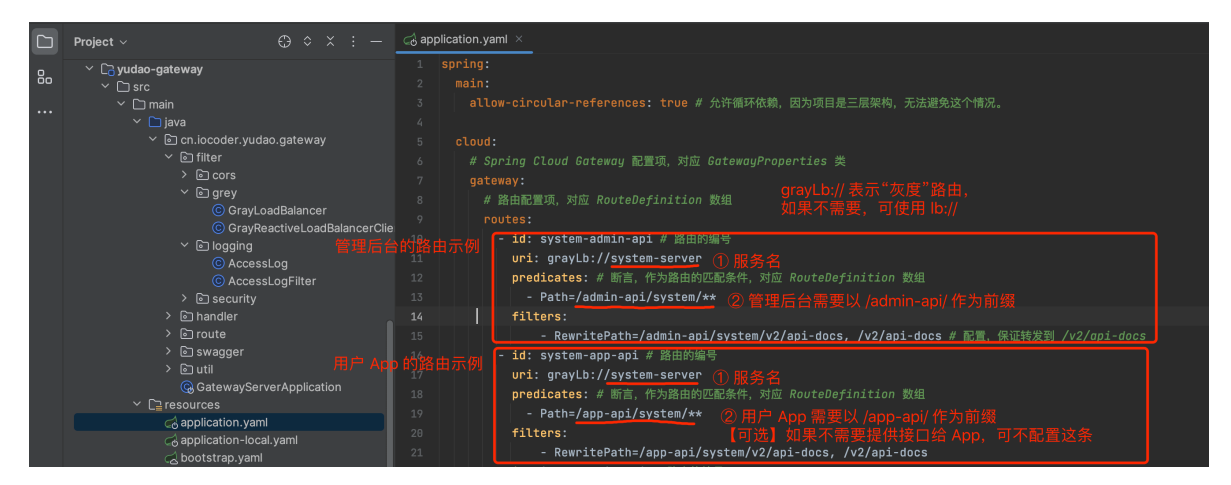

#### 2. 用户认证

由 <u>filter/security</u> (opens new window)包实现,无需配置。

TokenAuthenticationFilter 会获得请求头中的 Authorization 字段, 调用 system-server 服务, 进行用户认证。

- 如果认证成功,会将用户信息放到 login-user 请求头,转发到后续服务。后续服务可以从 login-user 请求头, 解析 (opens new window)到用户信息。
- 如果认证失败,依然会转发到后续服务,由该服务决定是否需要登录,是否需要校验权限。

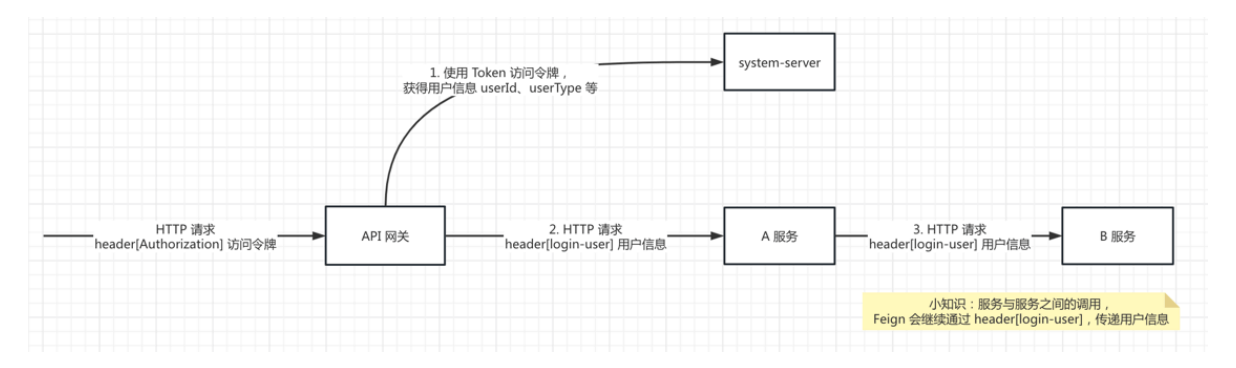

考虑到性能, API 网关会<u>本地缓存 (opens new window)</u>Token 与用户信息, 每次收到 HTTP 请求 时, 异步从 system-server 刷新本地缓存。

#### 3. 灰度发布

由 filter/grey (opens new window)包实现,实现原理如下:

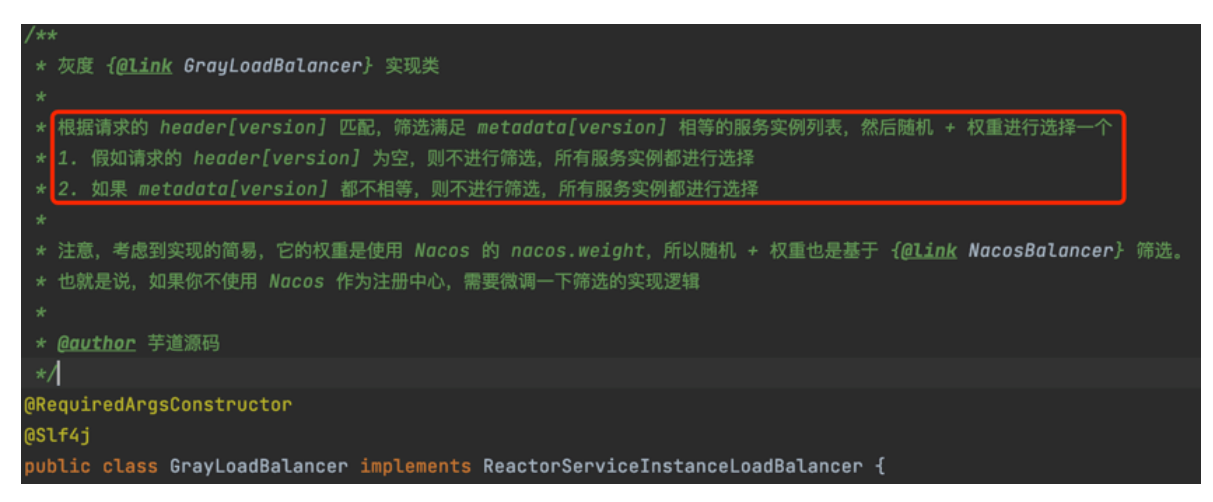

所以在使用灰度时,如要如下配置:

① 第一步, 【网关】配置服务的路由配置使用 grebLb:// 协议, 指向灰度服务。例如说:

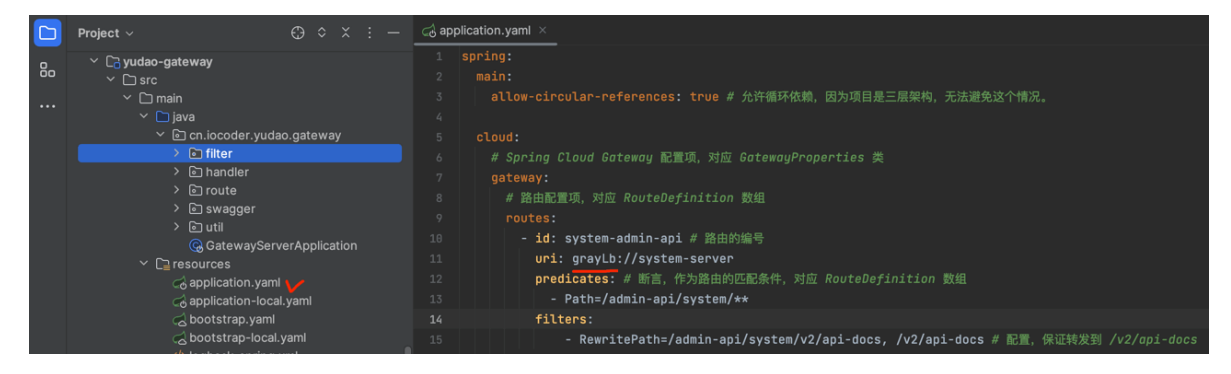

#### ② 第二步, 【服务】配置服务的版本 version 配置。例如说:

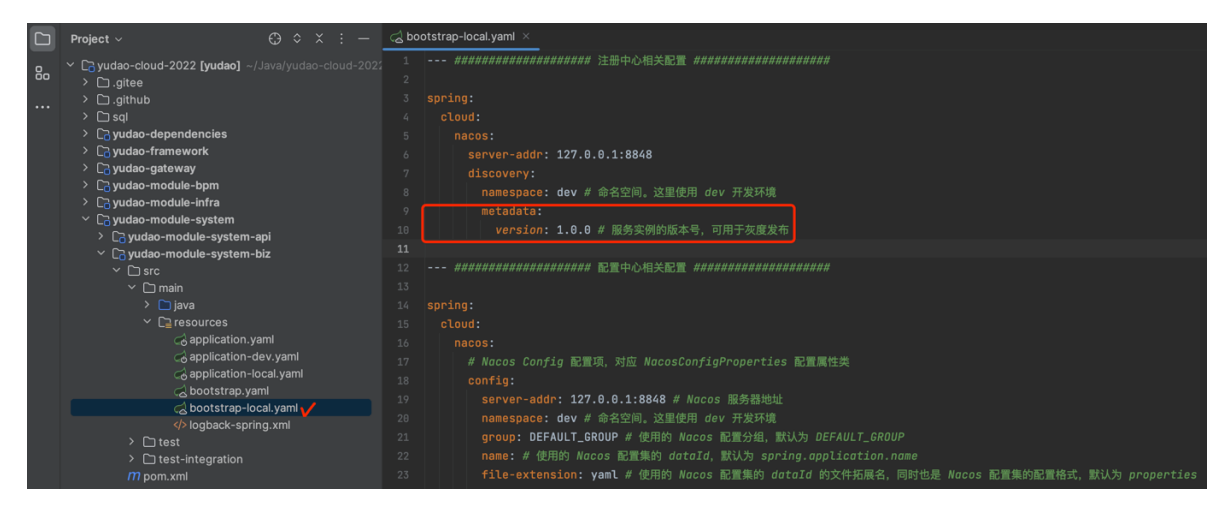

③ 第三步,请求 API 网关时,请求头带上想要 version 版本。

可能想让用户的请求带上 version 请求头比较难,可以通过 Spring Cloud Gateway 修改请求 头,通过 User Agent、Cookie、登录用户等信息,来判断用户想要的版本。详细的解析,可见 <u>《Spring Cloud Gateway 实现灰度发布功能》 (opens new window</u>)文章。

### 4. 访问日志

由 filter/logging (opens new window)包实现,无需配置。

每次收到 HTTP 请求时,会打印访问日志,包括 Request、Response、用户等信息。如下图所示:

| Debug                                                                                                    |                                                   |        |
|----------------------------------------------------------------------------------------------------|---------------------------------------------------|--------|
| C. Debug                                                                                                    | gger Console 🥻 Actuator 🗐 🖉 支 全 平 🗐 资             |        |
| ® ↑ ́                                                                                                    |                                                   |        |
| ○ ○ □ ○ ○ ○ ○ ○ □ ○ ○ □ ○ ○ □ ○ ○ □ ○ ○ □ ○ ○ □ ○ ○ □ ○ ○ □ ○ ○ □ ○ ○ □ ○ □ □ ○ □ ○ □ ○ □ ○ □ ○ □ ○ □ ○ □ ○ □ ○ □ ○ □ ○ □ ○ □ ○ □ ○ □ ○ □ ○ □ ○ □ ○ □ ○ □ ○ □ ○ □ ○ □ ○ □ ○ □ ○ □ ○ □ ○ □ ○ □ ○ □ ○ □ ○ □ ○ □ ○ □ ○ □ ○ □ ○ □ ○ □ ○ □ ○ □ ○ □ ○ □ ○ □ ○ □ ○ □ ○ □ ○ □ ○ □ ○ □ ○ □ ○ □ ○ □ ○ □ ○ □ ○ □ ○ □ ○ □ ○ □ ○ □ ○ □ ○ □ ○ □ ○ □ ○ □ ○ □ ○ □ □ ○ □ ○ □ ○ □ □ ○ □ ○ □ □ ○ □ ○ □ □ ○ □ □ ○ □ □ ○ □ □ ○ □ □ ○ □ □ ○ □ □ ○ □ □ ○ □ □ ○ □ □ ○ □ □ ○ □ □ ○ □ □ ○ □ □ ○ □ □ ○ □ □ ○ □ □ ○ □ □ ○ □ □ ○ □ □ ○ □ □ ○ □ □ ○ □ □ ○ □ □ ○ □ □ ○ □ □ ○ □ □ ○ □ □ ○ □ □ ○ □ □ □ ○ □ □ □ ○ □ □ □ ○ □ □ □ ○ □ □ □ ○ □ □ □ □ □ ○ □ □ □ □ □ □ □ □ □ □ □ □ □ □ □ □ □ □ □ □ | <pre>/// * ********************************</pre> | v=\/)* |
|                                                                                                    |                                                   |        |

### 5. 异常处理

由 GlobalExceptionHandler (opens new window)累实现,无需配置。

请求发生异常时, 会翻译异常信息, 返回给用户。例如说:

```
{
"code": 500,
"data": null,
"msg": "系统异常"
}
```

#### 6. 动态路由

在 Nacos 配置发生变化时, Spring Cloud Alibaba Nacos Config 内置的监听器, 会监听到配置刷新, 最终触发 Gateway 的路由信息刷新。

参见<u>《芊道 Spring Cloud 网关 Spring Cloud Gateway 入门》 (opens new window)</u>博客的 [6. 基于配置中心 Nacos 实现动态路由」小节。

使用方式:在 Nacos 新增 Datald 为 gateway-server.yaml 的配置, 修改 spring.cloud.gateway.routes 配置项。

#### 7. Swagger 接口文档

基于 Knife4j 实现 Swagger 接口文档的 网关聚合 (opens new window)。需要路由配置如下:

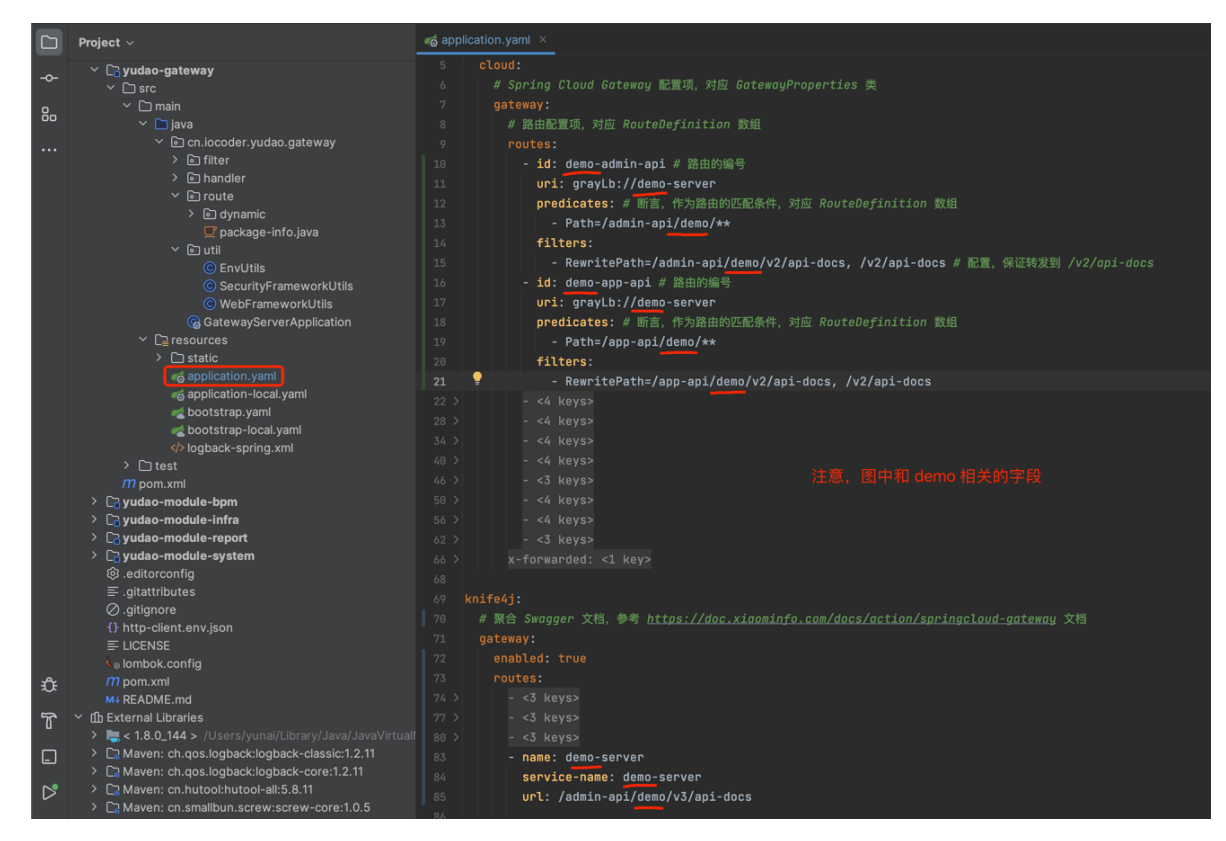

友情提示:图中的 /v2/ 都改成 /v3/,或者以下面的文字为准!!!

- 管理后台的接口: RewritePath=/admin-api/{服务的基础路由}/v3/api-docs, /v3/api-docs
- 用户 App 的接口: RewritePath=/app-api/{服务的基础路由}/v3/api-docs, /v3/api-docs
- Knife4j 配置: knife4j.gateway.routes 添加

浏览器访问 <u>http://127.0.0.1:48080/doc.html (opens new window</u>)地址,可以看到所有接口的信息。如下图所示:

| <ul> <li>● ● ●</li> <li>              登 管理后台      </li> </ul>   | ×            | +     |                |           |                         |               |                           |             |        |               |       | ~      | ſ |
|-----------------------------------------------------------------|--------------|-------|----------------|-----------|-------------------------|---------------|---------------------------|-------------|--------|---------------|-------|--------|---|
| $\leftrightarrow$ $\rightarrow$ C $\Delta$ $\odot$ 127.0.0.1:48 | 8080/doc.ht  |       |                |           |                         |               |                           |             |        | 📑 🔹 🔹 🕺       | * 🗆   | 🔒 :    |   |
| ★ Bookmarks 📄 运营 🗎 近期需要                                         | 要读的文章 🗎      | ) 捜索  | 🗎 Java 🗎 Linux | 🗎 DB 🗎 前端 | 訪戏 目 软件/硬件              | 目 设计 目 IDE    | 😑 项目 😑 网站/博客/文章           | /工具 📄 资讯未整理 | 🗎 其他语言 | 🗎 PHP 🗎 文件服务器 | »   E | 目 其他书签 |   |
| system-server                                                   | ^            | 고 N 원 | 管理后台           |           |                         |               |                           |             |        | 输入文档关键字搜索     |       | Q #    |   |
| system-server                                                   |              | 主页    | 13/18/23       |           |                         |               |                           |             |        |               |       |        |   |
| infra-server                                                    |              |       |                |           |                         |               |                           |             |        |               |       |        |   |
| bpm-server                                                      |              |       |                |           |                         |               | 官埋后台                      |             |        |               |       |        |   |
| 🕸 Swagger Models                                                |              |       | 简介             |           | 提供管理员管理的所有功             | 台に            |                           |             |        |               |       |        |   |
| B 文档管理                                                          | <b>~</b>     |       | 作者             |           |                         |               |                           |             |        |               |       |        |   |
|                                                                 |              |       | 版本             |           | 1.0.0                   |               |                           |             |        |               |       |        |   |
| △ RPC 服务 - OAuth2.0 令牌                                          | (d) ~        |       | host           |           | 127.0.0.1:48080         |               |                           |             |        |               |       |        |   |
| △ RPC 服务 - 多租户                                                  | <b>2</b> ×   |       | basePath       |           | /                       |               |                           |             |        |               |       |        |   |
| △ RPC 服务 - 字典数据                                                 | <u> </u>     |       | 服务Url          |           |                         |               |                           |             |        |               |       |        |   |
| △ RPC 服务 - 岗位                                                   | <b>(</b> ) ~ |       | 分组名称           |           | system-server           |               |                           |             |        |               |       |        |   |
|                                                                 |              |       | 分组Url          |           | /admin-api/system/v2/ap | pi-docs       |                           |             |        |               |       |        |   |
|                                                                 | (U) ~        |       | 分组location     |           | /admin-api/system/v2/ap | oi-docs       |                           |             |        |               |       |        |   |
| △ RPC 服务 - 敏感词                                                  | 2 ~          |       | 接口统计信息         |           | GET 95                  |               |                           |             |        |               |       |        |   |
| △ RPC 服务 - 权限                                                   | <u>(</u> ) ~ |       |                |           | POST 42                 |               |                           |             |        |               |       |        |   |
| △ RPC 服务 - 登录日志                                                 | <b>(</b> ) ~ |       |                |           | DELETE 20               |               |                           |             |        |               |       |        |   |
|                                                                 |              |       |                |           | PUT 24                  |               |                           |             |        |               |       |        |   |
| △ RPC 服务 - 短信发送                                                 | <b>(2)</b> ~ |       |                |           |                         |               |                           |             |        |               |       |        |   |
| △ RPC 服务 - 短信验证码                                                | 3 ~          |       |                |           |                         |               |                           |             |        |               |       |        |   |
| △ RPC 服务 - 社交用户                                                 | <b>(</b> ) ~ |       |                |           |                         |               |                           |             |        |               |       |        |   |
| △ RPC 服务 - 管理员用户                                                | <b>5</b> ~   |       |                |           |                         |               |                           |             |        |               |       |        |   |
| △ RPC 服务 - 角色                                                   | •            |       |                |           |                         |               |                           |             |        |               |       |        |   |
| △ RPC 服务 - 部门                                                   | 3 ~          |       |                |           |                         | Apache Licens | e 2.0   Copyright © 2019- | Knife4j     |        |               |       |        |   |

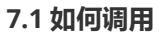

〇 点击左边「文档管理 - 全局参数设置」菜单,设置 header-id 和 Authorization 请求头。如下图所示:

tenant-id: 1 Authorization: Bearer test1 - - 管理后台 0 🖈 🏭 \* 🔹 🛛 🌲 🚸 🛧 🕁 🗖 😜 » | 🛅 其tt ☲ 管理后台 输入文档关键字搜索 Q # 主页 全局参数设置(system ♠ 丰市 rver) X Knife4j 提供全局参数Debug功能,目前默认提供header(请求头)、query(form)两种方式的入参 Author 在此添加全局參数后,默认Debug调试tab页会带上该參数 b) 文档管理 参数名称 参数值 参数类型 操作 tenant-id header∨ 删除 Bearer test1 0 Authorization header 册据金 <u>(</u>)

添加完后, 需要 F5 刷新下网页, 否则全局参数不生效。

① 点击任意一个接口,进行接口的调用测试。这里,使用「管理后台-用户个中心」的"获得登录 用户信息"举例子。

② 点击左侧「调试」按钮,并将请求头部的 header-id 和 Authorization 勾选上。

其中, header-id 为租户编号, Authorization 的 "Bearer test" 后面为用户编号(模拟哪个 用户操作)。

③ 点击「发送」按钮,即可发起一次 API 的调用。

| ● ● ● ● 丁道快速开发平台              | × +                    |                                                                                                    | ~               |
|-------------------------------|------------------------|----------------------------------------------------------------------------------------------------|-----------------|
| ← → ♂ ☆ ③ 127.0.0.1:48080/    | doc.html#/all/管理后台%    | 420-%20用户个人中心/profile 🗴 🕯 🕒 🤌 🔶                                                                                                    | ± 🛛 😑 :         |
| ★ Bookmarks 📄 运营 🛅 近期需要读的3    | z章 🛅 搜索 🛅 Java         | 自Linux 自DB 自前端 自游戏 自软件/硬件 自设计 自DE 自项目 自网站/博客/文章/工具 自资讯未整理 自其他语言 自PHP 自文件服务器                                                                           | »   🛅 其他书签      |
| all                           | ∨ ☲ 芋道忱                | 块速开发平台         输入文档关键字搜索                                                                                                    | Q #             |
| ♠ 主页                          | 主页 全局者                 | 9载设置(4) X 上传用户个人头像 X 上传用户个人头像 X 获得登录用户信息 X                                                                                                    |                 |
| <ul> <li>Authorize</li> </ul> | <ul> <li>文档</li> </ul> | GET v /admin-api/system/user/profile/get 发送 重置                                                                                                    |                 |
| 🕲 Swagger Models              | <u>兼</u> 调试            | ② 環境失振 環境多数 AtterScript ③发送                                                                                                    |                 |
| B 文档管理                        | ✓ Open                 | ☑ 请求求 ② 勾选 内容                                                                                                    | 操作              |
| 🗠 管理后台 - 用户个人中心 🛛 💿           | ▲ Script               | tenant-id 1                                                                                                    | 删除              |
| POST 上传用户个人头像                 |                        | Autorization     Bearer test1                                                                                                    | 删除              |
| PUT 上传用户个人头像                  |                        |                                                                                                    | 303ms 大小: 583 B |
| PUT 修改用户个人信息                  |                        | 1 * {<br>2 "code": 0,                                                                                                    |                 |
| PUT 修改用户个人密码                  |                        | 3 * "data":{<br>4 "userome": "admin", 用户账号<br>5 "nickname": "芋道渡時", 用户账称                                                                              |                 |
| GET 获得登录用户信息                  |                        | <ul> <li>「Pentor K: 管理員,」</li> <li>当社</li> <li>130,3</li> <li>部门D</li> <li>部门D</li> <li>部(1)D</li> <li>部(1)D</li> <li>部(1)D</li> <li>部(1)D</li> </ul> |                 |
| △ 用户 APP - 用户个人中心 🥘           | ~                      |                                                                                                    |                 |
| 🗠 用户 APP - 用户收件地址 🛛 🙆         | ~                      | 13 *5ex*:1, 用户控制,参见 SexEnum 校準类<br>14 **ovatar*:*/http://test.yudao.iocoder.cn/e1fdd7271655ec143a0900681604460E1792b0966f41422b32f.png*,<br>5 **i**1  |                 |
| 🗠 管理后台 - 用户 🛛 🕕               | ~                      | 16 "status": 0, 状态,参见, CommonStatusEnum 校準関<br>17 "login[0": "127.0.0.1", 最后要素 IP<br>18 "login[0+1": 1677866893000 単氏序型計画                             |                 |
| ④ 管理后台 · 租户                   | ~                      | 19 "createTime": 1609837427000, 创建时间<br>20 - "roles": [<br>21 - {                                                                                     |                 |
| △ 管理后台 - 租户套餐 🛛 🥝             | ~                      | 22         "id": 1, 角色编号           23         "nome": "超級管理员" 角色名称           24         )                                                             |                 |
| 🛆 管理后台 - 短信模板 📀               | ~                      | 25- {<br>26                                                                                                    |                 |
| ④ 管理后台 - 短信渠道 🏾 🌀             | ~                      | 28 }<br>29 ],                                                                                                    |                 |
| △ 等理后台,說成词                    |                        | Apache License 2.0   Copyright © 2019-Knife4j                                                                                                    |                 |

#### 7.2 如何关闭

如果想要禁用 Swagger 功能,可通过 knife4j.gateway.enabled 配置项为 false。一般情况下,建议 prod 生产环境进行禁用,避免发生安全问题。

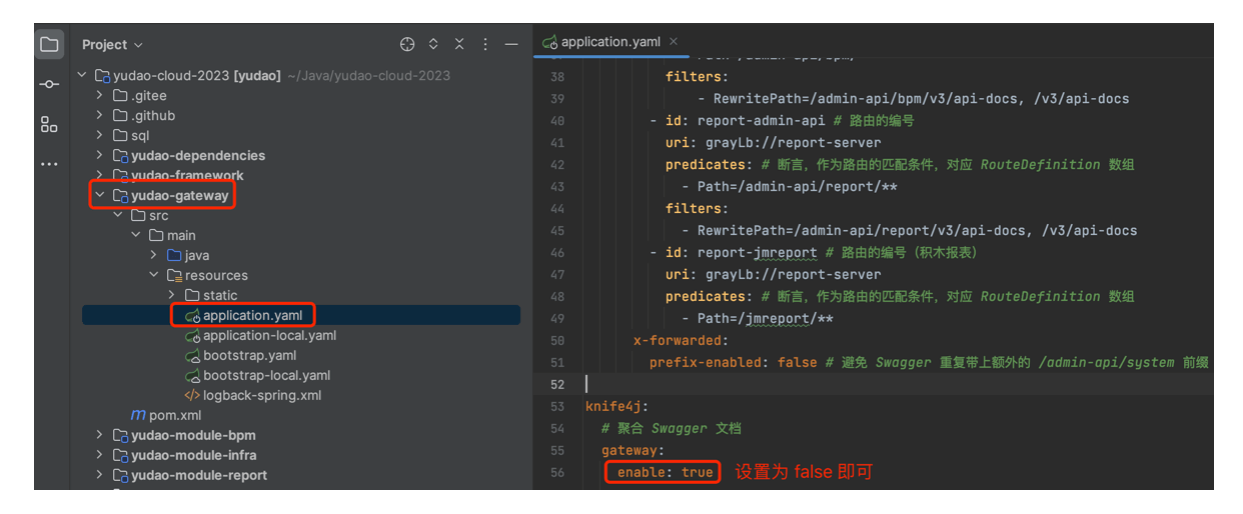

### 8. Cors 跨域处理

由 filter/cors (opens new window)包实现,无需配置。

# 服务调用 Feign

#### 1. RPC 使用规约

本小节,我们来讲解下项目中 RPC 使用的规约。

#### 1.1 API 前缀

API 使用 HTTP 协议,所有的 API 前缀,都以 <u>/rpc-api (opens new window</u>)开头,方便做统一 的全局处理。

#### 1.2 API 权限

服务之间的调用,不需要进行权限校验,所以需要在每个服务的 SecurityConfiguration 权限配置 类中,添加如下配置:

```
// RPC 服务的安全配置
```

```
registry.antMatchers(ApiConstants.PREFIX + "/**").permitAll();
```

#### 1.3 API 全局返回

所有 API 接口返回使用 <u>CommonResult (opens new window</u>)返回,和前端 RESTful API 保持统一。例如说:

```
public interface DeptApi {
```

```
@GetMapping(PREFIX + "/get")
@Operation(summary = "获得部门信息")
@Parameter(name = "id", description = "部门编号", required = true, example =
"1024")
CommonResult<DeptRespDTO> getDept(@RequestParam("id") Long id);
```

```
}
```

#### 1.4 用户传递

服务调用时,已经封装 Feign 将用户信息通过 HTTP 请求头 login-user 传递,通过 LoginUserRequestInterceptor.java 类实现。

这样,被调用服务,可以通过 SecurityFrameworkUtils 获取到用户信息,例如说:

- #getLoginUser() 方法, 获取当前用户。
- #getLoginUserId() 方法, 获取当前用户编号。

#### 2. 如何定义一个 API 接口

本小节,我们来讲解下如何定义一个 API 接口。以 AdminUserApi 提供的 getUser 接口来举例子。

#### 2.1 服务提供者

AdminUserApi由 system-server 服务所提供。

2.1.1 ApiConstants

在 yudao-module-system-api 模块, 创建 <u>ApiConstants (opens new window</u>)类, 定义 API 相关 的枚举。代码如下:

```
public class ApiConstants {
    /**
    * 服务名
    *
    * 注意, 需要保证和 spring.application.name 保持一致
    */
    public static final String NAME = "system-server";
    public static final String PREFIX = RpcConstants.RPC_API_PREFIX +
    "/system";
    public static final String VERSION = "1.0.0";
}
```

#### 2.1.2 AdminUserApi

在 yudao-module-system-api 模块, 创建 <u>AdminUserApi (opens new window</u>)类, 定义 API 接口。代码如下:

```
@FeignClient(name = ApiConstants.NAME) // ③ @FeignClient 注解
@Tag(name = "RPC 服务 - 管理员用户") // ③ Swagger 接口文档
public interface AdminUserApi {
    String PREFIX = ApiConstants.PREFIX + "/user";
    @GetMapping(PREFIX + "/get") // ③ Spring MVC 接口注解
    @Operation(summary = "通过用户 ID 查询用户") // ④ Swagger 接口文档
    @Parameter(name = "id", description = "部门编号", required = true, example =
    "1024") // ④ Swagger 接口文档
    CommonResult<AdminUserRespDTO> getUser(@RequestParam("id") Long id);
```

}

```
另外, 需要创建 <u>AdminUserRespDTO (opens new window</u>)类, 定义用户 Response DTO。代码 如下:
```

```
@Data
public class AdminUserRespDTO {
   /**
    * 用户ID
    */
   private Long id;
   /**
    * 用户昵称
    */
   private String nickname;
   /**
    * 帐号状态
    *
    * 枚举 {@link CommonStatusEnum}
    */
   private Integer status;
   /**
    * 部门ID
    */
   private Long deptId;
   /**
    * 岗位编号数组
    */
   private Set<Long> postIds;
   /**
    * 手机号码
    */
   private String mobile;
}
```

#### 2.1.3 AdminUserRpcImpl

在 yudao-module-system-biz 模块, 创建 <u>AdminUserRpcImpl (opens new window</u>)类, 实现 API 接口。代码如下:

```
@RestController // 提供 RESTful API 接口, 给 Feign 调用
@Validated
public class AdminUserApiImpl implements AdminUserApi {
    @Resource
    private AdminUserService userService;
    @Override
    public CommonResult<AdminUserRespDTO> getUser(Long id) {
        AdminUserDO user = userService.getUser(id);
        return success(UserConvert.INSTANCE.convert4(user));
    }
}
```

#### 2.2 服务消费者

bpm-server 服务,调用了 AdminUserApi 接口。

2.2.1 引入依赖

在 yudao-module-bpm-biz 模块的 <u>pom.xml (opens new window)</u>, 引入 yudao-module-systemapi 模块的依赖。代码如下:

```
<dependency>
<groupId>cn.iocoder.cloud</groupId>
<artifactId>yudao-module-system-api</artifactId>
<version>${revision}</version>
</dependency>
```

2.2.2 引用 API

在 yudao-module-bpm-biz 模块, 创建 <u>RpcConfiguration (opens new window</u>)配置类, 注入 AdminUserApi 接口。代码如下:

```
@Configuration(proxyBeanMethods = false)
@EnableFeignClients(clients = {AdminUserApi.class.class})
public class RpcConfiguration {
}
```

2.2.3 调用 API

例如说, <u>BpmTaskServiceImpl (opens new window</u>)调用了 AdminUserApi 接口,代码如下:

```
@Service
public class BpmTaskServiceImpl implements BpmTaskService {
    @Resource
    private AdminUserApi adminUserApi;
    @Override
    public void updateTaskExtAssign(Task task) {
        // ... 省略非关键代码
        AdminUserRespDTO startUser = adminUserApi.getUser(id).getCheckedData();
    }
}
```

# 前端手册 VUE 3

# 开发规范

## 0. 实战案例

本小节,提供大家开发管理后台的功能时,最常用的普通列表、树形列表、新增与修改的表单弹 窗、详情表单弹窗的实战案例。

#### 0.1 普通列表

可参考 [系统管理 -> 岗位管理] 菜单:

- API 接口: /src/api/system/post/index.ts(opens new window)
- 列表界面: /src/views/system/post/index.vue(opens new window)
- 表单界面: /src/views/system/post/PostForm.vue(opens new window)

为什么界面拆成列表和表单两个 Vue 文件?

每个 Vue 文件,只实现一个功能,更简洁,维护性更好,Git 代码冲突概率低。

#### 0.2 树形列表

可参考 [系统管理 -> 部门管理] 菜单:

- API 接口: /src/api/system/dept/index.ts(opens new window)
- 列表界面: /src/views/system/dept/index.vue(opens new window)
- 表单界面: <u>/src/views/system/dept/DeptForm.vue(opens new window)</u>

#### 0.3 高性能列表

可参考 [系统管理 -> 地区管理] 菜单,对应 <u>/src/views/system/area/index.vue</u> (opens new window)列表界面

基于 <u>Virtualized Table 虚拟化表格 (opens new window</u>)实现, 解决一屏里超过 1000 条数据记录时, 就会出现卡顿等性能问题。

#### 0.4 详情弹窗

可参考 [基础设施 -> API 日志 -> 访问日志] 菜单,对应 /src/views/infra/apiAccessLog/ApiAccessLogDetail.vue (opens new window)详情弹窗

## 1. view 页面

在 @views (opens new window)目录下,每个模块对应一个目录,它的所有功能的 vue 都放在 该目录里。

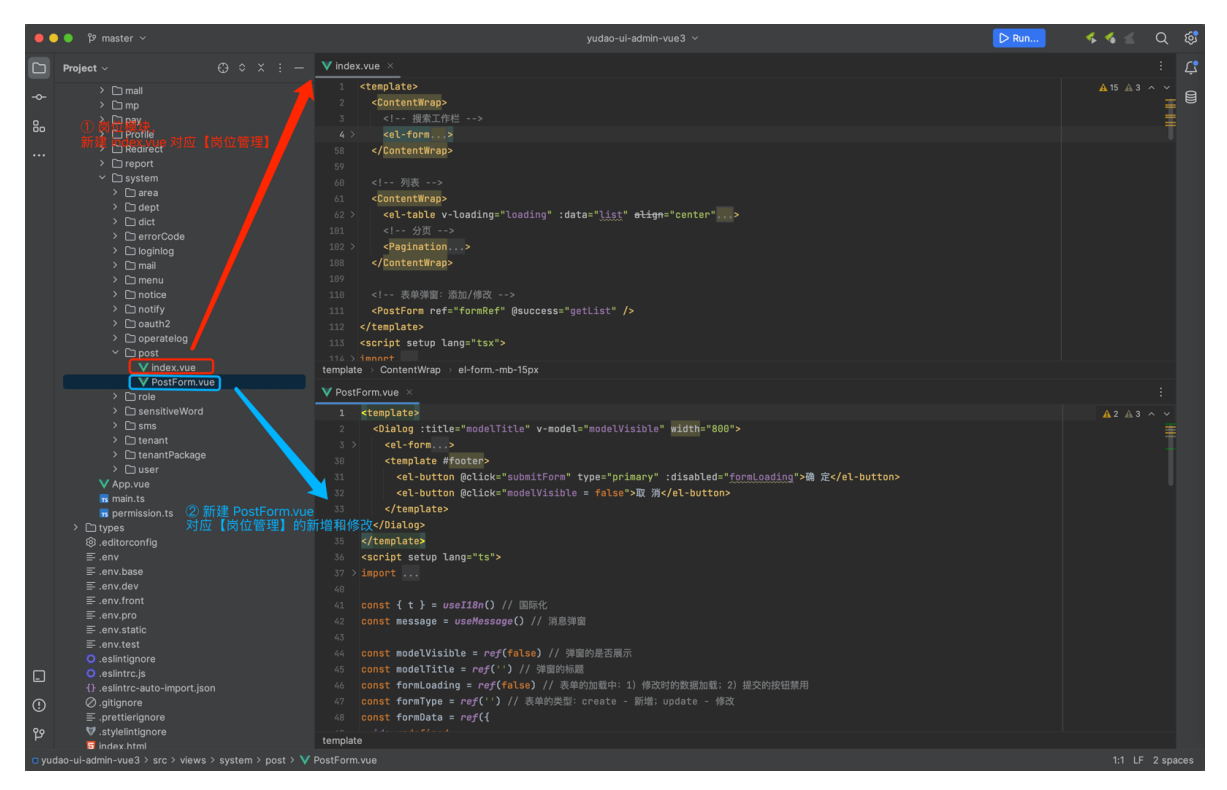

一般来说,一个路由对应一个 index.vue 文件。

# 2. api 请求

在 @/api (opens new window)目录下,每个模块对应一个 index.ts API 文件。

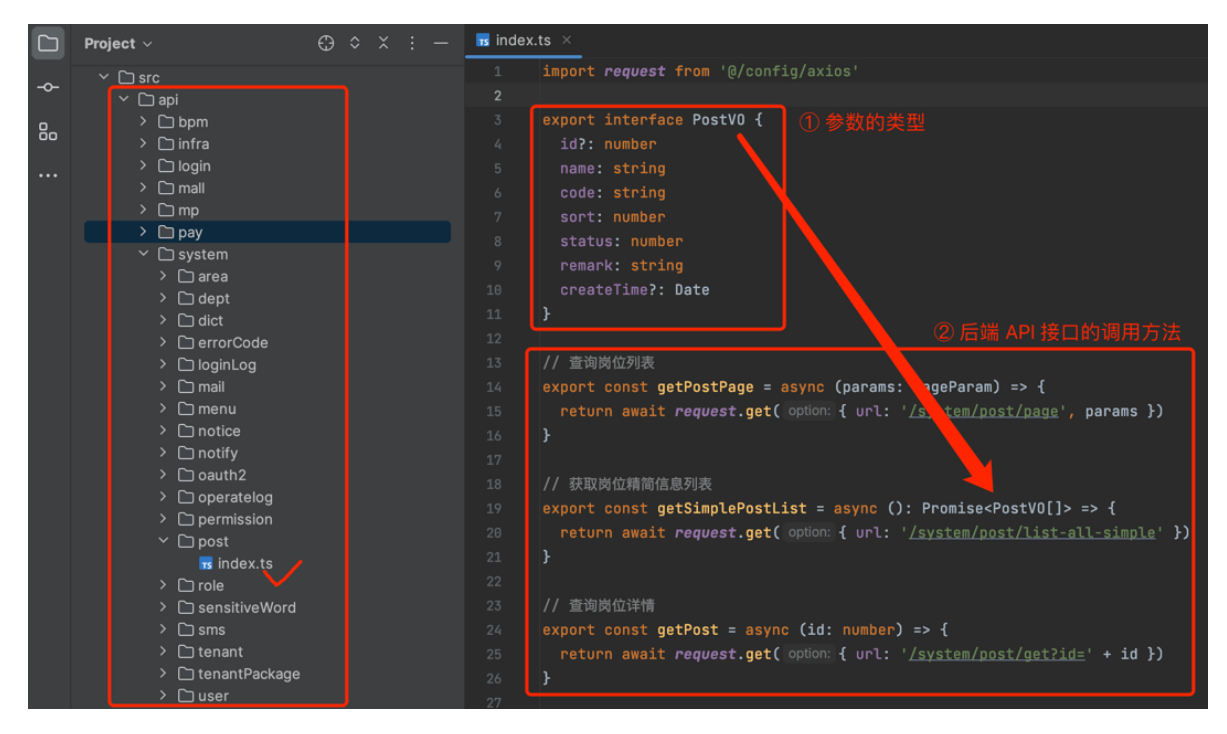

- API 方法:会调用 request 方法,发起对后端 RESTful API 的调用。
- interface 类型: 定义了 API 的请求参数和返回结果的类型,对应后端的 VO 类型。

## 2.1 请求封装

<u>/src/config/axios/index.ts</u> (opens new window)基于 <u>axios (opens new window</u>)封装,统 一处理 GET、POST 方法的请求参数、请求头,以及错误提示信息等。

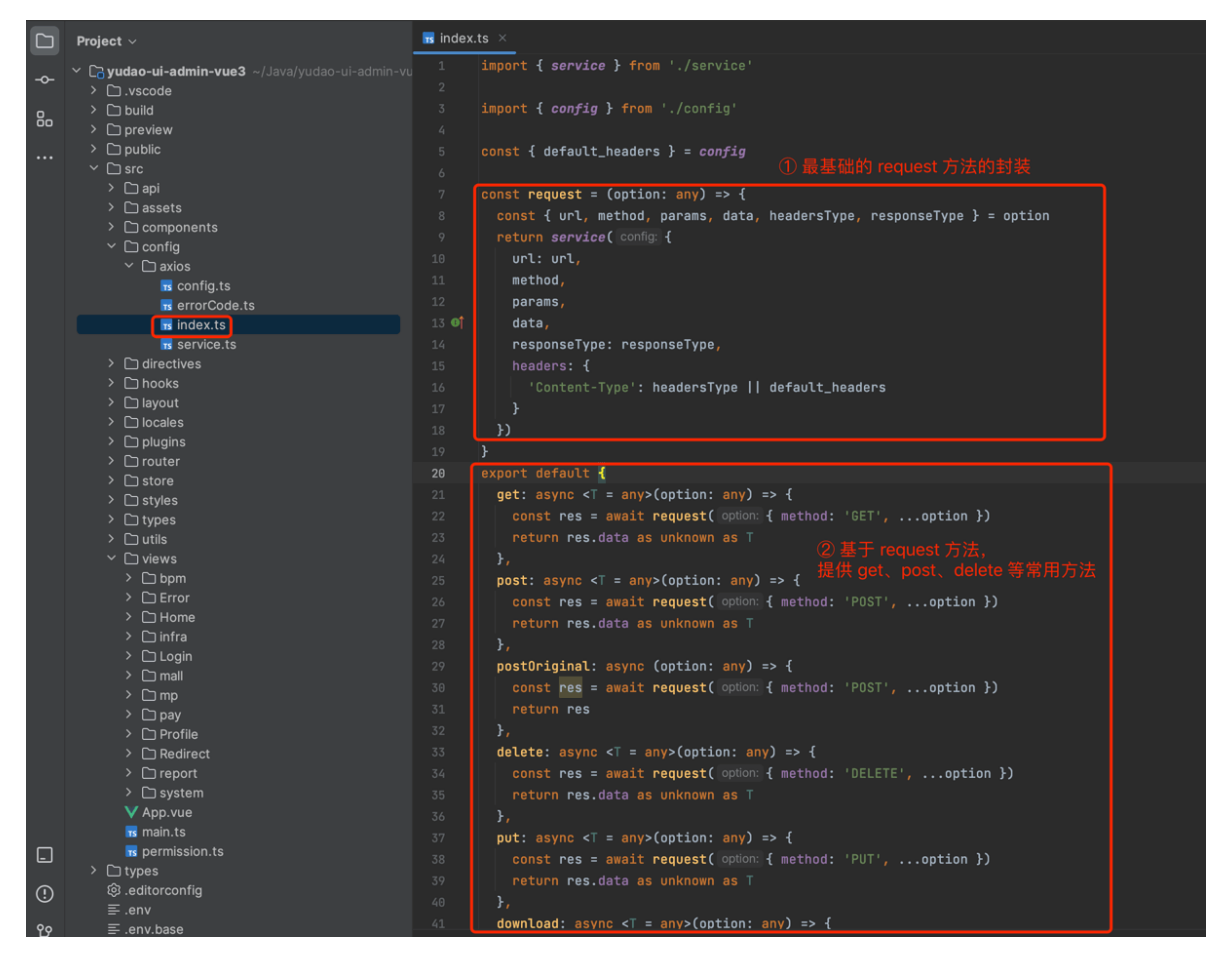

#### 2.1.1 创建 axios 实例

- baseURL 基础路径
- timeout 超时时间, 默认为 30000 毫秒

## ▶ 实现代码 /src/config/axios/service.ts

#### 2.1.2 Request 拦截器

- 【重点】Authorization、 tenant-id 请求头
- GET 请求参数的拼接

## ▶ 实现代码 /src/config/axios/service.ts

#### 2.1.3 Response 拦截器

- 访问令牌 AccessToken 过期时,使用刷新令牌 RefreshToken 刷新,获得新的访问令牌
- 刷新令牌失败 (过期) 时, 跳回首页进行登录
- 请求失败, Message 错误提示

### ▶ 实现代码 /src/config/axios/service.ts

#### 2.2 交互流程

一个完整的前端 UI 交互到服务端处理流程,如下图所示:

| post/index.vue |                 | api/post/index.ts | [                       | 后端服务 |
|----------------|-----------------|-------------------|-------------------------|------|
|                | —1.1 调用 API 方法— |                   | 1.2 http request        |      |
|                | ——2.2 设置 data—— |                   | –2.1 http rresponse – – |      |
|                |                 |                   |                         |      |
|                |                 |                   |                         |      |

继续以 [系统管理 -> 岗位管理] 菜单为例,查看它是如何读取岗位列表的。代码如下:

```
// ③ api/system/post/index.ts
import request from '@/config/axios'
// 查询岗位列表
export const getPostPage = async (params: PageParam) => {
  return await request.get({ url: '/system/post/page', params })
}
```

```
// ② views/system/post/index.vue
<script setup lang="tsx">
const loading = ref(true) // 列表的加载中
const total = ref(0) // 列表的总页数
const list = ref([]) // 列表的数据
const queryParams = reactive({
    pageNo: 1,
   pageSize: 10,
    code: '',
    name: '',
    status: undefined
})
/** 查询岗位列表 */
const getList = async () => {
   loading.value = true
   try {
        const data = await PostApi.getPostPage(queryParams)
        list.value = data.list
        total.value = data.total
   } finally {
        loading.value = false
   }
}
</script>
```

# 3. component 组件

## 3.1 全局组件

在 @/components (opens new window)目录下,实现全局组件,被所有模块所公用。

例如说, 富文本编辑器、各种各搜索组件、封装的分页组件等等。

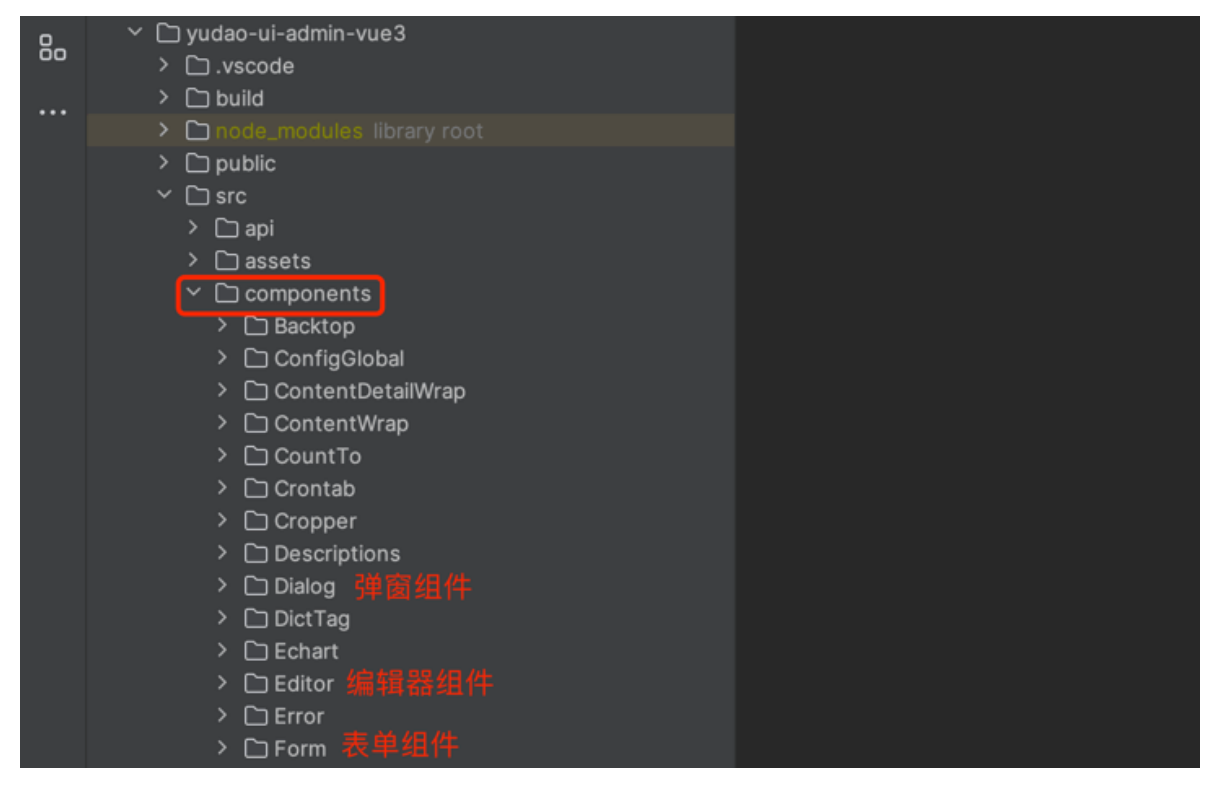

## 3.2 模块内组件

每个模块的业务组件,可实现在 views 目录下,自己模块的目录的 components 目录下,避免单个 .vue 文件过大,降低维护成功。

例如说, @/views/pay/app/components/xxx.vue:

|   | <ul> <li>✓ □ views</li> <li>&gt; □ bpm</li> <li>&gt; □ Error</li> <li>&gt; □ Home</li> <li>&gt; □ infra</li> </ul>                                                                                |
|---|----------------------------------------------------------------------------------------------------|
|   | <ul> <li>✓ □ Login</li> </ul>                                                                                                    |
|   | Components                                                                                                    |
| ଚ | <ul> <li>andex.ts</li> <li>✓ LoginForm.vue 账号密码 Form</li> <li>✓ LoginFormTitle.vue</li> <li>✓ MobileForm.vue 手机登录 Form</li> <li>✓ QrCodeForm.vue 扫码登录 Form</li> <li>✓ RegisterForm.vue</li> </ul> |
| ⊘ | V Login.vue                                                                                                    |

# 4. style 样式

① 在 @/styles (opens new window)目录下,实现全局样式,被所有页面所公用。

|            | Project ~                                                                                                    | ≝ index.scss ×                                                                                                    |
|------------|----------------------------------------------------------------------------------------------------|----------------------------------------------------------------------------------------------------|
| □ <b>*</b> | Project ∨                                                                                                    | <pre>index.scss ×  i pimport './var.css';      @import './var.css';      @import 'element-plus/theme-chalk/dark/css-vars.css';      with the second second</pre> |
|            | à global.module.scss<br>à index.scss<br>therme.scss<br>variables.scss<br>variables.scss<br>vex.css<br>vex.css<br>↓ types<br>↓ types<br>↓ tytes<br>↓ tutls<br>↓ twews<br>↓ App.vue | <pre>13 } 14 14 15</pre>                                                                                                    |

② 每个 .vue 页面,可在 `标签中添加样式,注意需要添加 scoped `表示只作用在当前页面里,避 免造成全局的样式污染。

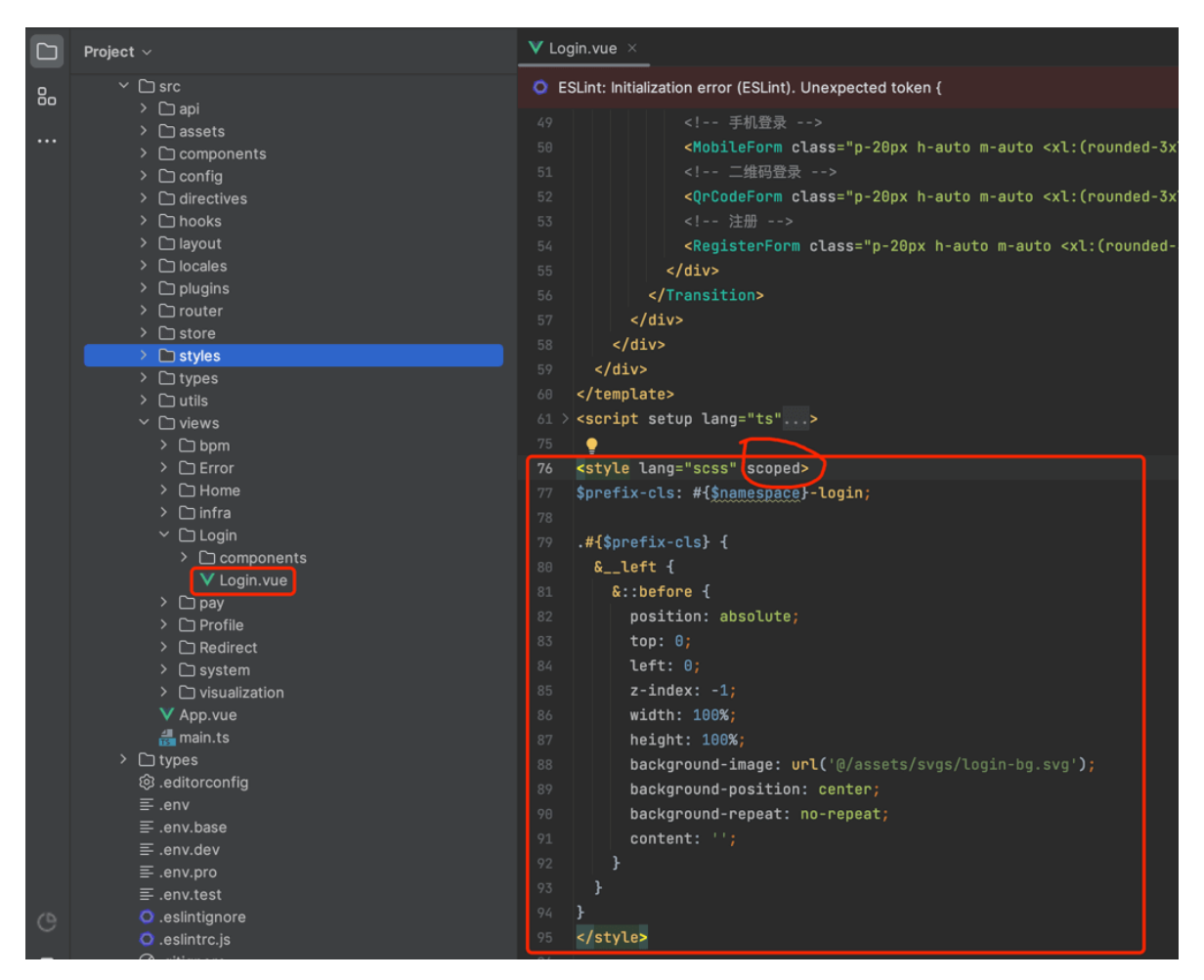

更多也可以看看如下两篇文档:

- <u>《vue-element-plus-admin —— 项目配置「样式配置」》(opens new window)</u>
- <u>《vue-element-plus-admin —— 样式》(opens new window)</u>

## 5. 项目规范

可参考 <u>《vue-element-plus-admin —— 项目规范》 (opens new window</u>)文档。

# 菜单路由

前端项目基于 vue-element-plus-admin 实现,它的 <u>路由和侧边栏 (opens new window</u>)是组织起 一个后台应用的关键骨架。

侧边栏和路由是绑定在一起的,所以你只有在 <u>@/router/index.js (opens new window)</u>下面配置对 应的路由,侧边栏就能动态的生成了,大大减轻了手动重复编辑侧边栏的工作量。

当然,这样就需要在配置路由的时候,遵循一些约定的规则。

## 1. 路由配置

首先,我们了解一下本项目配置路由时,提供了哪些配置项:

```
/**
* redirect: noredirect
* name:'router-name'
iD题
* meta : {
    hidden: true
    dit true
    dit true
    dit true
    dit true
    dit true
    dit true
    dit true
    dit true
    dit true
    dit true
    dit true
    dit true
    dit true
    dit true
    dit true
    dit true
    dit true
    dit true
    dit true
    dit true
    dit true
    dit true
    dit true
    dit true
    dit true
    dit true
    dit true
    dit true
    dit true
    dit true
    dit true
    dit
    dit
    dit
    dit
    dit
    dit
    dit
    dit
    dit
    dit
    dit
    dit
    dit
    dit
    dit
    dit
    dit
    dit
    dit
    dit
    dit
    dit
    dit
    dit
    dit
    dit
    dit
    dit
    dit
    dit
    dit
    dit
    dit
    dit
    dit
    dit
    dit
    dit
    dit
    dit
    dit
    dit
    dit
    dit
    dit
    dit
    dit
    dit
    dit
    dit
    dit
    dit
    dit
    dit
    dit
    dit
    dit
    dit
    dit
    dit
    dit
    dit
    dit
    dit
    dit
    dit
    dit
    dit
    dit
    dit
    dit
    dit
    dit
    dit
    dit
    dit
    dit
    dit
    dit
    dit
    dit
    dit
    dit
    dit
    dit
    dit
    dit
    dit
    dit
    dit
    dit
    dit
    dit
    dit
    dit
    dit
    dit
    dit
    dit
    dit
    dit
    dit
    dit
    dit
    dit
    dit
    dit
    dit
    dit
    dit
    dit
    dit
    dit
    dit
    dit
    dit
    dit
    dit
    dit
    dit
    dit
    dit
    dit
    dit
    dit
    dit
    dit
    dit
    dit
    dit
    dit
    dit
    dit
    dit
    dit
    dit
    dit
    dit
    dit
    dit
    dit
    dit
    dit
    dit
    dit
    dit
    dit
    dit
    dit
    dit
    dit
    dit
    dit
    dit
    dit
    dit
    dit
    dit
    dit
    dit
    dit
    dit
    dit
    dit
    dit
    dit
    dit
    dit
    dit
    dit
    dit
    dit
    dit
    dit
    dit
    dit
    dit
    dit
    dit
    dit
    dit
    dit
    dit
    dit
    dit
    dit
    dit
    dit
    dit
    dit
    dit
    dit
    dit
    dit
    d
```

```
alwaysShow: true
                       当你一个路由下面的 children 声明的路由大于1个时,自动会变
成嵌套的模式,
                       只有一个时,会将那个子路由当做根路由显示在侧边栏,
                       若你想不管路由下面的 children 声明的个数都显示你的根路由,
                       你可以设置 alwaysShow: true,这样它就会忽略之前定义的规
则,
                       一直显示根路由(默认 false)
   title: 'title'
                       设置该路由在侧边栏和面包屑中展示的名字
  icon: 'svg-name'
                      设置该路由的图标
   noCache: true
                       如果设置为true,则不会被 <keep-alive> 缓存(默认 false)
  breadcrumb: false
                       如果设置为false,则不会在breadcrumb面包屑中显示(默认
true)
   affix: true
                       如果设置为true,则会一直固定在tag项中(默认 false)
                      如果设置为true,则不会出现在tag中(默认 false)
   noTagsView: true
   activeMenu: '/dashboard' 显示高亮的路由路径
   followAuth: '/dashboard' 跟随哪个路由进行权限过滤
                      设置为true即使hidden为true,也依然可以进行路由跳转(默认
  canTo: true
false)
 }
**/
```

### 1.1 普通示例

注意事项:

- 整个项目所有路由 name 不能重复
- 所有的多级路由最终都会转成二级路由, 所以不能内嵌子路由
- 除了 layout 对应的 path 前面需要加 / , 其余子路由都不要以 / 开头

```
{
 path: '/level',
 component: Layout,
 redirect: '/level/menu1/menu1-1/menu1-1-1',
 name: 'Level',
 meta: {
   title: t('router.level'),
   icon: 'carbon:skill-level-advanced'
 },
 children: [
   {
     path: 'menu1',
     name: 'Menu1',
     component: getParentLayout(),
     redirect: '/level/menu1-1/menu1-1-1',
     meta: {
       title: t('router.menu1')
     },
```

```
children: [
        {
          path: 'menu1-1',
          name: 'Menu11',
          component: getParentLayout(),
          redirect: '/level/menu1-1/menu1-1-1',
          meta: {
            title: t('router.menu11'),
            alwaysShow: true
          },
          children: [
            {
              path: 'menul-1-1',
              name: 'Menu111',
              component: () => import('@/views/Level/Menu111.vue'),
              meta: {
               title: t('router.menu111')
              }
           }
          ]
        },
        {
          path: 'menu1-2',
          name: 'Menu12',
          component: () => import('@/views/Level/Menu12.vue'),
          meta: {
            title: t('router.menu12')
          }
       }
      ]
    },
    {
      path: 'menu2',
      name: 'Menu2Demo',
      component: () => import('@/views/Level/Menu2.vue'),
      meta: {
        title: t('router.menu2')
      }
    }
  ]
}
```

## 1.2 外链示例

只需要将 path 设置为需要跳转的 HTTP 地址即可。

```
{
   path: '/external-link',
   component: Layout,
   meta: {
      name: 'ExternalLink'
   },
   children: [
      {
        path: 'https://www.iocoder.cn',
        meta: { name: 'Link', title: '芋道源码' }
    }
  ]
}
```

# 2. 路由

项目的路由分为两种:静态路由、动态路由。

### 2.1 静态路由

静态路由,代表那些不需要动态判断权限的路由,如登录页、404、个人中心等通用页面。

在 <u>@/router/modules/remaining.ts (opens new window</u>)的 remainingRouter, 就是配置对应 的公共路由。如下图所示:

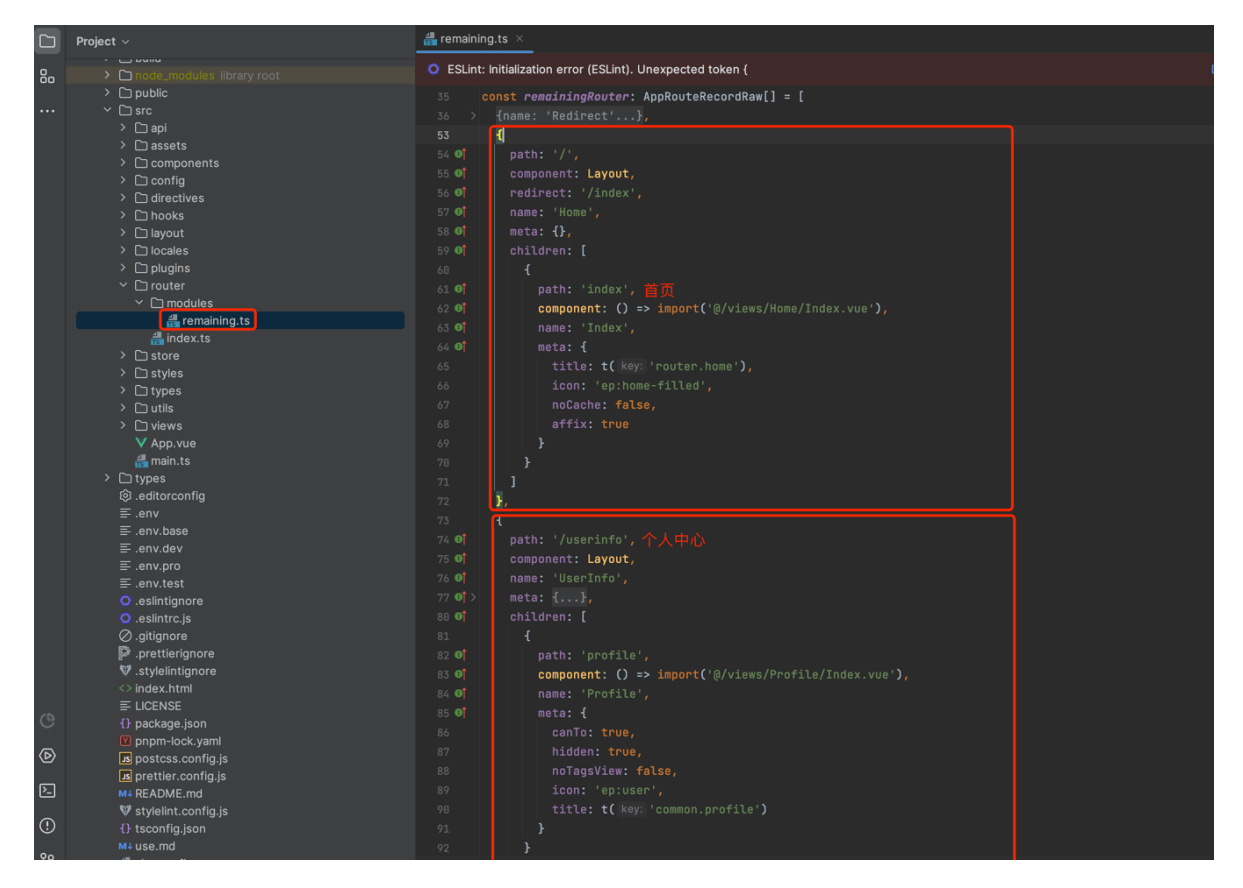

### 2.2 动态路由

动态路由,代表那些需要根据用户动态判断权限,并通过 <u>addRoutes (opens new window</u>)动态添加的页面,如用户管理、角色管理等功能页面。

在用户登录成功后,会触发 @/store/modules/permission.ts (opens new window)请求后端的 菜单 RESTful API 接口,获取用户**有权限**的菜单列表,并转化添加到路由中。如下图所示:

|         | Project ~   | 📠 Index.ts × : 🚓 permission.ts × : 🕵                                                                                                    |
|---------|-------------|----------------------------------------------------------------------------------------------------|
| 80      | > 🗅 .vscode | ESLint: Initialization error (ESLint). Unexpected     Details Edit. eslintrc.js ESLint settings     ESLint: Initialization error (ESLint). Unexpected     Details Edit. eslintrc.js ESLint settings                                                                                                    |
| 8       | Project -   | ▲ Index.ts ×       :       ▲ permission.ts ×       ::       C SEMic Minkatization error (ESLint). Unexpected<br>token {         O ESLint: Minkatization error (ESLint). Unexpected<br>token {       Details Edit.esintrc.js ESLint settings       C ESLint: Minkatization error (ESLint). Unexpected<br>token {       Details Edit.esintrc.js ESLint settings       C ESLint: Minkatization error (ESLint). Unexpected<br>token {       Details Edit.esintrc.js ESLint settings       C = ESLint: Minkatization error (ESLint). Unexpected<br>token {       Details Edit.esintrc.js ESLint settings       C = ESLint: Minkatization error (ESLint). Unexpected<br>token {       Details Edit.esintrc.js ESLint settings       C = ESLint: Minkatization error (ESLint). Unexpected<br>token {       Details Edit.esintrc.js ESLint settings       C = ESLint: Minkatization error (ESLint). Unexpected<br>token {       Details Edit.esintrc.js ESLint: settings       C = ESLint: Minkatization error (ESLint). Unexpected<br>token {       Details Edit.esintrc.js ESLint: settings       C = ESLint: Minkatization error (ESLint). Unexpected<br>token {       Details Edit.esintrc.js ESLint: Minkatization error (ESLint). Unexpected<br>token {       Details Edit.esintrc.js ESLint: Minkatization error (ESLint). Unexpected<br>token {       Details Edit.esintrc.js ESLint: Minkatization error (ESLint). Unexpected<br>token {       Details Edit.esintrc.js ESLint: Minkatization error (ESLint). Unexpected<br>token {       Details Edit.esintrc.js ESLint: Minkatization error (ESLint). Unexpected<br>token {       Details Edit.esintrc.js ESLint: Minkatization error (ESLint). ESLint: Minkatization error (ESLint). Unexpected<br>token {       Details Edit.esintrc.js ESLint: Minkatization error (ESLint). ESLint: |
| 4 D M G |             | 41     amit userStore.serUserInfoAction(res)     42       41     amit userStore.serUserInfoAction(res)     42       42     inRelation     43       43     inRelation     43       44     (metric)     43       45     permissionStore.getAdRouters.forGath(Couter :AppRouteRecordRaw])     44       46     (metric)     45       47     (metric)     45       48     (metric)     45       49     (metric)     45       40     (metric)     45       41     (metric)     45       42     (metric)     45       43     (metric)     45       44     (metric)     45       45     (metric)     45       46     (metric)     45       47     (metric)     45       48     (metric)     45       49     (metric)     45       40     (metric)     45       41     (metric)     45       42     (metric)     45       43     (metric)     45       44     (metric)     45       45     (metric)     45       46     (metric)     45       47     (metric)     45                                                                                                    |
| 🛛 ruo   |             |                                                                                                    |

友情提示:

- 1. 动态路由可以在 [系统管理 -> 菜单管理] 进行新增和修改操作,请求的后端 RESTful API 接口 是 <u>/admin-api/system/auth/get-permission-info(opens new window)</u>
- 2. 动态路由在生产环境下会默认使用路由懒加载,实现方式参考 <u>import.meta.glob('../views/\*/.</u> <u>{vue,tsx}') (opens new window</u>)方法的判断

补充说明:

最新的代码,部分逻辑重构到 @/permission.ts(opens new window)

#### 2.3 路由跳转

使用 router.push 方法, 可以实现跳转到不同的页面。

```
const { push } = useRouter()
// 简单跳转
push('/job/job-log');
// 跳转页面并设置请求参数,使用 `query` 属性
push('/bpm/process-instance/detail?id=' + row.processInstance.id)
```

## 3. 菜单管理

项目的菜单在 [系统管理 -> 菜单管理] 进行管理,支持**无限**层级,提供目录、菜单、按钮三种类型。如下图所示:

| 学道管理系统      | Ξ | <b>系统管理</b> / 菜单管理                   |      |               |               |                  |    |    | :                 | .] Tr ⊅ <sub>A</sub> | 🔒 🗘          | 芋道湖 | 原码 |
|-------------|---|--------------------------------------|------|---------------|---------------|------------------|----|----|-------------------|----------------------|--------------|-----|----|
| ▲ 首页        | « | 首页 菜单管理                              |      |               |               |                  |    |    |                   |                      | *            | С   |    |
| 作者动态        |   | 菜单名称: 请输入                            |      | 状态: 请遗        | 择             | v                |    |    |                   |                      |              |     |    |
| 系统管理 ^      |   |                                      |      |               |               | 查询 重             | 置  |    |                   |                      |              |     |    |
| 租户管理 ~      |   | <ul> <li>新增</li> <li>展开所有</li> </ul> | 关闭所有 |               |               |                  |    |    |                   | ± 🖨                  | C EN         |     |    |
| 用户管理        |   | 菜单名称                                 | 菜单类型 | 路由地址          | 组件路径          | 权限标识             | 排序 | 状态 | 创建时间              | 操                    | 作            |     |    |
| 角色管理        |   | 作者动态                                 | 目录   | https://www.i |               |                  | 0  | 开启 | 2022-04-23 01:03: | 区编辑                  | <u>向</u> 删除  |     |    |
| ///UB-4     | _ | ▼ 系统管理                               | 目录   | /system       |               |                  | 10 | 开启 | 2021-01-05 17:03: | 区编辑                  | <u> 前</u> 删除 |     |    |
| 菜单管理        |   | ▼ 租户管理                               | 菜单   | tenant        |               |                  | 0  | 开启 | 2022-02-20 01:41: | 区编辑                  | <u> 前</u> 删除 |     | ß  |
| 部门管理        |   | ▼ 租户列表                               | 菜单   | list          | system/tenan  |                  | 0  | 开启 | 2021-12-14 12:31: | 区编辑                  | <u> 前</u> 删除 |     | Ť  |
| 岗位管理        |   | 租户查询                                 | 按钮   |               |               | system:tenant    | 1  | 开启 | 2021-12-14 12:31: | 区编辑                  | <u>面 删除</u>  |     |    |
| 字典管理        |   | 租户创建                                 | 按钮   |               |               | system:tenant    | 2  | 开启 | 2021-12-14 12:31: | 区编辑                  | <u>向</u> 删除  |     |    |
|             |   | 租户更新                                 | 按钮   |               |               | system:tenant    | 3  | 开启 | 2021-12-14 12:31: | 区编辑                  | <b>歯 删除</b>  | _   |    |
| 通知公告        |   | 租户删除                                 | 按钮   |               |               | system:tenant    | 4  | 开启 | 2021-12-14 12:31: | 区编辑                  | <u>向</u> 删除  |     |    |
| 审计日志 ~      |   | 租户导出                                 | 按钮   |               |               | system:tenant    | 5  | 开启 | 2021-12-14 12:31: | 区编辑                  | <b>面删除</b>   |     |    |
| OAuth 2.0 ~ |   | ▶ 租户套餐                               | 菜单   | package       | system/tenan  |                  | 0  | 开启 | 2022-02-19 17:44: | 区编辑                  | <u>向</u> 删除  |     |    |
|             |   | ▶ 用户管理                               | 菜单   | user          | system/user/i | system:user:list | 1  | 开启 | 2021-01-05 17:03: | 区编辑                  | <u> 前 删除</u> |     |    |
| 短信管理 ~      |   | ▶ 角色管理                               | 菜单   | role          | system/role/i |                  | 2  | 开启 | 2021-01-05 17:03: | 区编辑                  | <u> 前 删除</u> |     |    |
| 错误码管理       |   | ▶ 菜单管理                               | 菜单   | menu          | system/menu   |                  | 3  | 开启 | 2021-01-05 17:03: | 区编辑                  | <u>向</u> 删除  |     |    |
| 敏感词管理       |   | ▶ 部门管理                               | 草鱼   | dent          | svstem/dent/i |                  | 4  | 开启 | 2021-01-05 17:03: | 区编辑                  | 前删除          |     |    |

localhost/#/

菜单可在 [系统管理 -> 角色管理] 被分配给角色。如下图所示:

| 芋道管理系统      | Ξ | 系统管理 / | 角色管理              |      |                                                                                                    |                     |    |     |     |      | 0     | Tr ⊅ <sub>A</sub> | <b>@</b>     | 芋道 | 原码 |
|-------------|---|--------|-------------------|------|----------------------------------------------------------------------------------------------------|---------------------|----|-----|-----|------|-------|-------------------|--------------|----|----|
| ▲ 首页        | « | 首页     | 菜 <b>单管理</b> 角色管理 |      |                                                                                                    |                     |    |     |     |      |       |                   | *            | С  |    |
| 作者动态        |   | 角色名称:  |                   | 角色   | 标识: 请输入                                                                                                    | <b>状态</b> : 请选      |    |     | T   | 创建时间 |       |                   |              |    |    |
| 系统管理 ^      |   |        |                   | 数据权限 |                                                                                                    |                     |    |     |     |      |       |                   |              |    |    |
| 租户管理 ~      |   | ⊙ 新増   |                   | 角色名称 | 测试账号                                                                                                    | 角色标识 test           |    |     |     |      | ځ     | ⊖ c               | к л<br>к     |    |    |
| 用户管理        |   | 角色编号   | 角色名称              | 权限范围 |                                                                                                    |                     |    |     |     |      | 操作    |                   |              |    |    |
| 角色管理        |   | 1      | 测试账号              |      | 父子联动(选中父节点,                                                                                                    | 自动选择子节点): 📒 全选/全不选: |    | 49: | 区编辑 | ◎详情  |       | <b>自数据权</b> 网     | <b>前 删</b> 除 | ŧ  |    |
| monz        |   | 2      | 普通角色              |      |                                                                                                    |                     |    | 03: | 区编辑 | ◎详情  | ③菜单权限 | ⊜数据权网             | □ 删除         | £  |    |
| 菜单管理        |   | 3      | 超級管理员             |      | □ 作者动态                                                                                                    |                     |    | 03: | 区编辑 | ◎详情  | ③菜单权限 | ⊜数据权网             | <b>向制</b> 限  | ŧ  | ŵ  |
| 部门管理        |   |        |                   |      | ▶ ○ 系统管理                                                                                                    |                     |    |     |     |      |       |                   |              |    | ~  |
| 岗位管理        |   |        |                   |      | <ul> <li>▶ </li> <li>▲ </li> <li>▲ </li> <li>▲ </li> <li>● </li> <li>● </li> <li< th=""><th></th><th></th><th></th><th></th><th></th><th></th><th></th><th></th><th></th><th></th></li<></ul> |                     |    |     |     |      |       |                   |              |    |    |
| 字典管理        |   |        |                   |      | ▶ 报表管理 ▶ 7 工作流程                                                                                                    |                     |    |     |     |      |       |                   |              |    |    |
|             |   |        |                   |      | <ul> <li>▶ □ 商品中心</li> </ul>                                                                                                    |                     |    |     |     |      |       |                   |              |    |    |
| 通知公告        |   |        |                   |      | <ul> <li>▶ □ 订单中心</li> <li>▶ □ 荳锴中心</li> </ul>                                                                                                    |                     |    |     |     |      |       |                   |              |    |    |
| 审计日志 ~      |   |        |                   |      | - <u>-</u>                                                                                                    |                     |    |     |     |      |       |                   |              |    |    |
| OAuth 2.0 V |   |        |                   |      |                                                                                                    | 保存                  | 关闭 |     |     |      |       |                   |              |    |    |

# 3.1 新增目录

① 大多数情况下,目录是作为菜单的【分类】:

| 编辑       |                                        | $\Box \times$ |
|----------|----------------------------------------|---------------|
| 上级菜单     | 主类目                                    |               |
| * 菜单名称   | 系统管理                                   |               |
| 菜单类型     | 目录 菜单 按钮 目录,作为菜单的分组                    |               |
| 菜单图标     | system 交                               |               |
| * 路由地址 🍘 | /system                                |               |
| * 显示排序   | 10                                     |               |
| * 菜单状态   | ● 开启 ○ 关闭                              |               |
| *显示状态 2  | <ul> <li>● 显示</li> <li>○ 隐藏</li> </ul> |               |
|          |                                        |               |
|          | 保存                                     | 关闭            |

② 目录也提供实现【外链】的能力:

| 编辑       |                                     | $\Box$ ×        |
|----------|-------------------------------------|-----------------|
| 上级菜单     | 主类目                                 |                 |
| * 菜单名称   | 作者动态                                |                 |
| 菜单类型     | 目录 菜单 按钮                            |                 |
| 菜单图标     | people                              |                 |
| * 路由地址 🎱 | https://www.iocoder.cn              | http 或 https 外链 |
| * 显示排序   | 0                                   |                 |
| * 菜单状态   | ● 开启 ○ 关闭                           |                 |
| *显示状态 🎱  | <ul><li>● 显示</li><li>○ 隐藏</li></ul> |                 |
|          |                                     |                 |
|          |                                     | 保存    关闭        |

## 3.2 新增菜单

| 编辑      |                                         |
|---------|-----------------------------------------|
| 上级菜单    | 租户管理 ~                                  |
| * 菜单名称  | 租户列表                                    |
| 菜单类型    | 目录 菜单 按钮                                |
| 菜单图标    | peoples 😟                               |
| *路由地址 🕐 | list                                    |
| 组件地址    | system/tenant/index                     |
| 权限标识    | 请输入权限标识                                 |
| * 显示排序  | 0                                       |
| * 菜单状态  | ● 开启 ○ 关闭                               |
| *显示状态   | ● 显示 ○ 隐藏 每个字段的作用,见? 处的说明~              |
| 缓存状态    | <ul> <li>● 缓存</li> <li>○ 不缓存</li> </ul> |

# 3.3 新增按钮

| 编辑     | $\Box$ $\times$      |
|--------|----------------------|
| 上级菜单   | 租户列表                 |
| * 菜单名称 | 租户查询                 |
| 菜单类型   | 目录 菜单 按钮             |
| 权限标识   | system:tenant:query  |
| *显示排序  | 1 个权限字符,用于前端和后端的权限校验 |
| * 菜单状态 | ● 开启 ○ 关闭            |
|        |                      |
|        |                      |
|        |                      |
|        | 保存    关闭             |

# 4. 权限控制

前端通过权限控制,隐藏用户没有权限的按钮等,实现功能级别的权限。 友情提示:前端的权限控制,主要是提升用户体验,避免操作后发现没有权限。 最终在请求到后端时,还是会进行一次权限的校验。

## 4.1 v-hasPermi 指令

<u>v-hasPermi (opens new window</u>)指令,基于权限字符,进行权限的控制。

```
<!-- 单个 -->
<el-button v-hasPermi="['system:user:create']">存在权限字符串才能看到</el-button>
<!-- 多个,满足任一一个即可 -->
<el-button v-hasPermi="['system:user:create', 'system:user:update']">包含权限字符
串才能看到</el-button>
```

## 4.2 v-hasRole 指令

<u>v-hasRole (opens new window</u>)指令,基于角色标识,机进行的控制。

```
<!-- 单个 -->
<el-button v-hasRole="['admin']">管理员才能看到</el-button>
<!-- 多个,满足任一一个即可 -->
<el-button v-hasRole="['role1', 'role2']">包含角色才能看到</el-button>
```

# 4.3 结合 v-if 指令

在某些情况下,它是不适合使用 v-hasPermi 或 v-hasRole 指令,如元素标签组件。此时,只能 通过手动设置 v-if,通过使用全局权限判断函数,用法是基本一致的。

```
<template>
  <el-tabs>
    <el-tab-pane v-if="checkPermi(['system:user:create'])" label="用户管理"
name="user">用户管理</el-tab-pane>
   <el-tab-pane v-if="checkPermi(['system:user:create', 'system:user:update'])"</pre>
label="参数管理" name="menu">参数管理</el-tab-pane>
    <el-tab-pane v-if="checkRole(['admin'])" label="角色管理" name="role">角色管理
</el-tab-pane>
    <el-tab-pane v-if="checkRole(['admin','common'])" label="定时任务"</pre>
name="job">定时任务</el-tab-pane>
   </el-tabs>
</template>
<script>
import { checkPermi, checkRole } from "@/utils/permission"; // 权限判断函数
export default{
  methods: {
   checkPermi,
   checkRole
 }
}
</script>
```

## 5. 页面缓存

开启缓存有 2 个条件

- 路由设置 name , 且不能重复
- 路由对应的组件加上 name, 与路由设置的 name 保持一致

```
友情提示:页面缓存是什么?
```

简单来说, Tab 切换时, 开启页面缓存的 Tab 保持原本的状态, 不进行刷新。

详细可见 Vue 文档 —— KeepAlive(opens new window)

### 5.1 静态路由的示例

① router 路由的 name 声明如下:

```
{
    path: 'menu2',
    name: 'Menu2',
    component: () => import('@/views/Level/Menu2.vue'),
    meta: {
        title: t('router.menu2')
    }
}
```

② view component 的 name 声明如下:

```
<script setup lang="ts">
defineOptions({
name: 'Menu2'
})
</script>
```

注意:

keep-alive 生效的前提是: 需要将路由的 name 属性及对应的页面的 name 设置成一样。

因为: include - 字符串或正则表达式,只有名称匹配的组件会被缓存

# 5.2 动态路由的示例

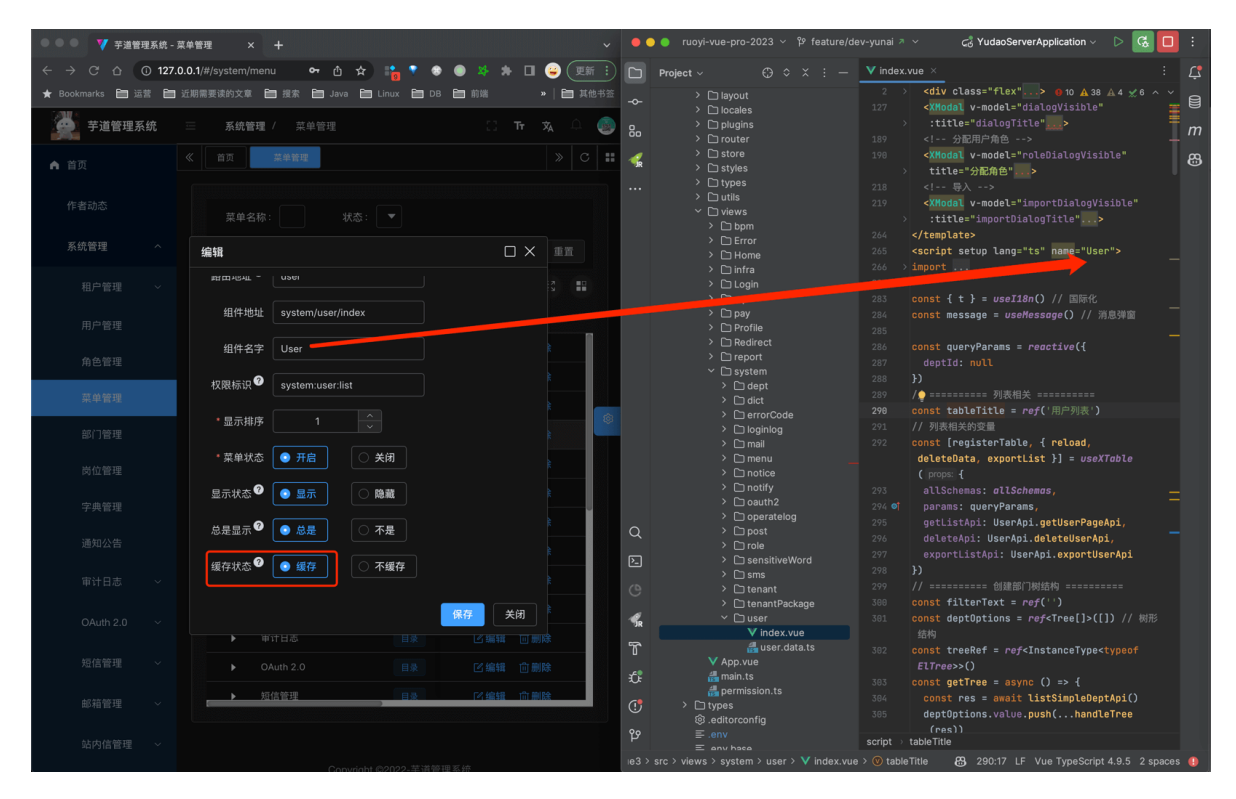

# lcon图标

Element Plus 内置多种 Icon 图标,可参考 <u>Element Plus —— Icon 图标 (opens new window)</u>的 文档。

在项目的 <u>/src/assets/svgs</u> (opens new window)</u>目录下,自定义了 lcon 图标,默认注册到全 局中,可以在项目中任意地方使用。如下图所示:

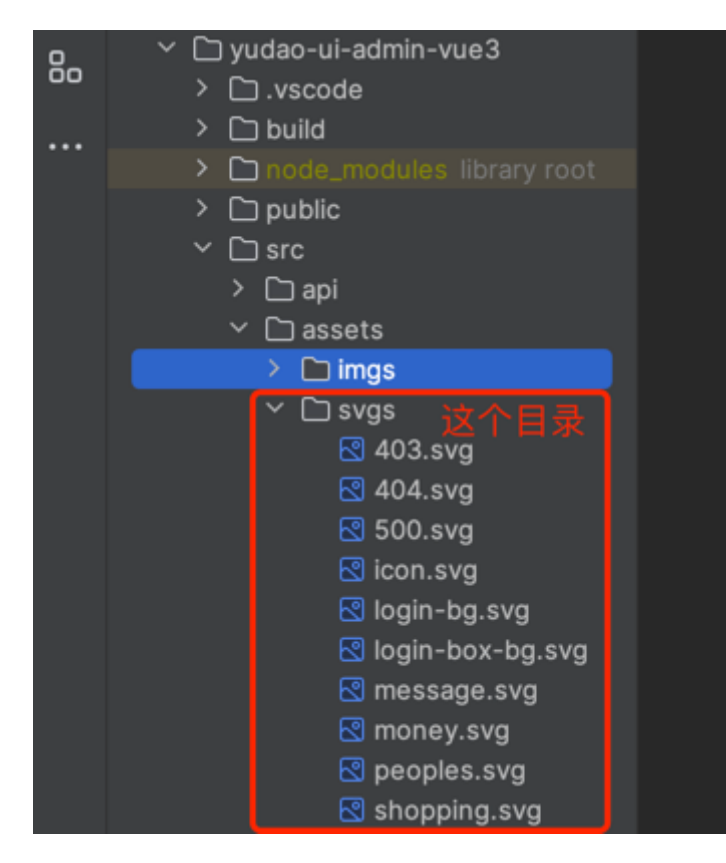

# 1. Icon 图标组件

友情提示:

该小节,基于<u>《vue element plus admin —— Icon 图标组件》 (opens new window</u>)的内容修改。

Icon 组件位于 <u>src/components/Icon (opens new window)</u>内,用于项目内组件的展示,基本支持 所有图标库(支持按需加载,只打包所用到的图标),支持使用本地 svg 和 <u>Iconify (opens new</u> <u>window)</u>图标。

### 提示

在 <u>lconify (opens new window)</u>上,你可以查询到你想要的所有图标并使用,不管是不是 element-plus 的图标库。

## 1.1 基本用法

如果以 svg-icon: 开头,则会在本地中找到该 svg 图标, 否则, 会加载 Iconify 图标。代码如下:

```
<template>
<!-- 加载本地 svg -->
<Icon icon="svg-icon:peoples" />
<!-- 加载 Iconify -->
<Icon icon="ep:aim" />
</template>
```

## 1.2 uselcon

如果需要在其他组件中如 ElButton 传入 icon 属性,可以使用 useIcon。代码如下:

```
<script setup lang="ts">
import { useIcon } from '@/hooks/web/useIcon'
import { ElButton } from 'element-plus'
const icon = useIcon({ icon: 'svg-icon:save' })
</script>
<template>
<ElButton :icon="icon"> button </ElButton>
</template>
```

useIcon 的 props 属性如下:

| 属性    | 说明   | 类型     | 可选值 | 默认值 |
|-------|------|--------|-----|-----|
| icon  | 图标名  | string | -   | -   |
| color | 图标颜色 | string | -   | -   |
| size  | 图标大小 | number | -   | 16  |

# 2. 自定义图标

① 访问 <u>https://www.iconfont.cn/ (opens new window</u>)地址,搜索你想要的图标,下载 SVG 格式。如下图所示:

友情提示: 其它 SVG 图标网站也可以。

| "helpless"icon<br>作者:时尚myday<br>更新日期: 2017-05-18  |                                                                                                    |
|---------------------------------------------------|----------------------------------------------------------------------------------------------------|
|                                                   | <ul> <li>☆ 收藏</li> <li>19</li> <li>□ 所属图标库</li> <li>1</li> <li>www.yin8.net(印小吧)</li> <li>◇ 标签</li> <li>helpless</li> <li>线性</li> <li>手绘</li> <li>精美</li> <li>単色</li> <li>可爱</li> </ul> |
| # 1296db 128 ~<br>② 下载 SVG<br>SVG 下载 AI 下载 PNG 下载 | 简约<br>① 设置 128 像素<br>复制 SVG 代码 <u>素材版权说明</u>                                                                                                    |

② 将 SVG 图标添加到 /src/assets/svgs (opens new window) 目录下, 然后进行使用。

# 字典数据

本小节, 讲解前端如何使用 [系统管理 -> 字典管理] 菜单的字典数据, 例如说字典数据的下拉框、 单选 / 多选按钮、高亮展示等等。

| 学道管理系统      | li | 系统管理 / 字 | 典管理                 |    |                 |        |                   |       |         |            | C Tr     | × 4  | 💩 芋道源码     |
|-------------|----|----------|---------------------|----|-----------------|--------|-------------------|-------|---------|------------|----------|------|------------|
| ▲ 首页        |    | 首页 字典管理  |                     |    |                 |        |                   |       |         |            |          |      | » C #      |
| 作者动态        |    | 字典分类     |                     |    |                 |        |                   | 字典数据  |         |            |          |      |            |
| 系统管理 ^      |    | 字典名称: 请输 |                     |    | 字典类型: 请输入       |        |                   | 数据标签: | 请输入     |            |          |      |            |
| 租户管理 ~      |    |          | 查询                  | 11 |                 |        |                   |       | 查询      | <u>I</u> I |          |      |            |
| 用户管理        |    | ②新増      |                     |    |                 | e c    | 53 <b>II</b>      | ②新增   |         |            | <u>ل</u> | e (  | 53         |
| 角色管理        |    | 字典名称     | 字典类型                | 状态 | 创建时间            | 1      | 操作                | 数据标   | 示签 数据键值 | t          | 态        | 操    | re         |
| 菜单管理        |    | 交易订单项的售后 | trade_order_item_a  |    | 2022-12-10 20:5 | 区编辑    | 自删除               | 退货证   | 昆款 20   |            |          | 区编辑  | <b>前删除</b> |
| 部门管理        |    | 交易订单的状态  | trade_order_status  |    | 2022-12-10 16:4 | 区编辑    | 自删除               | 仅退    | 款 10    |            |          | 区编辑  | 前删除 💿      |
| 当次範囲        |    | 交易订单的类型  | trade_order_type    |    | 2022-12-10 16:3 | 区编辑    | 自删除               |       |         |            |          |      |            |
| 网位管理        |    | 终端       | terminal            | 开启 | 2022-12-10 10:5 | 区编辑    | 前删除               |       |         |            |          |      |            |
| 字典管理        |    | 交易售后的方式  | trade_after_sale_w  |    |                 |        |                   |       |         |            |          |      |            |
| 通知公告        |    | 交易售后的类型  | trade_after_sale_ty |    | 2022-11-19 21:0 | 区编辑    | 前删除               |       |         |            |          |      |            |
| 审计日志  ~     |    | 交易售后状态   | trade_after_sale_st |    | 2022-11-19 20:5 | 区编辑    | 前删除               |       |         |            |          |      |            |
|             |    | 营销的条件类型  | promotion_conditi   |    | 2022-11-04 22:5 | 区编辑    | 自删除               |       |         |            |          |      |            |
| OAuth 2.0 V |    | 促销活动的状态  | promotion_activity  |    | 2022-11-04 22:5 | 区编辑    | 自删除               |       |         |            |          |      |            |
| 短信管理 ~      |    | 优惠券的领取方式 | promotion_coupon    |    | 2022-11-04 19:1 | 区编辑    | 自删除               |       |         |            |          |      |            |
| 错误码管理       |    |          |                     |    |                 |        |                   |       |         |            |          |      |            |
| 敏感词管理       |    |          |                     |    |                 |        |                   |       |         |            |          |      |            |
|             |    |          | 1234                | 5  | 6 🔪 📎 10条       | /页 🔻 前 | 往 1 页<br>共 55 条记录 |       |         | > >> 10条/页 | ▼ 前往     | 1页 # | 2条记录       |

# 1. 全局缓存

用户登录成功后,前端会从后端获取到全量的字典数据,缓存在 store 中。如下图所示:

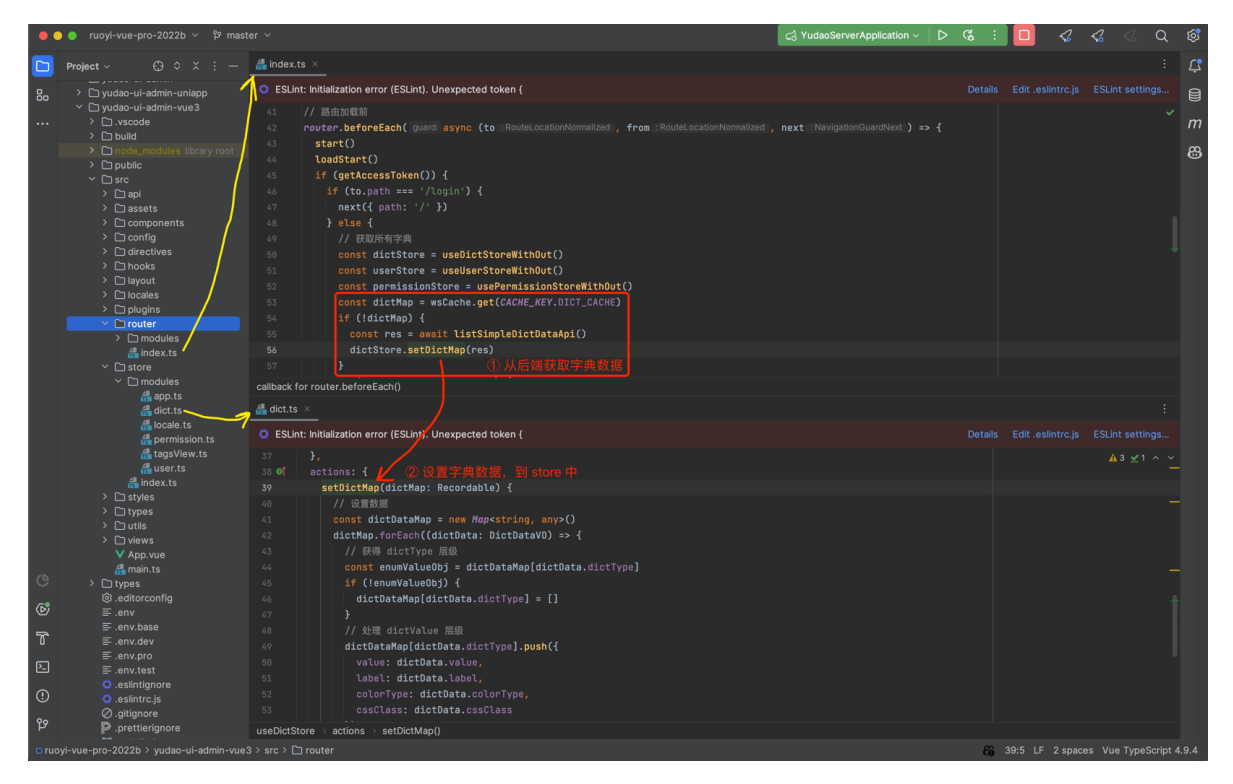

这样,前端在使用到字典数据时,无需重复请求后端,提升用户体验。

不过,缓存暂时未提供刷新,所以在字典数据发生变化时,需要用户刷新浏览器,进行重新加载。

# 2. DICT\_TYPE

在 <u>dict.ts</u> (opens new window)文件中,使用 DICT\_TYPE 枚举了字典的 KEY。如下图所示:

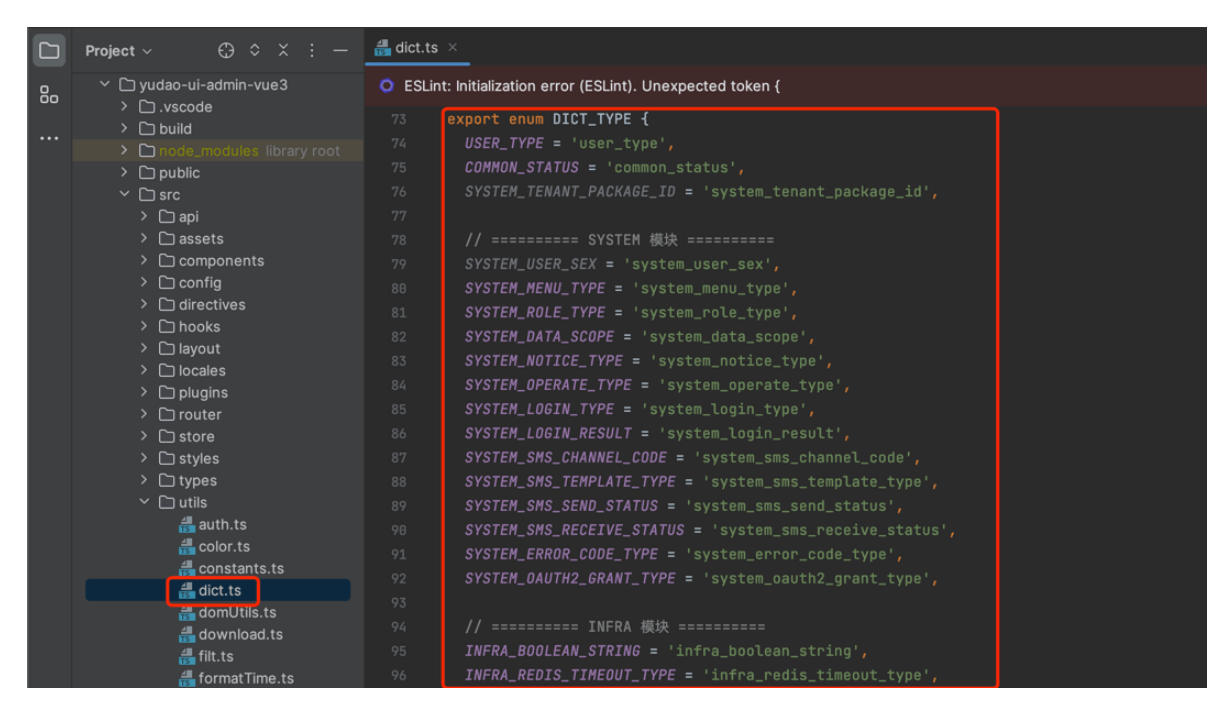

后续如果有新的字典 KEY, 需要你自己进行添加。

# 3. DictTag 字典标签

<u>``(opens new window)</u>组件,翻译字段对应的字典展示文本,并根据 colorType、cssClass 进行高亮。使用示例如下:

| </th                                                                                      |
|-------------------------------------------------------------------------------------------|
| type: 字典 KEY                                                                              |
| value: 字典值                                                                                |
| >                                                                                         |
| <pre><dict-tag :type="DICT_TYPE.SYSTEM_LOGIN_TYPE" :value="row.logType"></dict-tag></pre> |

| 🚰 芋道管理系统    | ☲ 系統管理 / 审计 | <b>日志</b> / 登录 | 日志        |           |                                 |        | 13 Tr 🛪 1       | 🤨 🝙 芋ì     | 道源码 |
|-------------|-------------|----------------|-----------|-----------|---------------------------------|--------|-----------------|------------|-----|
| 角色管理        | ≪ 首页 字典管理   | 登录日志           |           |           |                                 |        |                 | » c        |     |
| 菜单管理        | 用户名称: 请输入   |                | 登录地址: 请输入 |           | 登录日期: ① 开始时间 - 结束时间             |        |                 |            |     |
| 部门管理        |             |                |           | 查询        | 重置                              |        |                 |            |     |
| 岗位管理        | → 寺田        |                |           |           |                                 |        | 4 🗗 C           | K.7<br>⊻ S |     |
| 字典管理        | 日志编号        | 日志类型           | 用户名称      | 登录地址      | 浏览器                             | 登陆结果   | 登录日期            | 操作         |     |
| 通知公告        | 591         | 账号登录           | admin     | 127.0.0.1 | Mozilla/5.0 (Macintosh; Intel M | 成功     | 2022-05-13 19:3 | ◎详情        |     |
| 审计日志 ^      | 592         | 账号登录           | admin     | 127.0.0.1 | Mozilla/5.0 (Macintosh; Intel M | 成功     | 2022-05-13 19:3 | ◎详情        |     |
|             | 593         | 账号登录           | admin     | 127.0.0.1 | Mozilla/5.0 (Macintosh; Intel M | 验证码不正确 | 2022-05-13 19:3 | ◎详情        | ~   |
| 操作日志        | 594         | 账号登录           | admin     | 127.0.0.1 | Mozilla/5.0 (Macintosh; Intel M | 验证码不正确 | 2022-05-13 19:3 | ◎详情        |     |
|             | 595         | 账号登录           | admin     | 127.0.0.1 | Mozilla/5.0 (Macintosh; Intel M | 成功     | 2022-05-13 19:3 | ◎详情        |     |
| OAuth 2.0 V | 596         | 账号登录           | admin     | 127.0.0.1 | Mozilla/5.0 (Macintosh; Intel M | 成功     | 2022-05-13 19:3 | ◎详情        |     |
| 短信管理 🗸      | 597         | 账号登录           | admin     | 127.0.0.1 | Mozilla/5.0 (Macintosh; Intel M | 验证码不正确 | 2022-05-13 19:3 | ◎详情        |     |

【推荐】注意,一般情况下使用 CRUD schemas 方式,不需要直接使用 `, 而是通过 columns 的 dictType 和 dictClass ` 属性即可。如下图所示:

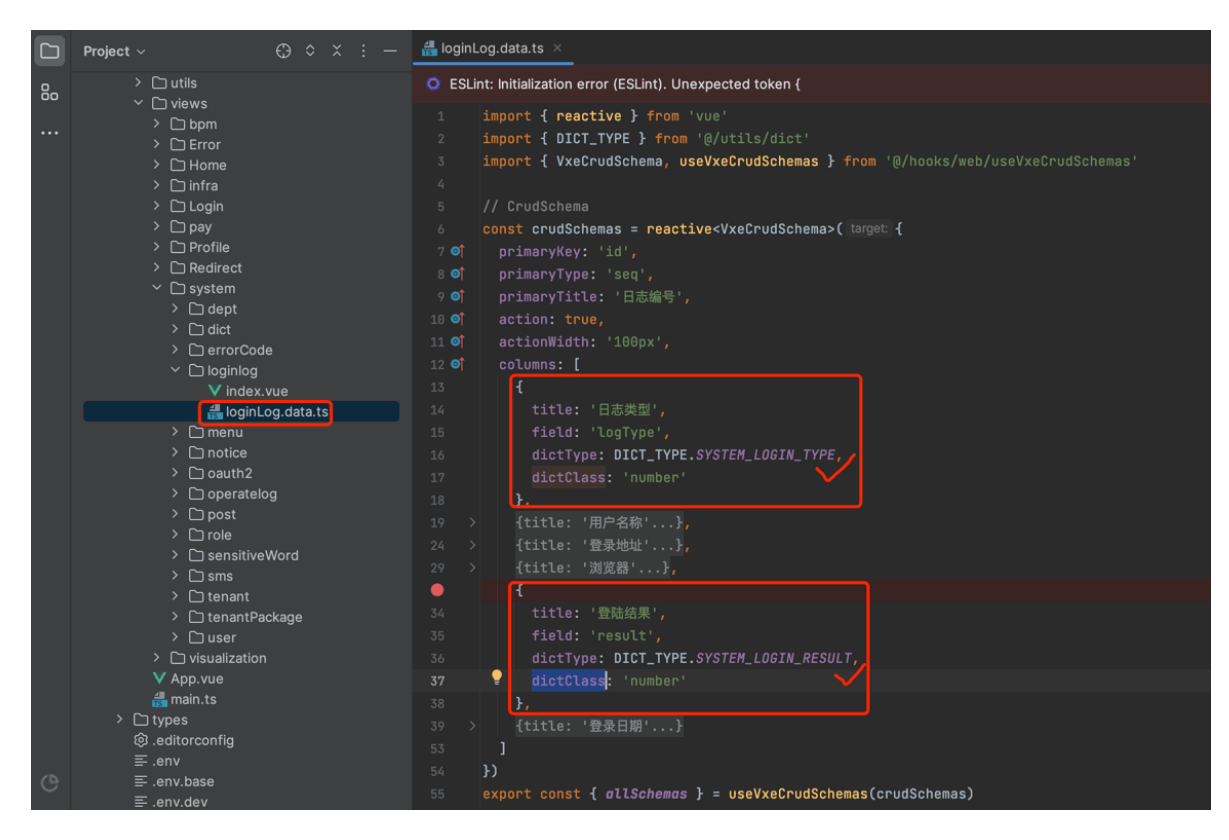

# 4. 字典工具类

在 dict.ts (opens new window)文件中,提供了字典工具类,方法如下:

```
// 获取 dictType 对应的数据字典数组【object】
export const getDictOptions = (dictType: string) => {{ /** 省略代码 */ }
// 获取 dictType 对应的数据字典数组【int】
export const getIntDictOptions = (dictType: string) => { /** 省略代码 */ }
// 获取 dictType 对应的数据字典数组【string】
export const getStrDictOptions = (dictType: string) => { /** 省略代码 */ }
// 获取 dictType 对应的数据字典数组【boolean】
export const getBoolDictOptions = (dictType: string) => { /** 省略代码 */ }
// 获取 dictType 对应的数据字典数组【object】
export const getDictOptions = (dictType: string, value: any) => { /** 省略代码 */ }
```

结合 Element Plus 的表单组件,使用示例如下:

```
<template>
<!-- radio 单选框 -->
<el-radio
v-for="dict in getIntDictOptions(DICT_TYPE.COMMON_STATUS)"
:key="dict.value"
:label="parseInt(dict.value)"
>
{{dict.label}}
</el-radio>
<!-- select 下拉框 -->
<el-select v-model="form.code" placeholder="请选择渠道编码" clearable>
<el-option
```

# 系统组件

# 1. 常用组件

## 1.1 Editor 富文本组件

基于 wangEditor (opens new window)封装

- Editor 组件: 位于 <u>src/components/Editor (opens new window)</u>内
- 详细文档: <u>vue-element-plus-admin-doc/components/editor.html(opens new window)</u>
- 实战案例: <u>src/views/system/notice/form.vue (opens new window)</u>TODO

| 新增     |                                                                                                    | 0  | $\times$ |
|--------|----------------------------------------------------------------------------------------------------|----|----------|
| * 公告标题 | 请输入公告标题                                                                                                    |    |          |
| * 公告内容 | 正文 * 66 B U I ··· * A * O * 默认字号 * 默认字体 * 默认行高 · 註 註<br>E * 理 · ② * Ø I * I * 田 * の 正 つ C []<br><i>请输入内容</i> |    |          |
| * 公告类型 | 请选择公告类型 ~                                                                                                    |    |          |
| * 状态   | 请选择状态 ~                                                                                                    |    |          |
| 备注     | 请输备注                                                                                                    |    | li       |
|        | 确定                                                                                                    | 取泸 | μ.       |

## 1.2 Dialog 弹窗组件

对 Element Plus 的 Dialog 组件进行封装,支持最大化、最大高度等特性

- Dialog 组件: 位于 <u>src/components/Dialog (opens new window)</u>内
- 详细文档: <u>vue-element-plus-admin-doc/components/dialog.html(opens new window)</u>
- 实战案例: <u>src/views/system/dept/DeptForm.vue(opens new window)</u>

| <b>公告标题</b> 请输入公告标题 新增 |                         |                        |                   |          |
|------------------------|-------------------------|------------------------|-------------------|----------|
| 公告编号 *公告标              | 清输入公告标题                 |                        | 创建时间              | 操作       |
| 2 *公告内                 | E文▼ 66 B U I …▼ A▼ Ø▼ 財 | 认字号• 默认字体• 默认行高• ☷ ☷ ⊡ | 21-01-05 17:03:48 | 编辑 删除    |
| 1                      |                         | 三 <sup>っ</sup> で 日     | 21-01-05 17:03:48 | 编辑 删除    |
|                        |                         |                        | 10条/页 ~ < 1       | 〉 前往 1 页 |
|                        |                         |                        |                   | *        |
|                        |                         |                        |                   |          |
| * 公告类                  | 2 请选择公告类型 ∨             |                        |                   |          |
| • 状:                   | 请选择状态 ~                 |                        |                   |          |
| 备                      | t 请输备注                  |                        |                   |          |
|                        |                         | 4                      |                   |          |
|                        |                         | <b>确定</b> 取消           |                   |          |

## 1.3 ContentWrap 包裹组件

对 Element Plus 的 ElCard 组件进行封装,自带标题、边距

- ContentWrap 组件: 位于 <u>src/components/ContentWrap (opens new window)</u>内
- 实战案例: <u>src/views/system/post/index.vue(opens new window)</u>

| <ul> <li>Q 请输入部门名称</li> <li>▼ 芋道源码</li> <li>▼ 深圳总公司</li> </ul> | 用户名称 请输入J<br>创建时间 ⑤ 开 | 用户名称<br>台日期 - 结束日期 | 手机号         | B 请输入手机号码<br>索 ご重置 | +新增                        |     | 5 用户状态<br>导出                               | ~               |
|----------------------------------------------------------------|-----------------------|--------------------|-------------|--------------------|----------------------------|-----|--------------------------------------------|-----------------|
| 研发部门<br>市场部门<br>测试部门<br>财务部门                                   | 用户编号                  | 用户名称               | 用户昵称        | 部门                 | 手机号码                       | 状态  | 创建时间                                       | 操作              |
| 运维部门<br>• 长沙分公司<br>市场部门                                        | 118                   | goudan<br>admin123 | 狗蛋          | 研发部门               | 15601691234                |     | 2022-07-09 17:44:43                        | ☑修改 》更多 ☑修改 》更多 |
| 财务部门                                                           | 115                   | aotemane           | 1<br>hr 小姐姐 | 深圳总公司              |                            |     | 2022-04-30 02:55:43<br>2022-03-19 21:50:58 | □修改 》更多 □修改 》更多 |
| 几处的外边框(带边距)                                                    | 112                   | newobject          | 新对象         | 芋道源码               | 15001001000                |     | 2022-02-23 19:08:03                        | □修改 》更多         |
|                                                                | 104                   | yuanma             | 源码          | 财务部门               | 15601701300                |     | 2021-01-21 02:13:53                        | □修改 》更多         |
|                                                                | 100                   | yudao<br>admin     | 芋道<br>芋道源码  | 市场部门研发部门           | 15601691300<br>15612345678 |     | 2021-01-07 09:07:17<br>2021-01-05 17:03:47 | ☑修改 》更多 ☑修改 》更多 |
|                                                                |                       |                    |             |                    |                            | 共9条 | 10条/页 🗸 🚺                                  | 〉 前往 1 页        |

## 1.4 Pagination 分页组件

对 Element Plus 的 Pagination (opens new window)组件进行封装

- Pagination 组件: 位于 <u>src/components/Pagination (opens new window)</u>内
- 实战案例: <u>src/views/system/post/index.vue(opens new window)</u>

| 角色名称 请输 | 入角色名称       |      | <b>角色标识</b> 请输入角色标识 |      | 状态    | 请选择状态 | ~                   |     |      |      |    |   |
|---------|-------------|------|---------------------|------|-------|-------|---------------------|-----|------|------|----|---|
| 创建时间    | 开始日期 - 结束日期 |      | Q 搜索 © 重置           | + 新増 | ⊻ 导出  |       |                     |     |      |      |    |   |
|         |             |      |                     |      |       |       |                     |     |      |      |    |   |
| 角色编号    | 角色名称        | 角色类型 | 角色标识                | 显示顺序 | 备注    | 状态    | 创建时间                |     | 操    | 作    |    |   |
| 101     | 测试账号        | 2    | test                | 0    | 132   | 开启    | 2021-01-06 13:49:35 | 编辑  | 菜单权限 | 数据权限 | 删除 |   |
| 2       | 普通角色        | 1    | common              | 2    | 普通角色  | 开启    | 2021-01-05 17:03:48 | 编辑  | 菜单权限 | 数据权限 | 删除 |   |
| 1       | 超级管理员       | 1    | super_admin         | 1    | 超级管理员 | 开启    | 2021-01-05 17:03:48 | 编辑  | 菜单权限 | 数据权限 | 删除 | ŝ |
|         |             |      |                     |      |       |       | 共3条 10条/页           | ~ < | 1 2  | 前往   | 1  | 页 |

# 1.5 UploadFile 上传文件组件

对 Element Plus 的 Upload (opens new window)组件进行封装,上传文件到文件服务

- UploadFile 组件: 位于 <u>src/components/UploadFile/src/UploadFile.vue (opens new</u> <u>window</u>)内
- 实战案例: 暂无

## 1.6 UploadImg 上传图片组件

对 Element Plus 的 Upload (opens new window)组件进行封装,上传图片到文件服务

- UploadImg 组件: 位于 <u>src/components/UploadFile/src/UploadImg.vue (opens new</u> <u>window</u>)内
- 实战案例: <u>src/views/system/oauth2/client/ClientForm.vue(opens new window)</u>

| 新增      |          | 0 | $\times$ |
|---------|----------|---|----------|
| *客户端编号  | 请输入客户端编号 |   |          |
| * 客户端密钥 | 请输入客户端密钥 |   |          |
| * 应用名   | 请输入应用名   |   |          |
| 应用图标    |          |   |          |
|         | +        |   |          |
|         |          |   |          |
| ļ       |          |   |          |

# 2. 不常用组件

## 2.1 EChart 图表组件

基于 <u>Apache ECharts (opens new window</u>)封装, 自适应窗口大小

- EChart 组件: 位于 <u>src/components/EChart (opens new window)</u>内
- 详细文档: <u>vue-element-plus-admin-doc/components/echart.html(opens new window)</u>
- 实战案例: <u>src/views/mp/statistics/index.vue(opens new window)</u>

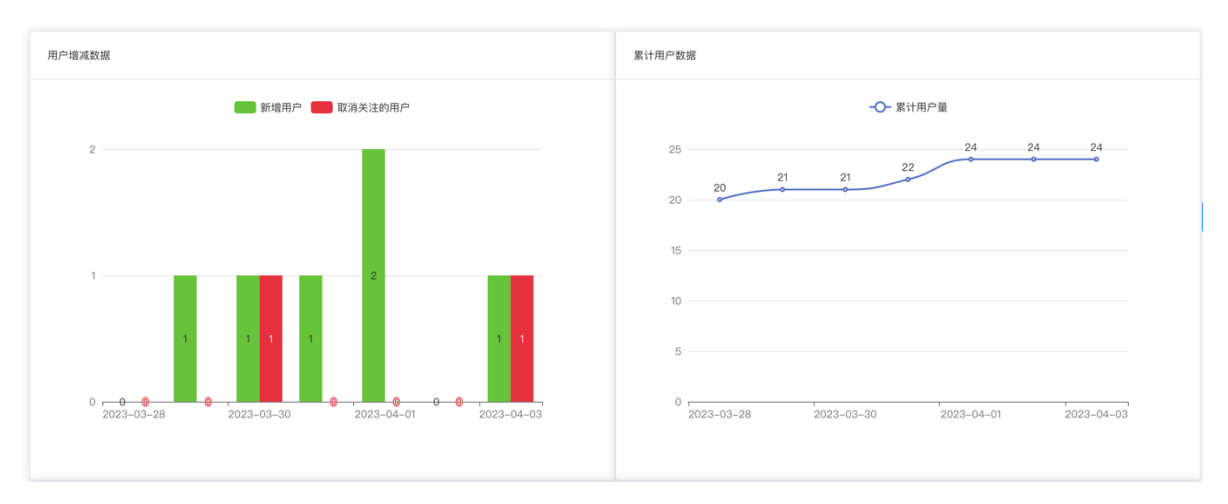

## 2.2 InputPassword 密码输入框

对 Element Plus 的 Input 组件进行封装

- InputPassword 组件: 位于 <u>src/components/InputPassword (opens new window)</u>内
- 详细文档: <u>vue-element-plus-admin-doc/components/input-password.html(opens new</u> <u>window)</u>
- 实战案例: <u>src/views/Profile/components/ResetPwd.vue(opens new window)</u>

## 2.3 ContentDetailWrap 详情包裹组件

用于展示详情,自带返回按钮。

- ContentDetailWrap 组件: 位于 <u>src/components/ContentDetailWrap (opens new</u> <u>window</u>)内
- 详细文档: <u>vue-element-plus-admin-doc/components/content-detail-wrap.html(opens</u> <u>new window)</u>
- 实战案例: 暂无

## 2.4 ImageViewer 图片预览组件

将 Element Plus 的 ImageViewer (opens new window)组件函数化,通过函数方便创建组件

- ImageViewer 组件: 位于 <u>src/components/ImageViewer (opens new window)</u>内
- 详细文档: <u>vue-element-plus-admin-doc/components/image-viewer.html(opens new</u> <u>window)</u>
- 实战案例: 暂无

## 2.5 Qrcode 二维码组件

基于 <u>qrcode (opens new window)</u>封装

- Qrcode 组件: 位于 <u>src/components/Qrcode (opens new window)</u>内
- 详细文档: <u>vue-element-plus-admin-doc/components/qrcode.html(opens new window)</u>
- 实战案例: 暂无

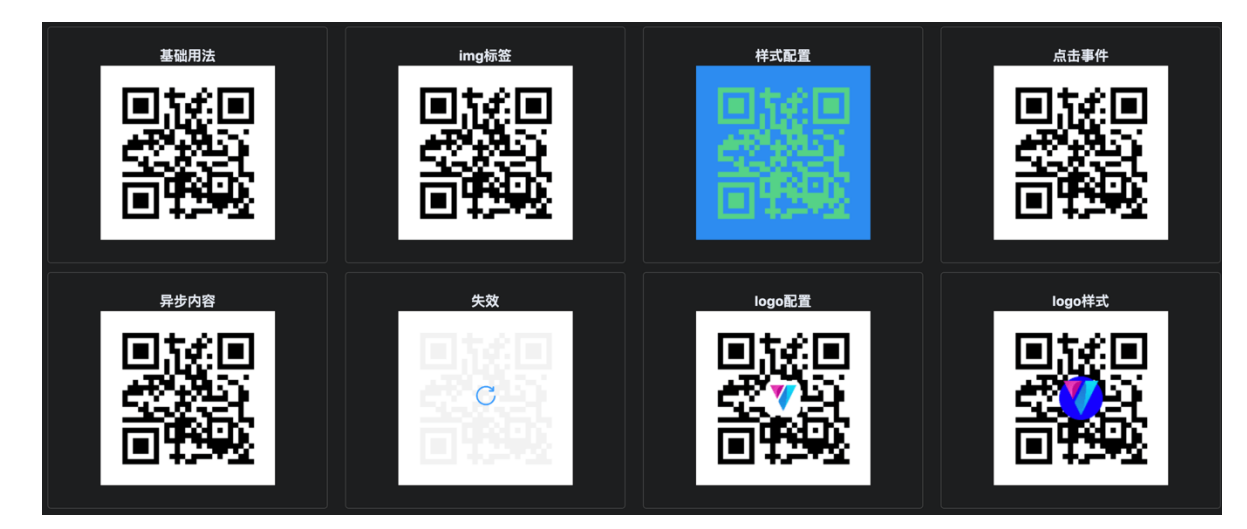

## 2.6 Highlight 高亮组件

- Highlight 组件: 位于 <u>src/components/Highlight (opens new window)</u>内
- 详细文档: <u>vue-element-plus-admin-doc/components/highlight.html(opens new window)</u>
- 实战案例: 暂无

种一棵树最好的时间是十年前,其次就是现在。,

#### 2.6.1 Infotip 信息提示组件

基于 Highlight 组件封装

- Infotip 组件: 位于 <u>src/components/Infotip (opens new window)</u>内
- 详细文档: <u>vue-element-plus-admin-doc/components/infotip.html(opens new window)</u>
- 实战案例: 暂无

```
    推荐使用Iconify组件
Iconify组件基本包含所有的图标,你可以查询到你想要的任何图标。并且打包只会打包所用到的图标。
访问地址
```

## 2.7 Error 缺省组件

用于各种占位图组件,如404、403、500等错误页面。

- Error 组件: 位于 <u>src/components/Error (opens new window)</u>内
- 详细文档: <u>vue-element-plus-admin-doc/components/error.html(opens new window)</u>
- 实战案例: <u>403.vue (opens new window)</u>, <u>404.vue (opens new window)</u>, <u>500.vue(opens new window)</u>

## 2.8 Sticky 黏性组件

- Sticky 组件: 位于 src/components/Sticky (opens new window)内
- 详细文档: <u>vue-element-plus-admin-doc/components/sticky.html(opens new window)</u>
- 实战案例: 暂无
| Sticky 距离顶部90px |  |  |
|-----------------|--|--|
|                 |  |  |
| Content         |  |  |
| <b>0</b>        |  |  |
| Content         |  |  |
| Affix 距离顶部150px |  |  |
|                 |  |  |
| Content         |  |  |
|                 |  |  |
| Affix 距离底部150px |  |  |
| Sticky 距离底部90px |  |  |
| Content         |  |  |

## 2.9 CountTo 数字动画组件

- CountTo 组件: 位于 <u>src/components/CountTo (opens new window)</u>内
- 详细文档: <u>vue-element-plus-admin-doc/components/count-to.html(opens new window)</u>
- 实战案例: 暂无

## 2.10 useWatermark 水印组件

#### 为元素设置水印

- useWatermark 组件: 位于 <u>src/hooks/web/useWatermark.ts (opens new window)</u>内
- 详细文档: <u>vue-element-plus-admin-doc/hooks/useWatermark.html(opens new window)</u>
- 实战案例: 暂无

| useWatermark<br>创建水印  清除水印 | et man and a second and a second a second a sec |  |             |
|----------------------------|----------------------------------------------------------------------------------------------------|--|-------------|
|                            |                                                                                                    |  | Bernenbarin |
|                            |                                                                                                    |  |             |
|                            |                                                                                                    |  |             |

## 2.11 form-create 动态表单生成器

详细文档: http://www.form-create.com/(opens new window))

① 实战案例 - 表单设计: src/views/infra/build/index.vue(opens new window))

| 🙀 芋道管理系统   | ☲ 基础设施 /                    | 表单构建              |                                                         | [] Tr 文, 〇 芋)                                  | 道源  |
|------------|-----------------------------|-------------------|---------------------------------------------------------|------------------------------------------------|-----|
| ▲ 首页       | 《 首页 代                      | 码生成 表单构建          |                                                         | » C                                            | ; ; |
| 作者动态       |                             |                   |                                                         | 生成 JSON 生成 Dptions 生成 组件                       |     |
| Boot 开发文档  | 表单组件                        |                   | ●預覧  ( 首清空 )                                            | 组件配置 表单配置                                      |     |
| Cloud 开发文档 | <b>正</b><br>输入框             | 2 〇               | ± 多遊祖 : 遠明1 : 遠明2 · · · · · · · · · · · · · · · · · · · |                                                |     |
| 系统管理 ~     | ✓<br>多选框                    |                   |                                                         | Fo7u5yglf2g6b                                  |     |
| 基础设施 ^     | ٩                           | <b>₫</b> Ξ        |                                                         | 多选框<br>                                        |     |
| 代码生成       | 时间选择器                       | 日期远掉器 滑块<br>〇 田   |                                                         | 推示语思                                           | 6   |
| 代码生成示例     | 评分                          | 颜色选择器 级联选择器       |                                                         | 联动数据                                           |     |
| 数据源配置      | 土 传                         | 0-0 📴<br>穿梭框 树形控件 |                                                         | 西海空信 ご 刷新                                      |     |
| 表单构建       | Ξ.                          |                   |                                                         | 属性配置                                           |     |
| 系统接口       | 富文本框                        |                   |                                                         | 是否必填                                           |     |
| 数据库文档      | 辅助组件                        |                   |                                                         | 选项数据                                           |     |
| → 仕答理 →    | <ol> <li><br/>提示</li> </ol> |                   |                                                         | 静态数据 JSON数据 接口数据                               |     |
|            | =                           |                   |                                                         | label value 操作                                 |     |
| 配置管理       | 分割线                         |                   |                                                         | 选项1 1 0                                        |     |
| API 日志 ~   | 布局组件                        |                   |                                                         | <ul> <li>透顶2</li> <li>2</li> <li>添加</li> </ul> |     |
| MySQL 监控   | Ш                           | □□                |                                                         | 按钮类型                                           |     |

② 实战案例 - 表单展示: src/views/bpm/processInstance/detail/index.vue(opens new window))

| 申请信息【vue3普通工作流】 |       |            |   |
|-----------------|-------|------------|---|
|                 | 选择器   | 选项1        | ~ |
|                 | 日期选择器 | 2023-01-02 |   |

## 2.12 bpmn-js 工作流组件

核心是基于 bpmn-js (opens new window)封装

#### 2.12.1 MyProcessDesigner 流程设计组件

• MyProcessDesigner 组件: 位于

<u>src/components/bpmnProcessDesigner/package/designer/index.ts (opens new window)</u> 内,基于 <u>https://gitee.com/MiyueSC/bpmn-process-designer (opens new window)</u>项目适配

• 实战案例: src/views/bpm/model/editor/index.vue(opens new window))

| 白打开文件        | 业下载文件 ◎浏览 | 2 〇模拟 |      | III | <u>⊪</u> | ## | Q  | 100% | ۲ |       | С    | C C    | 十保存模型 |   |
|--------------|-----------|-------|------|-----|----------|----|----|------|---|-------|------|--------|-------|---|
|              |           |       |      |     |          |    |    |      |   | ⑦常規   |      |        |       | ~ |
| m            |           |       |      |     |          |    |    |      |   | 如何实现  | 见实现会 | ≹签、或签? |       |   |
| $\div$       |           |       |      |     |          |    |    |      |   | * 流程  | 标识   | test   |       |   |
| *   <b>*</b> |           |       |      |     |          |    |    |      |   | * 流程  | 名称   | 测试流程   |       |   |
| 14           |           |       |      |     |          |    |    |      |   |       |      |        |       |   |
|              |           |       |      |     |          |    |    |      |   | ■消息与信 | 号    |        |       | > |
|              | ~         | ~ (   | 8    |     | 8        |    | ~  |      |   | ●执行监听 | 188  |        |       | > |
| 0            | Ć         |       | 领导审批 | •   | HR 审批    |    | -( | J    |   | ●扩展属性 | ŧ    |        |       | > |
| 0            |           |       |      |     |          | _  |    |      |   | ▼其他   |      |        |       | > |
| $\sim$       |           |       |      |     |          |    |    |      |   |       |      |        |       |   |
|              |           |       |      |     |          |    |    |      |   |       |      |        |       |   |
|              |           |       |      |     |          |    |    |      |   |       |      |        |       |   |
| Ľ            |           |       |      |     |          |    |    |      |   |       |      |        |       |   |
|              |           |       |      |     |          |    |    |      |   |       |      |        |       |   |
|              |           |       |      |     |          |    |    |      |   |       |      |        |       |   |
| 0            |           |       |      |     |          |    |    |      |   |       |      |        |       |   |

#### 2.12.2 MyProcessViewer 流程展示组件

- MyProcessViewer 组件: 位于 src/components/bpmnProcessDesigner/package/designer/index2.ts (opens new window)内
- 实战案例:
   <u>src/views/bpm/processInstance/detail/ProcessInstanceBpmnViewer.vue(opens new</u> window)

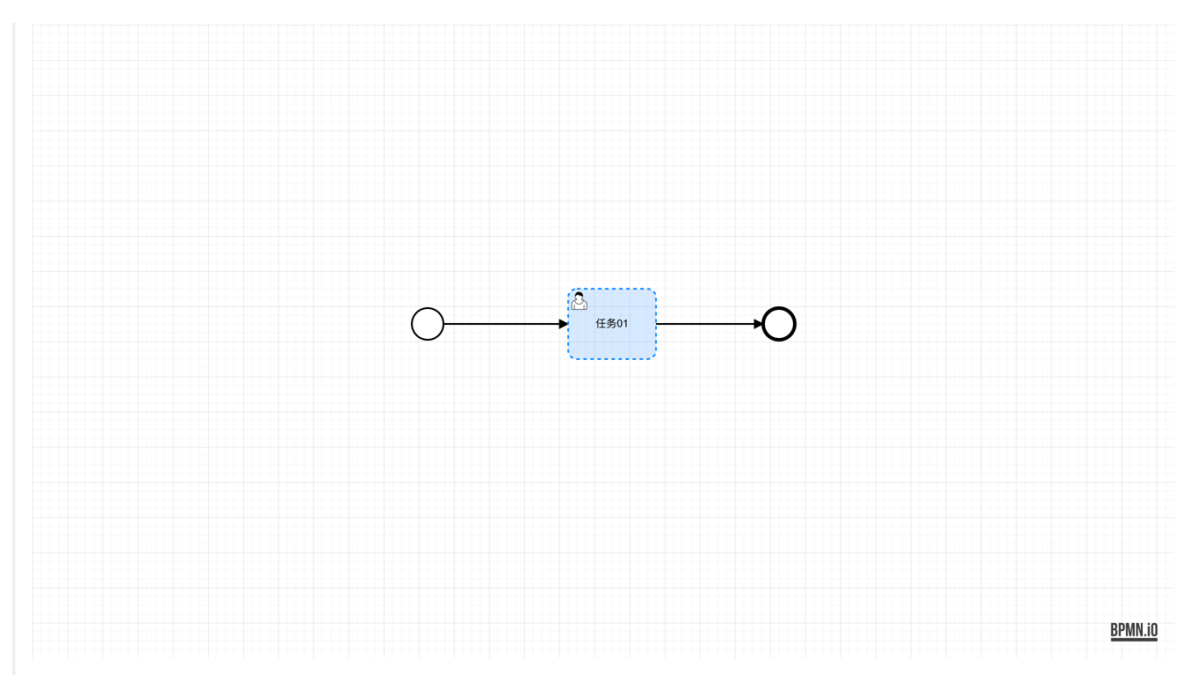

## 3. 组件注册

友情提示:

该小节,基于<u>《vue element plus admin —— 组件注册》 (opens new window</u>)的内容修改。 组件注册可以分成两种类型:按需引入、全局注册。

## 3.1 按需引入

项目目前的组件注册机制是按需注册,是在需要用到的页面才引入。

```
<script setup lang="ts">

import { ElBacktop } from 'element-plus'

import { useDesign } from '@/hooks/web/useDesign'

const { getPrefixCls, variables } = useDesign()

const prefixCls = getPrefixCls('backtop')

</script>

<template>

<ElBacktop

:class="`${prefixCls}-backtop`"

:target="`.${variables.namespace}-layout-content-scrollbar

.${variables.elNamespace}-scrollbar_wrap`"

/>

</template>
```

注意: tsx 文件内不能使用全局注册组件, 需要手动引入组件使用。

#### 3.2 全局注册

如果觉得按需引入太麻烦,可以进行全局注册,在 <u>src/components/index.ts (opens new</u> <u>window</u>),添加需要注册的组件。

以 Icon 组件进行了全局注册,举个例子:

```
import type { App } from 'vue'
import { Icon } from './Icon'
export const setupGlobCom = (app: App<Element>): void => {
    app.component('Icon', Icon)
}
```

如果 Element Plus 的组件需要全局注册,在 <u>src/plugins/elementPlus/index.ts (opens new</u> window)添加需要注册的组件。

以 Element Plus 中只有 ElLoading 与 ElScrollbar 进行全局注册,举个例子:

```
import type { App } from 'vue'
// 需要全局引入一些组件, 如 Elscrollbar, 不然一些下拉项样式有问题
import { ElLoading, Elscrollbar } from 'element-plus'
const plugins = [ElLoading]
const components = [Elscrollbar]
export const setupElementPlus = (app: App) => {
    plugins.forEach((plugin) => {
        app.use(plugin)
    })
    components.forEach((component) => {
        app.component(component.name, component)
    })
}
```

# 通用方法

## 1. 缓存配置

友情提示:

该小节,基于<u>《vue element plus admin —— 项目配置「缓存配置」》 (opens new window)</u>的 内容修改。

#### 1.1 说明

在项目中,你可以看到很多地方都使用了 wsCache.set 或者 wsCache.get,这是基于 webstorage-cache (opens new window)进行封装,采用 hook 的形式。

该插件对HTML5 localStorage 和 sessionStorage 进行了扩展,添加了超时时间,序列化方法。可以直接存储 json 对象,同时可以非常简单的进行超时时间的设置。

本项目默认是采用 sessionStorage 的存储方式,如果更改,可以直接在 <u>useCache.ts (opens</u> <u>new window</u>)中把 type: CacheType = 'sessionStorage' 改为 type: CacheType = 'localstorage',这样项目中的所有用到的地方,都会变成该方式进行数据存储。

如果只想单个更改,可以传入存储类型 const { wsCache } = useCache('localStorage'), 既可只适用当前存储对象。

注意:

更改完默认存储方式后,需要清除浏览器缓存并重新登录,以免造成不可描述的问题。

#### 1.2 示例

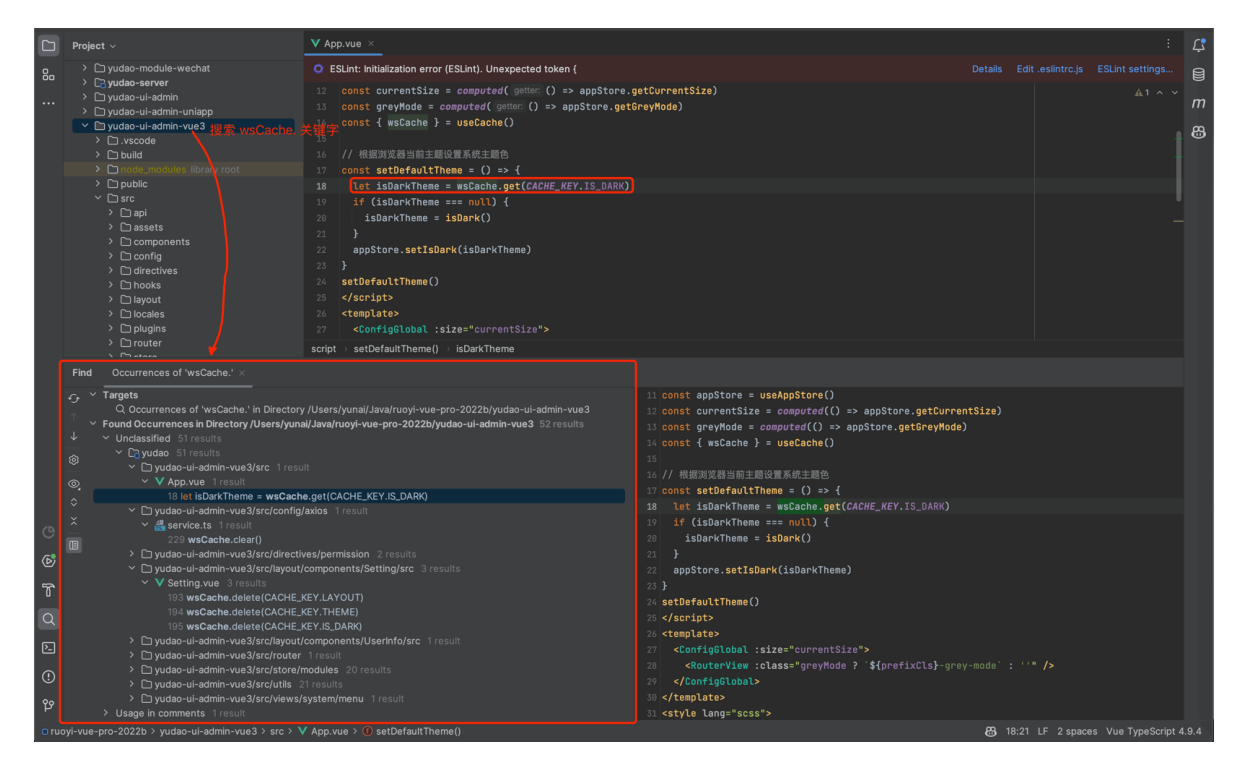

# 2. message 对象

### 2.1 说明

message 对象,由 <u>src/hooks/web/useMessage.ts (opens new window</u>)实现,基于 EIMessage、EIMessageBox、EINotification 封装,用于做消息提示、通知提示、对话框提醒、二次确 认等。

### 2.2 示例

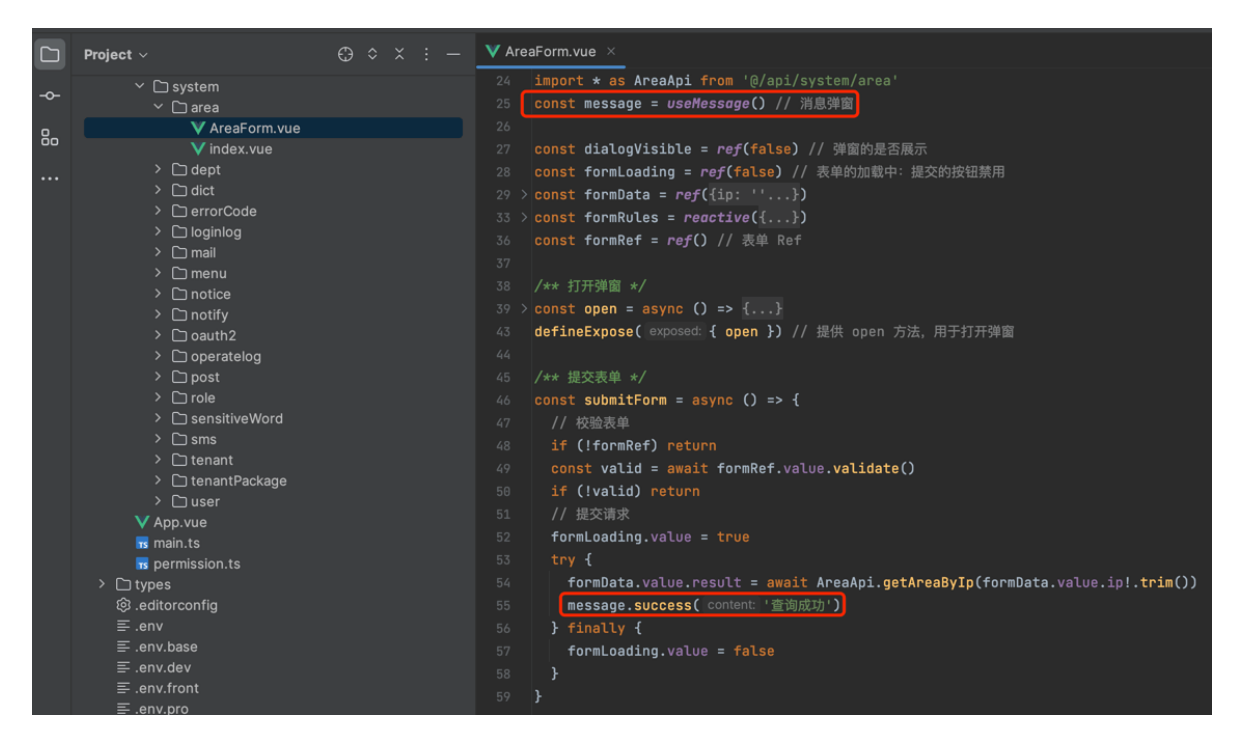

# 3. download 对象

## 3.1 说明

\$download 对象,由 <u>util/download.ts</u> (opens new window)实现,用于 Excel、Word、 Zip、HTML 等类型的文件下载。

## 3.2 示例

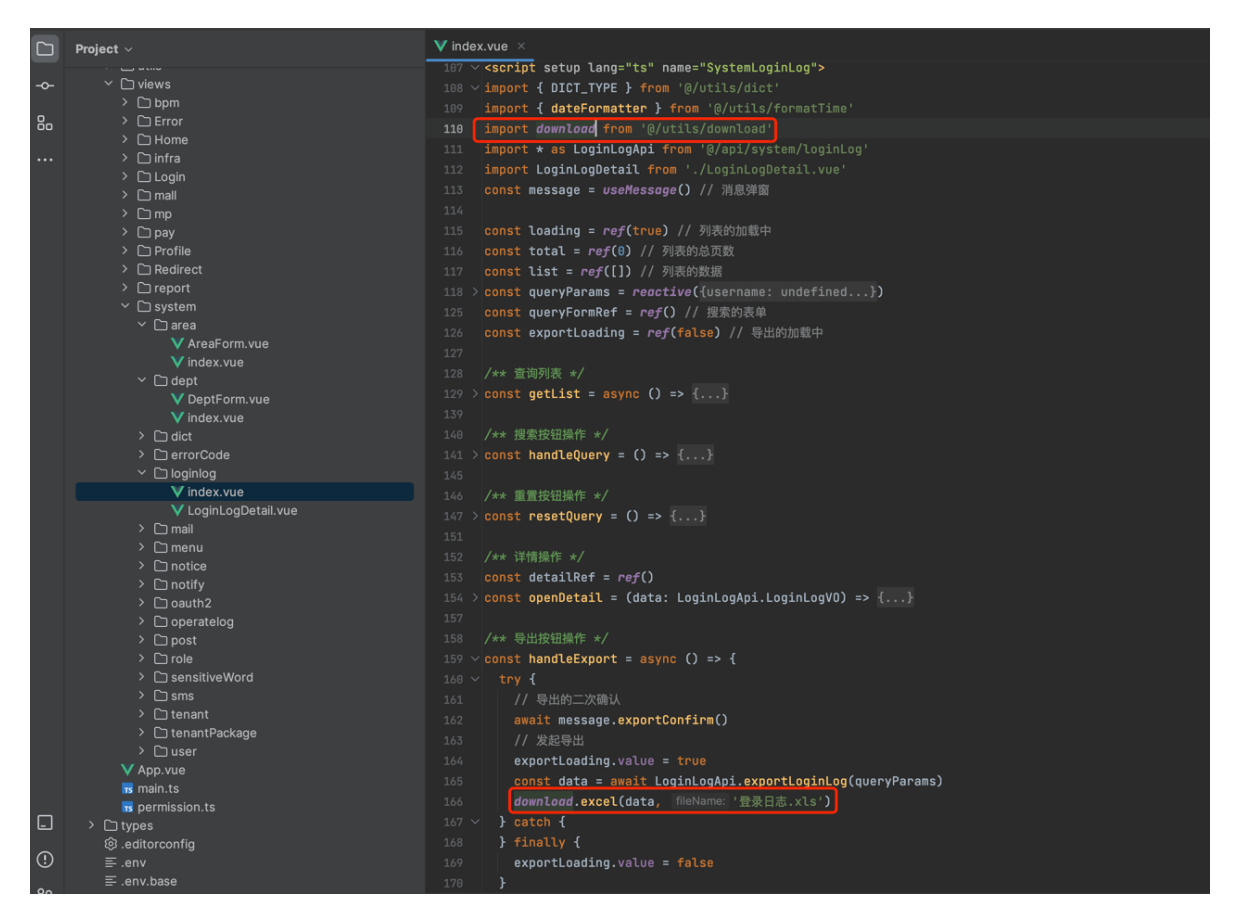

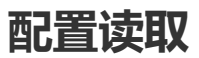

在 [基础设施 -> 配置管理] 菜单,可以动态修改配置,无需重启服务器即可生效。

| $\leftarrow$ $\rightarrow$ C $\triangle$ $\odot$ loca | alhost/#/infra/confi | ig           |                      |             |              |         |            |                  | ₫ ✿        | ) 📸 🔻 🔹 单 🤞      | 🌸 🌲                | □ 😜  | E   | fi :) |
|-------------------------------------------------------|----------------------|--------------|----------------------|-------------|--------------|---------|------------|------------------|------------|------------------|--------------------|------|-----|-------|
| ★ Bookmarks 🛅 运营 🚞                                    | 」近期需要读的文章            | 🛅 搜索 🛅 Java  | 🛅 Linux 🛅 Di         | 8 🗎 前端 🗎    | 游戏 🛅 软件/     | 硬件 🗎 设计 | 🗎 IDE 🗎 项[ | 目 🛅 网站/博客/文章/    | 工具 🛅 资讯未整理 | 🛅 其他语言 🛅 PHP     |                    |      | 🖿 # | 也书签   |
| 学道管理系统                                                | 三 基础设施               | 庵 / 配置管理     |                      |             |              |         |            |                  |            | 0                | Tr ౫́ <sub>A</sub> | ¢    | 芋道  | ē源码   |
| 数据源配置                                                 | 《 首页                 | Redis 监控     | 配置管理                 |             |              |         |            |                  |            |                  |                    | >    | > C |       |
| 表单构建                                                  | ● 【配置中               | 心】文档地址:https | //doc.iocoder.cn/con | lig-center/ |              |         |            |                  |            |                  |                    |      |     | ×     |
| 系统接口                                                  | 参数名称                 | 请输入参数名称      |                      | 参数键名        | 请输入参数键名      |         | 系统内测       | <b>置</b> 请选择系统内置 |            |                  |                    |      |     |       |
| 数据库文档                                                 | 创建时间                 | □ 开始日期 -     | 结束日期                 | Q 搜索        | こ重置          | + 新増    | ⊻ 导出       |                  |            |                  |                    |      |     |       |
| 文件管理 ~                                                |                      |              |                      |             |              |         |            |                  |            |                  |                    |      |     |       |
| 配置管理                                                  | 参数3                  | 主键 参数        | 分类 参数                | 名称          | 参数键名         | 参数键值    | 是否可见       | . 系统内置           | 备注         | 创建时间             |                    | 操作   |     |       |
| API 日志 ~                                              | 2                    | b            | iz 用户管理              | 里-账 sys     | .user.init-p | 123456  | 否          | 系统内置             | 初始化密码 1    | 2021-01-05 17:03 | 3:48               | 编辑 册 | 削除  |       |
| めいらつし 吃拉                                              | 7                    | L            | rl MySQL             | 监控          | url.druid    |         | 是          | 自定义              |            | 2023-04-07 13:4  | 1:16               | 编辑 册 | 削除  | ۲     |
| WyOde mit                                             | 8                    | L            | rl SkyWal            | king ur     | l.skywalking |         | 是          | 自定义              |            | 2023-04-07 13:4  | 1:16               | 编辑册  | 削除  |       |
| Redis 监控                                              | 9                    | L            | rl Spring            | Boot url.   | spring-bo    |         | 是          | 自定义              |            | 2023-04-07 13:4  | 1:16               | 编辑册  | 11除 |       |
| Java 监控                                               | 10                   | ) i          | rl Swagge            | ar接 u       | rl.swagger   |         | 是          | 自定义              |            | 2023-04-07 13:4  | 1:16               | 编辑册  | 顺   |       |
| 定时任务                                                  |                      |              |                      |             |              | 只能      | 读取前端可见的    | 的配置项             | 共5条 10条    | 秋页 ~ 〈 1         | > 前                | 1往 1 | 页   | ĩ     |

## 1. 读取配置

前端调用 <u>/@api/infra/config/index.ts</u> (opens new window)的 #getConfigKey(configKey) 方法,获取指定 key 对应的配置的值。代码如下:

```
// 根据参数键名查询参数值
export const getConfigKey = (configKey: string) => {
    return request.get({ url: '/infra/config/get-value-by-key?key=' + configKey
})
}
```

# 2. 实战案例

在 <u>src/views/infra/server/index.vue</u> (opens new window)页面中,获取 key 为 "url.skywalking" 的配置的值。代码如下:

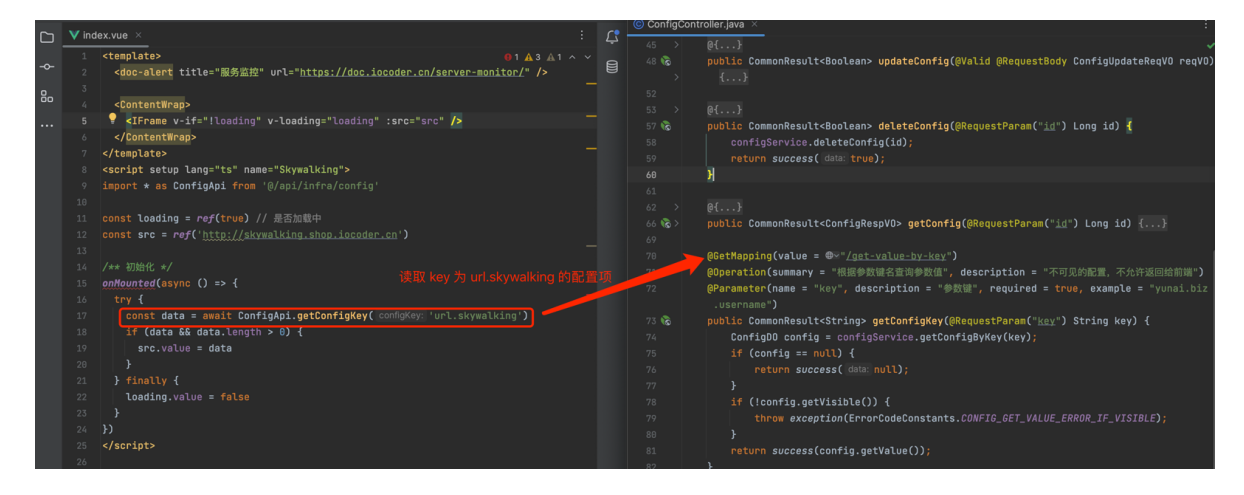